Takara Bio USA, Inc.

# SmartChip® MultiSample NanoDispenser and SmartChip Dispenser Software User Manual

Cat. No. 640022, 640001 software v4.9 (071422)

Takara Bio USA, Inc. 2560 Orchard Parkway, San Jose, CA 95131, USA U.S. Technical Support: <u>technical\_support@takarabio.com</u>

| Tab    | ole of Contents                                                           |   |
|--------|---------------------------------------------------------------------------|---|
| I. ]   | Introduction                                                              | 7 |
| A.     | Thank You for Your Order!                                                 | 7 |
| В.     | About this Manual                                                         | 7 |
| C.     | Technical Support                                                         | 7 |
| D.     | SmartChip MultiSample NanoDispenser Safety Information                    |   |
| II.    | System Description: Component Overview                                    | 9 |
| А.     | MultiSample NanoDispenser Specifications and Lab Requirements             |   |
| В.     | Setup and Installation                                                    |   |
| C.     | Required Equipment and Supplies from Your Lab or Other Suppliers          |   |
| D.     | Required Materials from Takara Bio for All Applications                   |   |
| III. S | System Description: SmartChip Technology                                  |   |
| A.     | Expression Analysis                                                       |   |
| В.     | SNP Genotyping                                                            |   |
| C.     | Software Files for Real-Time PCR Using the SmartChip System               |   |
| D.     | SmartChip Real-Time PCR Workflow Overview                                 |   |
| IV.    | Protocol: Quick Guide                                                     |   |
| V. ]   | Protocol: Prepare the SmartChip MultiSample NanoDispenser (MSND)          |   |
| A.     | Power on the System                                                       |   |
| B.     | Check System Containers                                                   |   |
| C.     | Stream Check                                                              |   |
| D.     | Refill the Pressure Reservoir                                             |   |
| E.     | Add Water to the Humidifier Reservoir                                     |   |
| F.     | Run the Daily Warmup                                                      |   |
| G.     | Run the Tip Clean Procedure                                               |   |
| VI.    | Protocol: Prepare the Source Plates                                       |   |
| A.     | Prepare Source Plates for SmartChip MyDesign Chips                        |   |
| B.     | Prepare Source Plates for Predispensed SmartChip Panels                   |   |
| C.     | Prepare Source Plates Using Automation                                    |   |
| VII.   | Protocol: Configure the SmartChip MultiSample NanoDispenser (MSND)        |   |
| A.     | Chip Type Selector: Specify the SmartChip Type Being Used                 |   |
| B.     | Setup Tab: Enter Information About Your Experiment                        |   |
| C.     | Sample Source Plate Tab: Enter Your Sample Information                    |   |
| D.     | Assay Source Plate Tab: Enter PCR Assay Information (MyDesign Chips Only) |   |
| E.     | Generate and Save Your SmartChip Layout File                              |   |

|        | SmartChip MultiSample NanoDispenser and SmartChip Dispenser Softwa                    | re User Manual |
|--------|---------------------------------------------------------------------------------------|----------------|
| VIII.I | Protocol: Dispense Using the SmartChip MSND                                           |                |
| A.     | Place the Nanowell Chip in the SmartChip MSND                                         |                |
| B.     | Place the Source Plate in the SmartChip MSND                                          |                |
| C.     | Dispense into the Nanowell Chip                                                       |                |
| D.     | Blot, Seal, and Spin the Chip                                                         |                |
| E.     | Run PCRs on the SmartChip Cycler                                                      |                |
| F.     | Clean the MSND                                                                        |                |
| IX. I  | Maintenance                                                                           |                |
| A.     | Daily Maintenance                                                                     |                |
| B.     | Shutdown Procedure                                                                    |                |
| C.     | Restart the SmartChip MSND from a Complete Shutdown                                   |                |
| D.     | Clean the Humidifier                                                                  |                |
| E.     | Verify the Dispensing Tip Alignment                                                   |                |
| F.     | Remove Persistent Air Bubbles via Alcohol Wash Priming Procedure                      |                |
| G.     | Common Replacement Parts                                                              |                |
| Н.     | Annual Preventative Maintenance                                                       |                |
| Appe   | ndix A. Troubleshooting                                                               |                |
| A.     | On Startup of Software, Dewpoint Controller Error is Displayed                        |                |
| B.     | Low Pressure Error Displayed                                                          |                |
| C.     | Dispensing Head Does Not Home                                                         |                |
| D.     | Low or Partial Dispenses                                                              |                |
| E.     | Apparent Low Sample Concentration                                                     |                |
| F.     | System Stalls Because the Syringe Does Not Move                                       |                |
| G.     | Persistent Soft Clicking                                                              |                |
| Н.     | Loud Digital Pressure Regulator Chattering                                            |                |
| I.     | Soft Clicking from the Digital Pressure Regulator, Fluid Leak Observed                |                |
| Appe   | ndix B: Preparing Source Plates                                                       |                |
| A.     | Preparing Source Plate Files in a Text Editor                                         |                |
| В.     | Workflow Guidelines for 768-Sample Dispense (MyDesign)                                |                |
| C.     | Guidelines for Partially Filled 384-Well Source Plates or Plates Filled by Automation |                |
| D.     | Printable 384-Well Source Plate Maps                                                  |                |

| Table of Figures                                                                                                    |      |
|----------------------------------------------------------------------------------------------------|------|
| Figure 1. The SmartChip MSND.                                                                                       | 9    |
| Figure 2. Pressure reservoir seated on the electronic scale.                                                        | 10   |
| Figure 3. Harness connecting the fluidic and stage modules                                                          | 10   |
| Figure 4. Stage module in the environmental chamber                                                                 | 11   |
| Figure 5. Peristaltic pump control box.                                                                             | 11   |
| Figure 6. Connections on the rear of the peristaltic pump control box.                                              | 12   |
| Figure 7. SmartChip real-time PCR workflow overview                                                                 | 20   |
| Figure 8. Pressure reservoir.                                                                                       | 22   |
| Figure 9. Wash bottle.                                                                                              | 23   |
| Figure 10. Humidifier Reservoir.                                                                                    | 23   |
| Figure 11. The [Stream Check] button under the Advanced tab.                                                        | 24   |
| Figure 12. Example of a stream check                                                                                | 24   |
| Figure 13. Venting the helium (or argon).                                                                           | 25   |
| Figure 14. Opening the top of the protective cover.                                                                 | 25   |
| Figure 15. Filling the reservoir with water                                                                         | 26   |
| Figure 16. Unplugging the hose adapter from the humidifier reservoir                                                | 26   |
| Figure 17. Filling the reservoir with deionized water.                                                              | 27   |
| Figure 18. Closing the Reservoir.                                                                                   | 27   |
| Figure 19. [Daily Warmup] button in the Instrument preparation section                                              | 28   |
| Figure 20. Monitoring the fluidic module for trapped bubbles                                                        | 28   |
| Figure 21. Daily Warmup runtime dialog box.                                                                         | 29   |
| Figure 22. The [Tip Clean] button in the Manual Control section                                                     | 29   |
| Figure 23. The Utilities > Select chip type workflow and <i>Chip Type Selector</i> dialog                           | 34   |
| Figure 24. Finding the selected chip well volume                                                                    |      |
| Figure 25. Setup tab in the SmartChip Dispenser Software                                                            | 35   |
| Figure 26. Mode list.                                                                                               | 35   |
| Figure 27. SmartChip dispense options for a 150-nl chip.                                                            | 36   |
| Figure 28. SmartChip dispense options for a 250-nl MyDesign chip                                                    | 36   |
| Figure 29 SmartChip assays X samples layout options                                                                 | 36   |
| Figure 30. Sample source plate tab.                                                                                 | 37   |
| Figure 31. Loading a sample source plate file                                                                       |      |
| Figure 32. Sample View list                                                                                         |      |
| Figure 33 Well information                                                                                          |      |
| Figure 34 Increasing the width of a source plate grid column in MS Excel                                            | 38   |
| Figure 35. Assay source plate tab.                                                                                  | 39   |
| Figure 36. Loading an assay source plate file.                                                                      | 39   |
| Figure 37 Assay View list                                                                                           | 40   |
| Figure 38 Generating a SmartChin Layout file                                                                        | . 40 |
| Figure 39. Placing the chip on the dispensing platform inside the stage module                                      |      |
| Figure 40 Sample source plate on the plate nest                                                                     | 42   |
| Figure 41. <i>Run</i> tab.                                                                                          |      |
| Figure 4? Check Water Level non-up error message                                                                    | 43   |
| Figure 43 Pon-up displayed when the system is adjusting the humidity of the environmental chamber prior to dispense | . 44 |
| Figure 44 Pon-un displayed when customer selects [Ston Waiting] in the non-un shown in Figure 43                    | 44   |
| Figure 45. Dispense button behavior in the <i>Run</i> tab for the default (ordered) dispense                        |      |
| 1.5.1. 2. 2 spense earen eena tet in ale taat ale defaat (ordered) alspense aantaan aantaa                          |      |

# SmartChip MultiSample NanoDispenser and SmartChip Dispenser Software User Manual Figure 64. Printable 384-well plate map for dispense of 3 samples into a predispensed chip for gene expression panels. .65 Figure 65. Printable 384-well plate map for dispense of 6 samples into a predispensed chip for gene expression panels. .65

# **Table of Tables**

| Table 1. User manual symbols and conventions                                                           | . 7 |
|----------------------------------------------------------------------------------------------------|-----|
| Table 2. MSND specifications and lab requirements.                                                     | 13  |
| Table 3. SmartChip MSND Starter Kit components                                                         | 14  |
| Table 4. Materials required for all applications.                                                      | 15  |
| Table 5. Materials required for expression and genotyping analysis using SmartChip MyDesign Chips      | 16  |
| Table 6. Materials required for expression and genotyping analysis using predispensed SmartChip Panels | 16  |
| Table 7. Quick Start Guide.                                                                            | 21  |

| Table 8, 384-well plate preparation for a 150-nl MyDesign chip                                   |    |
|--------------------------------------------------------------------------------------------------|----|
| Table 9. 384-well plate preparation for a 250-nl MyDesign chip                                   |    |
| Table 10. Sample source plates for gene expression analysis: predispensed SmartChip Panels.      |    |
| Table 11. Sample source plates for SNP genotyping: predispensed SmartChip Panels.                |    |
| Table 12. Selecting the correct sealing film to use on the nanowell chip for each SmartChip type |    |
| Table 13. Determining the next step of the protocol after MSND dispense.                         |    |
| Table 14. Problem: On startup of software, dewpoint controller error is displayed (Figure 56)    |    |
| Table 15. Problem: Hanging drop, drop dispersion, or improper dispensing.                        |    |
| Table 16. Problem: Low Pressure error displayed.                                                 |    |
| Table 17. Problem: Dispensing head does not home.                                                |    |
| Table 18. Problem: Low or partial dispenses.                                                     |    |
| Table 19. Problem: Apparent low sample concentration.                                            |    |
| Table 20. Problem: System stalls because the syringe does not move.                              |    |
| Table 21. Problem: Persistent soft clicking.                                                     |    |
| Table 22. Problem: Loud digital pressure regulator chattering                                    |    |
| Table 23. Problem: Soft digital pressure regulator clicking and fluid leak observed.             |    |
| Table 24. Attributes for sample source plate files for gene expression analysis                  |    |
| Table 25. Attributes for assay source plate files for gene expression analysis.                  |    |
| Table 26. Attributes for sample source plate files for SNP genotyping                            | 61 |
| Table 27. Attributes for assay source plate files for SNP genotyping.                            | 61 |

# I. Introduction

# A. Thank You for Your Order!

Congratulations on the purchase of your SmartChip MultiSample NanoDispenser (MSND). The SmartChip MSND is designed to load samples into SmartChip Panels and to load both samples and real-time PCR assays or PCR primers into SmartChip MyDesign Chips.

#### B. About this Manual

This manual provides instructions for the safe operation and maintenance of the SmartChip MSND. This manual also includes instructions for using the SmartChip Dispenser Software.

**NOTE:** The SmartChip MSND has been qualified to work with either **helium** (preferred) or **argon** gas if helium is unavailable. References to 'noble gas' in this document should be interpreted to mean whichever of these two are being used in your system.

#### IMPORTANT: Other noble gases (neon, krypton, etc.) should NOT BE USED.

#### Symbols and conventions

The following symbols and conventions (Table 1) are used throughout this manual.

#### Table 1. User manual symbols and conventions.

| Symbol | Description                                                                                                    |  |  |
|--------|----------------------------------------------------------------------------------------------------|--|--|
|        | <b>DANGER:</b> Indicates a hazardous situation that could result in death or serious injury.                                                     |  |  |
|        | <b>WARNING:</b> Indicates a potentially hazardous situation that could result in injury to the user or damage to or destruction of the system.   |  |  |
|        | CAUTION: Indicates a hazard that could result in loss of data or damage to the system.                                                           |  |  |
|        | Indicates the presence of an electrical shock hazard. Proceed with caution. This symbol may appear next to either a WARNING or CAUTION symbol.   |  |  |
|        | Indicates the presence of a biological hazard. Proceed with caution. This symbol may appear next to either a WARNING or CAUTION symbol.          |  |  |
|        | Indicates the presence of a mechanical or pinch hazard. Proceed with caution. This symbol may appear next to either a WARNING or CAUTION symbol. |  |  |
| !      | <b>IMPORTANT:</b> Provides information on proper system operation.                                                                               |  |  |
| NOTE:  | <b>NOTE:</b> Provides helpful ancillary information to support the use of the system.                                                            |  |  |

# C. Technical Support

Review the information in this manual thoroughly before using the equipment. Also review documentation supplied with any accessory equipment you are using.

If you require additional assistance, contact Takara Bio technical support.

# D. SmartChip MultiSample NanoDispenser Safety Information

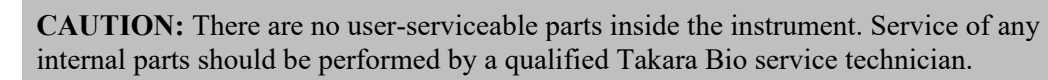

#### **Operating conditions**

The instrument is safe to operate with the covers in place. The covers protect the user from live parts and must not be removed during operation. If this equipment is not used as specified by the manufacturer, the protection provided by this equipment may be impaired.

Operate the SmartChip MSND only inside an appropriate building. Do not operate the SmartChip MSND outside or in wet environments.

#### Instrument use

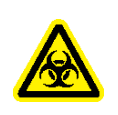

**WARNING:** Use of the SmartChip MSND may cause exposure to toxic or biohazardous chemicals, thereby presenting a hazard. Wear appropriate personal protective equipment (PPE), which should, at minimum, include gloves, eye protection, and lab coat at all times in the laboratory.

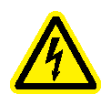

**WARNING:** Class I Equipment: This equipment must be grounded. The power plug must be connected to a properly wired grounded outlet. An improperly wired outlet could place hazardous voltages on accessible metal parts.

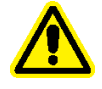

**CAUTION:** Do not position the equipment so that it is difficult to operate the power switch or remove the power cord.

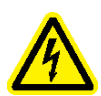

**WARNING:** Use only the power cord provided by the manufacturer. Do not replace the power cord with an inadequately rated cord.

#### Certification and standards information

The SmartChip MSND fulfills the following requirements: EN 61010-1:1993 + A2:1995/IEC 61010-1:1990 + A1:1992 + A2:1995.

Safety specifications are also met under the following environmental conditions, which are in addition to those stated in the operating conditions:

- Installation Category (overvoltage category) II according to IEC 60664-1. The Installation Category defines the level of transient overvoltage which the instrument is designed to withstand safely. It depends on the nature of the electricity supply and its means of overvoltage protection. For example, in CAT II, which is the category typically used for instruments in hospital, research, and industrial laboratories, the expected transient overvoltage is 2,500 V for a 230-V supply and 1,500 V for a 120-V supply.
- **Pollution Degree 2 according to IEC 60664-1.** Pollution Degree 2 assumes that normally only nonconductive pollution (e.g., dust) are present in the operating environment, with the exception of occasional conductivity caused by condensation.

Both the Installation Category (overvoltage category) and the Pollution Degree affect the dimensioning of electrical insulation within the instrument.

#### Moving and lifting the system

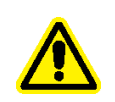

**WARNING:** If you need to move the system after it has been installed, use proper lifting techniques and appropriate moving equipment. More than one person may be required, particularly when moving the stage module.

#### Warning labels on the instrument

Please note the warning label on the instrument.

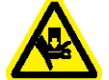

**WARNING:** This system contains moving parts. Keep hands away from the system while the instrument is in use.

# II. System Description: Component Overview

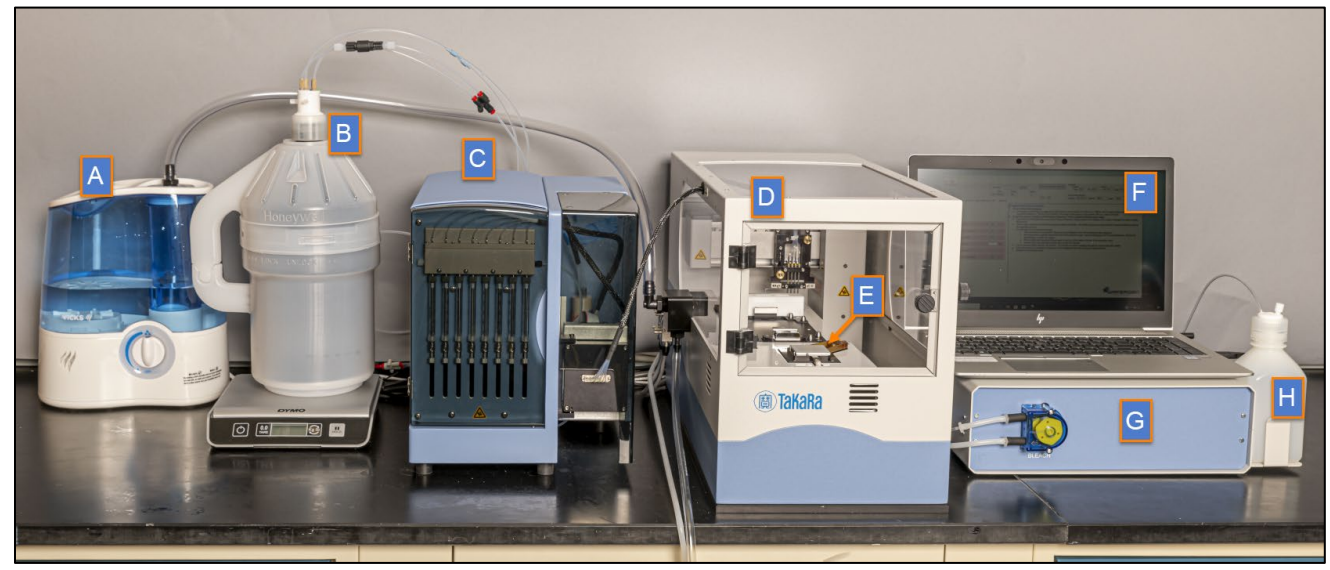

Figure 1. The SmartChip MSND.

The SmartChip MSND includes the following components:

- A. Humidifier
- B. Pressure reservoir and electronic scale
- C. Fluidic module
- D. Environmental chamber
- E. SmartChip stage module
- F. Laptop computer
- G. Peristaltic pump control box
- H. Wash bottle
- I. Waste container (not shown)

Other items not shown include the fluidic harness and power cord, waste container, SmartChip Dispenser Software, user manual (this document), digital pressure regulator (DPR), tool set, blotter, chip spinner and balance plate, and SmartChip Source Plate Layout Guides.

#### Pressure reservoir and electronic scale

The pressure reservoir contains pressurized (by helium or argon), deionized, degassed, filtered water that occupies all fluid paths in the fluidic module. The liquid is used to draw and push air gaps and reagents through the harness and tip. The pressure reservoir sits on an electronic scale (Figure 2) which monitors water level so that users can make sure there is enough water prior to starting a chip-dispense operation

**NOTE:** On some instruments, the electronic scale will automatically shut off after a period of inactivity as a power-saving measure. Please check that the scale is on before each use. If it is not, remove the reservoir bottle from the scale and push the power button (located on the front-left of the instrument in Figure 2, below). Once the scale is tared, place the bottle back on the scale.

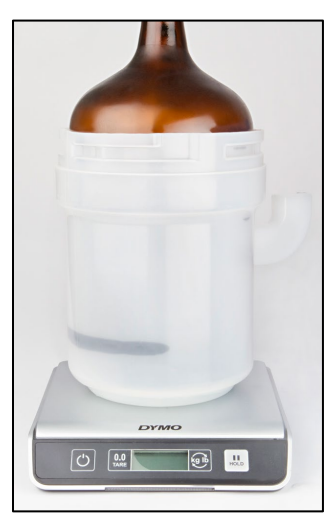

Figure 2. Pressure reservoir seated on the electronic scale.

#### Humidifier

The humidifier maintains the relative humidity in the stage module to minimize reagent evaporation during the dispensing process.

#### Fluidic module

The fluidic module is a hydro-pneumatic system that controls the aspiration and dispensing of samples and reagents in the stage module. A single interface cable, called a tubular harness, facilitates the mechanical control between the fluidic and stage modules (Figure 3). Noble gas pressure and solenoid valves are used to control liquid dispensing. The fluidic module also regulates the noble gas to the pressure reservoir through a digital pressure regulator.

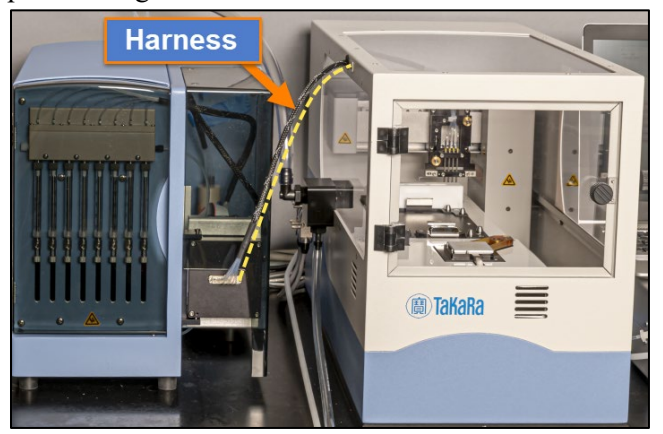

Figure 3. Harness connecting the fluidic and stage modules. The harness (black) is highlighted by the yellow-dashed line in the figure.

#### SmartChip stage module

The stage module houses the head, tips, SmartChip dispensing platform, plate nest, wash station, and tip mount used for aspirating reagents and dispensing them into a MyDesign chip (Figure 4). An environmental chamber surrounds the stage module to maintain optimal humidity levels during reagent dispensing.

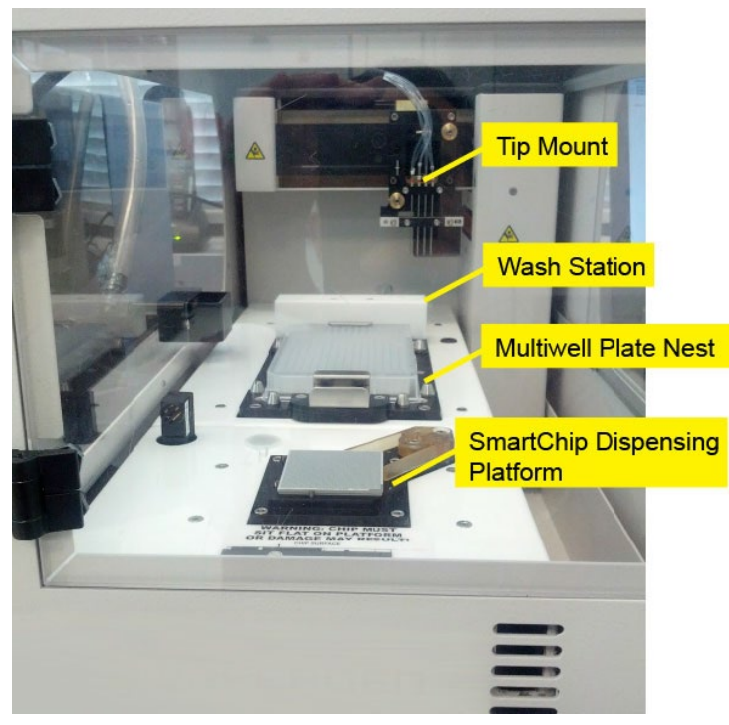

Figure 4. Stage module in the environmental chamber.

#### Peristaltic pump control box and environmental controller

The peristaltic pump control box includes one peristaltic pump, which pumps and drains wash solution into the SmartChip MSND and out to the waste container during the tip washing cycles. The peristaltic pump control box is connected to the fluidic module through two of the module's I/O channels.

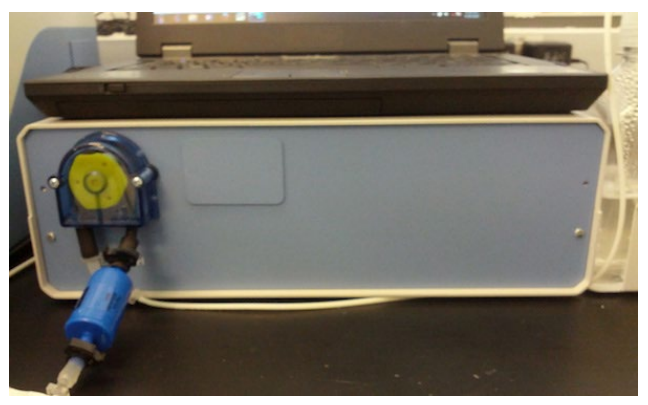

Figure 5. Peristaltic pump control box.

There are two PI controllers inside the pump control box that monitor the enclosure temperature, relative humidity (RH), and chip temperature. They adjust the RH and chip temperature to minimize evaporation during sample dispensing.

The rear of the pump control box has the connections to other components of the system, as shown below (Figure 6).

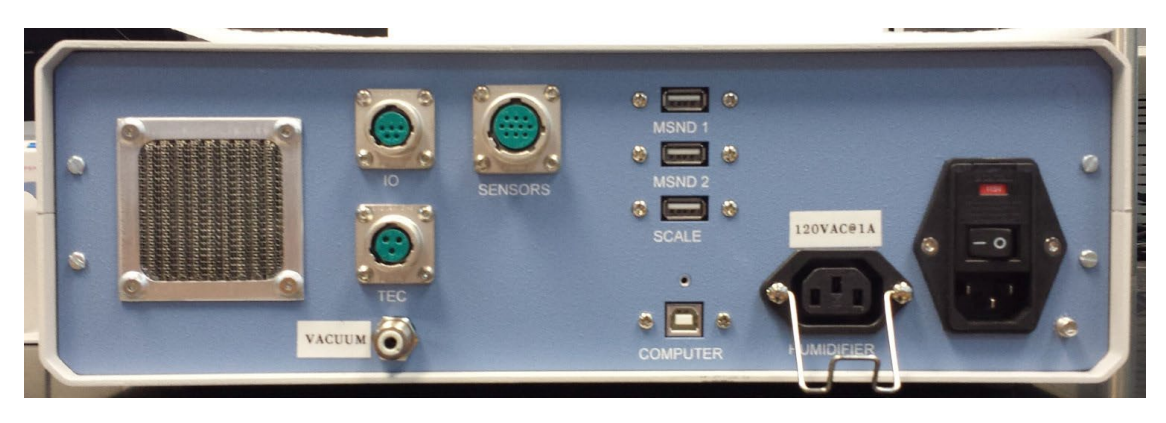

Figure 6. Connections on the rear of the peristaltic pump control box.

The connections, starting from the top left, are:

- I/O: connection to the peristaltic pump
- **TEC:** connection to the stage module
- VACUUM: connection to the helium (or argon) supply
- SENSORS: connection to the temperature and humidity sensors in the stage module
- MSND 1: connection to the fluidic module
- MSND 2: connection to the fluidic module
- SCALE: connection to the electronic scale
- **COMPUTER:** USB connection to computer
- HUMIDIFIER: power connection to the humidifier

#### Wash bottle

The wash bottle contains 0.2% hypochlorite solution, which is used during the tip cleaning steps of the dispensing protocol to prevent cross-contamination. The hypochlorite solution is pumped through tubing from the reservoir to the wash stage through a mini-peristaltic pump.

# A. MultiSample NanoDispenser Specifications and Lab Requirements

Table 2. MSND specifications and lab requirements.

| Category                                                                                                    | Specification                                                                                                    |  |  |
|----------------------------------------------------------------------------------------------------|----------------------------------------------------------------------------------------------------|--|--|
| Dispense volume                                                                                                    | 50 nl or 100 nl per nanowell                                                                                                    |  |  |
| Software                                                                                                    | SmartChip Dispenser Software                                                                                                    |  |  |
| Laptop computer                                                                                                    | Windows 10, 2 GB memory, 120 GB storage, 1 GB network adapter, USB ports for memory sticks                                                                                                    |  |  |
| Power requirements<br>(for different power<br>supply types)                                                                                                    | <ul> <li>120 VAC/60 Hz mains: one 120-V, 15- or 20-A circuit. Three NEMA 5–15 receptacles are required for the fluidic module, pump box, and laptop computer. (The humidifier plugs into the pump box, and thus a separate receptacle is not required.)</li> <li>220–240 VAC/50 Hz mains: one 10-A circuit to power a 230:115 step-down transformer and NEMA 5–15 power strip (transformer and power strip are supplied with the system). Transformer adapters will be supplied for Continental Europe (Schuko type), UK, and China installations.</li> <li>100 VAC/50–60 Hz mains: one 15-A circuit to power a 100:120 step-up transformer and NEMA 5–15 power strip (transformer and power strip are supplied with the system). Transformer suitable for Japanese power receptacles.</li> </ul> |  |  |
| Fuses                                                                                                    | Dispenser; 5 x 20 mm, T5H 1.6 watts/6.3 A max 250 V                                                                                                    |  |  |
| Environmental Ambient temperature: 15–30°C, max variation <10°C per hour<br>conditions Relative humidity, non-condensing: 30–70%, max variation <10% RH per<br>Altitude: <2,000 m from sea level<br>Pollution degree: 2 or less                                                                                 |                                                                                                    |  |  |
| Dimensions         Laptop computer: 13" W x 2" H x 10" D (35 cm x 5 cm x 25 cm)           Fluidic module: 11" W x 13" H x 18" D (28 cm x 33 cm x 45 cm)           Stage module: 11" W x 16" H x 24" D (27 cm x 40 cm x 60 cm)           Peristaltic pump control box: 10" W x 15" H x 21" D (26 cm x 38 cm x 5) |                                                                                                    |  |  |
| Bench spaceBench space required for dispenser, pump box, CPU, pressure reserv<br>transformer (if required): 70" W x 30" D x 24" H (180 cm x 75 cm x 60<br>Note: Bench space must be capable of supporting 110 pounds (50kg)                                                                                     |                                                                                                    |  |  |
| Floor space                                                                                                    | Humidifier: 16" W x 32" H x 26" D (41 cm x 81 cm x 66 cm)<br>Noble gas source: 10" diameter cylinder (or equivalent) x ~60" H (25 cm x 125<br>cm)<br>Waste container: 8 3/4" W x 14 1/8" H x 6" D (22 cm x 36 cm x 15 cm)                                                                                                    |  |  |
| Weight                                                                                                    | 143 pounds (65 kg)                                                                                                    |  |  |
| Performance                                                                                                    | Takara Bio Standard Positive Control DNA Test: Ct SD <0.25                                                                                                    |  |  |
| Run time                                                                                                    | ~50 to 80 minutes                                                                                                    |  |  |

# B. Setup and Installation

Your Takara Bio Service Engineer will unpack and install your SmartChip MSND and explain the basic operation of the system. They will use material from the SmartChip MSND Starter Kit to qualify the instrument after installation and will leave reusable and/or remaining materials at your site. Table 3 below lists the SmartChip MSND Starter Kit components and Cat. Nos.

| Component                                        | Takara Bio Cat. No |
|--------------------------------------------------|--------------------|
| oomponent                                        |                    |
| SmartChip Intermediate Film (pack of 10)         | 640031             |
| SmartChip Cycling Film (pack of 10)              | 640033             |
| Nanodispenser Alignment Chip (1)                 | 640041             |
| Nanodispenser Alignment Chip Film (pack of 10)   | 640030             |
| Blotting Paper (pack of 10)                      | 640021             |
| SmartChip MSND Tube Protection Bags (pack of 10) | 640034             |
| Imitation Master Mix with UV Dye & ROX (45 ml)   | 640026             |
| MSND 384-Well Source Plate and Seals (20 Pack)   | 640018             |
| MSND 384-Well Source Plate and Seals (120 Pack)  | 640037             |

Table 3. SmartChip MSND Starter Kit components.

The computer that runs the SmartChip MSND is equipped for Wi-Fi access, but it is disabled. If you choose to activate Wi-Fi, we recommend that you seek support from your institution's IT personnel to avoid interfering with instrument operation.

**NOTE:** To avoid contaminating your PCR, do not install the SmartChip MSND in an area that could contain high-copy DNA or amplicons from previous PCR experiments.

# C. Required Equipment and Supplies from Your Lab or Other Suppliers Helium (or Argon)

- **Purity:** 99.9% or greater.
- **Capacity:** approximately 223 standard cubic feet (reported at 15.6°C and 1 atmosphere [1.01325 Bar]). This capacity is sufficient for six months or more of typical usage.
- **Pressure:** 2,264 psi (150 Bar), with a regulator with an inlet pressure from 0 to 280 psig (0–15 Bar). The outlet pressure should be set between 30 and 50 psi (2 Bar) using a regulator.
- **Fittings:** must accommodate the 3.2 mm outer diameter of the flexible urethane tube fittings (push-to-connect fittings). Acceptable thread forms are 1/8" NPT (female) or M5 straight thread (female).

#### Wash bottle

• ~500-ml container for 0.2% hypochlorite solution

#### Reagents for SmartChip MSND reservoirs

- **Pressure reservoir:** deionized, filtered water (Milli-Q or Elga system or equivalent; 0.2-µm filtration)
- Wash bottle: 0.2% hypochlorite (made from sodium hypochlorite in deionized, filtered water)

#### Other reagents and materials

- Prepared sample/PCR reagent mixtures. For SmartChip MyDesign Chips, you will also need PCR assays. Instructions for preparing samples and reagents for dispensing with the SmartChip MSND are provided.
- MyDesign Kits (Takara Bio, Cat. No. 640032 or 640036) or preprinted SmartChip Panels\*

**NOTE:** TE panels have been discontinued.

- MSND 384-Well Source Plate and Seals (Takara Bio, Cat. No. 640018 or 640037)
- (For RNA analysis) RNase-OFF<sup>™</sup> solution (Takara Bio, Cat. No. 9037)
- DNA decontamination solution such as DNAZap (Thermo Fisher Scientific, Cat. No. AM9890)
- 70% isopropanol

\*Please contact <u>customer service</u> or your Takara Bio sales representative if you are interested in ordering preprinted SmartChip Panels. Customers in North America can <u>find their sales representative</u> on our website.

#### Equipment

- Ice bucket and/or cold rack
- Calibrated pipettes and nuclease-free, aerosol-resistant tips (8-channel and repeating pipettes are very useful in this procedure)
- Vortex mixer
- Centrifuge with rotor capable of spinning microwell plates at 3,220g

# D. Required Materials from Takara Bio for All Applications

To order, visit our website at <u>takarabio.com</u> or contact <u>customer service</u> or your local sales representative.

#### For all applications

Table 4. Materials required for all applications.

| Cat. No. | Product name                                       | Description                                                                                                    |
|----------|----------------------------------------------------|----------------------------------------------------------------------------------------------------|
| 640018   | MSND 384-Well Source<br>Plate and Seals (20 Pack)  | These specific 384-well plates are the required<br>container for solutions that will be dispensed<br>using the SmartChip MultiSample NanoDispenser |
| 640037   | MSND 384-Well Source<br>Plate and Seals (120 Pack) |                                                                                                    |
| 640021   | Blotting Paper (pack of 10)                        | Small round pieces of blotting paper ideally suited to blotting filled chips                                                                       |

#### For expression and genotyping analysis using SmartChip MyDesign Chips

| Cat. No.                         | Product name                                                | Product size                 | Description                                                                                                    |
|----------------------------------|-------------------------------------------------------------|------------------------------|----------------------------------------------------------------------------------------------------|
| 640032 or<br>640036 or<br>640253 | SmartChip MyDesign Kit<br>SmartChip MyDesign Kit,<br>250 nl | 1 chip<br>20 chips<br>1 chip | All kits include empty SmartChip nanowell<br>chips and enough blotting paper,<br>intermediate film, and cycler sealing and<br>pressure film for each chip in the kit.<br>You add both nucleic acid samples and<br>PCR assays using the SmartChip MSND |
| 640031                           | SmartChip Intermediate<br>Film                              | Pack of 10                   | (Optional) SmartChip sealing film used to<br>temporarily seal chips between SmartChip<br>MSND dispensing steps. Also included in<br>the SmartChip MyDesign Kit.                                                                                       |
| 640033                           | SmartChip Cycling Film                                      | Pack of 10                   | Optical chip sealing film for real-time PCR cycling in the SmartChip cycler                                                                                                    |

Table 5. Materials required for expression and genotyping analysis using SmartChip MyDesign Chips.

#### For expression and genotyping analysis using predispensed SmartChip Panels

Table 6. Materials required for expression and genotyping analysis using predispensed SmartChip Panels

| Cat. No. | Product name                           | Description                                                                                                    |
|----------|----------------------------------------|----------------------------------------------------------------------------------------------------|
| Various  | SmartChip Panel                        | Predispensed SmartChip Panels containing PCR<br>assays. Custom and fixed-content SmartChip<br>Panels are available.<br>You add experimental samples and PCR reagents<br>using the SmartChip MSND. |
| 640033   | SmartChip Cycling Film<br>(pack of 10) | Optical chip sealing film for real-time PCR cycling<br>in the SmartChip cycler                                                                                                    |

# III. System Description: SmartChip Technology

SmartChip technology distinguishes Takara Bio's PCR platform from other systems. Each SmartChip has a 72 x 72 array of nanowells and can accommodate up to 5,184 150- or 250-nl real-time polymerase chain reactions (PCR) reactions in a single run. There are three types of chips:

- SmartChip Panels 150 nl: contain PCR assays dispensed into the chips at Takara Bio. You add your experimental samples and PCR reagents to these chips using the SmartChip MSND.
- SmartChip MyDesign Chips 150 nl (blank): You add experimental samples, PCR reagents, and PCR assays to these chips using the SmartChip MSND.
- SmartChip MyDesign Chips 250 nl (blank): You add experimental samples, PCR reagents, and PCR assays to these chips using the SmartChip MSND.

# A. Expression Analysis

For mRNA expression analysis, the SmartChip Real-Time PCR System has been tested with cDNA from human brain (Cat No. 637242), human lung (Cat No. 637206), human placenta (Cat No. 637208), and a pooled reference sample (Cat No. 637260) with SmartChip TB Green® Gene Expression Master Mix (Takara Bio, Cat. No. 640210).

**NOTE:** Other master mixes have not been validated for performance and are not supported. Precipitate may be observed in the SmartChip TB Green Gene Expression Master Mix. This precipitate does not affect the performance of the kit. The precipitate can be dissolved easily by warming to room temperature and mixing for a few minutes. Ensure that the precipitate is fully dissolved before use.

- SmartChip MyDesign Chips are provided empty. Use the SmartChip MSND to add both PCR assay(s) and experimental cDNA or DNA sample(s) in any of the 14 configurations supported for expression analysis.
- SmartChip Custom Panels are designed for targeted expression analysis; they are custom manufactured to your specifications. Choose from commercially available assays or have your assay design of choice predispensed into a chip. We offer SmartChip Custom Panels for expression analysis in six different configurations, designed for analysis of 3–96 samples using 384–12 assays in quadruplicate.

# B. SNP Genotyping

The SmartChip system can be used for SNP genotyping using TaqMan SNP Genotyping Assays (Thermo Fisher Scientific) with Minor Groove Binder (MGB), BHQ*plus* assays (LGC Biosearch), rhAmp assays (IDT), and, with minor modifications, KASP assays (LCG Genomics). Please contact <u>technical support</u> if you have questions about implementing any of these assays.

- SmartChip MyDesign Chips are provided empty. Use the SmartChip MSND to add SNP genotyping assays, reagent master mix, and experimental DNA samples in any of the 14 configurations supported for SNP genotyping analysis.
- SmartChip SNP Genotyping Panels contain TaqMan SNP Genotyping Assays that you have shipped to Takara Bio. They are available in eight configurations to analyze 12–384 samples using a single replicate with 384–12 TaqMan SNP Genotyping Assays. We dispense the assays and send the resulting SmartChip SNP Genotyping Panels with a CD containing files with assay locations, thermal profile, and data analysis parameters. Use the SmartChip MSND to add your experimental DNA samples to the SmartChip Panel.

# C. Software Files for Real-Time PCR Using the SmartChip System

The SmartChip Real-Time PCR System needs information about your experimental samples, your PCR assays, and how to run the PCRs. This section describes the information and files needed by the SmartChip MSND and the files created by the SmartChip Dispenser Software for use by the SmartChip cycler.

# 1. Sample Information

The SmartChip MSND aspirates samples from a 384-well plate and dispenses them into the nanowells of the SmartChip Panel or MyDesign Chip. The SmartChip MSND requires that samples

be located in specific wells, depending on the quantity of samples and the number of PCR assays. We refer to this plate as a "Source Plate".

You will need to enter sample information and locations into the SmartChip Dispenser Software; this information is stored in sample source plate files.

#### 2. PCR Assay Information

The required PCR assay information varies depending on the type of chip you are using.

#### SmartChip MyDesign Chips

SmartChip MyDesign Chips are supplied empty. You add PCR assays and Sample/PCR reagent mixtures to the chips.

You will need to enter your PCR assay information and locations in the 384-well assay source plate into the SmartChip Dispenser Software; this information is stored in an assay source plate file.

- You can create assay source plate files by entering your PCR assay information and locations into the *Assay Source Plate* tab of the SmartChip Dispenser Software. If you are filling many SmartChip MyDesign Chips with the same set of PCR assays, you can open a saved assay source plate file that contains your assay set.
- If you are using an automated system to fill your assay source plates, you can prepare assay source plate files in a text editor. To simplify the process of entering the data, use the assay source plate template file corresponding to the SmartChip configuration you are using. (See Appendix A for instructions.)

Assay source plate files can include the following information:

- For gene or microRNA expression: assay names and IDs, amplicon melting temperature (T<sub>m</sub>), and designation as a housekeeping assay
- For genotyping: assay names and IDs, gene, gene symbol, category ID, or species

# Predispensed SmartChip Custom Panels (for genotyping or gene expression-based mRNA/microRNA expression)

Predispensed SmartChip Custom Panels contain the PCR assays that you've selected; the assay information is in protocol files on the CD that shipped with your SmartChip Panels. The protocol files contain the following PCR assay information for use by the qPCR software:

- Assay Map file (.gal file): PCR assay locations on the SmartChip Custom Panel
- Assay Attributes file:
  - For SmartChip Panels for mRNA or microRNA expression: assay names and IDs, amplicon melting temperature (T<sub>m</sub>), and designation of reference assays
  - For SmartChip Genotyping Panels: information from the Assay Information File(s) (AIF) provided with the TaqMan SNP genotyping assay(s), such as each SNP assay allele information and specific cycle number relevant for the end-point cluster analysis for each run.

You do not need the protocol files to dispense samples into your chip, but you will need it to run your reactions on the SmartChip cycler.

#### Predispensed SmartChip Panels (for mRNA, microRNA, or long noncoding RNA expression)

Predispensed SmartChip Panels contain a fixed set of PCR assays for gene expression or microRNA or long noncoding RNA analysis. The PCR assay information is in protocol files that are installed with the software. The protocol files contain the following PCR assay information for use by the qPCR software:

- Assay Map file (.gal file): PCR assay locations on the SmartChip Panel
- Assay Attributes file: assay names and IDs, amplicon melting temperature (T<sub>m</sub>), and designation of reference assays

You do not need PCR assay information to dispense your sample into the chip, but you will need it to run your reactions on the SmartChip cycler.

#### 3. Files Generated by the SmartChip Dispenser Software

The SmartChip Dispenser Software creates an XML SmartChip Layout file (\*.xml) from sample and PCR assay information you have entered. The file contains information about your samples and, if you are using a SmartChip MyDesign Chip, about the PCR assays in your chip. The SmartChip Layout file is required by the SmartChip cycler to run and analyze your experiment. (See "Generating and Saving Your SmartChip Layout File" in Section VII.D for more information.)

## D. SmartChip Real-Time PCR Workflow Overview

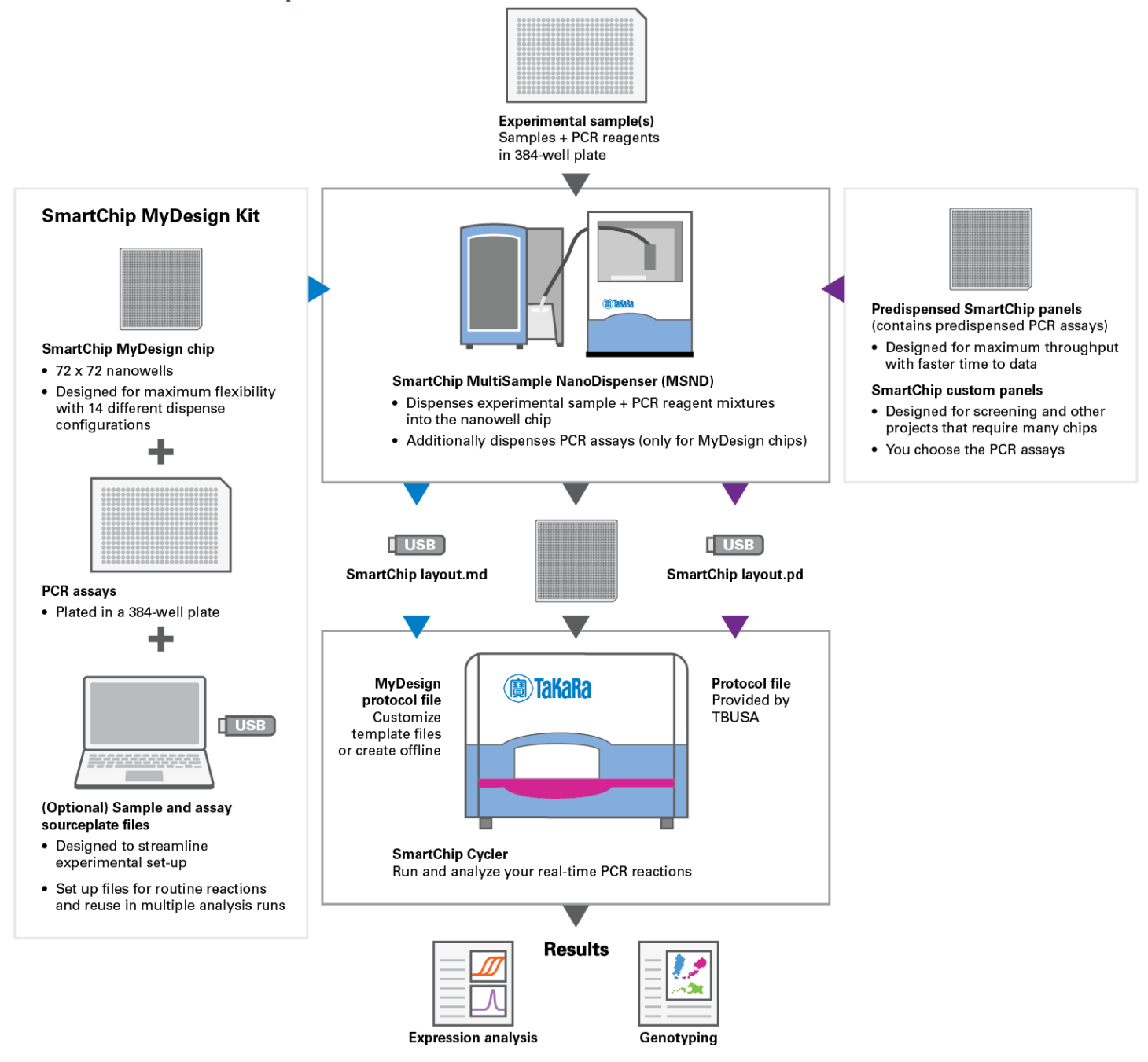

Figure 7. SmartChip real-time PCR workflow overview.

# IV. Protocol: Quick Guide

Print the Quick Start Guide below (Table 7) for easy reference in the laboratory.

 Table 7. Quick Start Guide.

#### For empty SmartChip MyDesign Chips

For predispensed SmartChip Panels

Prepare the SmartChip MultiSample NanoDispenser (MSND).

#### Prepare the Sample (and Assay) Source Plate(s).

#### For SmartChip MyDesign Chips:

- 1. Prep sample mixtures and plate in a 384-well plate
- For predispensed **SmartChip Panels**:
- 1. Prep sample mixtures and plate in a 384-well plate
- 2. Dilute the PCR assays and plate in a 384-well plate

#### Enter information about your experiment in the SmartChip Dispenser Software.

- Specify the well volume of your chip (150 nl or 250 nl) in the *Chip Type Selector* window (Utilities > Select chip type)
- 2. On the Setup tab, enter information about your experiment.
- 3. On the *Sample Source Plate* tab, enter your sample information. Open a sample source plate file from an earlier experiment, enter sample information by typing or copying from Excel, or import a file you created from a sample layout template.
- 4. On the Assay Source Plate tab, enter sample information as necessary

#### For SmartChip MyDesign Chips:

 Reuse an assay source plate file, enter assay information by typing or copying from Excel, or import an assay layout file For predispensed **SmartChip Panels**:

- No action is required (**SmartChip Panels** contain predispensed PCR assays)
- 5. Click the [Generate SmartChip Layout File] button to create the layout file for the SmartChip cycler. Save it to a USB memory stick or network drive so that you can access it from the thermal cycler.

- For predispensed **SmartChip Panels**:
- A SmartChip Layout.md file is created A SmartChip Layout.pd file is created

#### Dispense into your SmartChip Panel or MyDesign Chip.

6. Place the chip and sample source plate into the instrument and dispense samples and PCR reagents by going to the *Run* tab and clicking on the [Dispense Samples] button.

#### For SmartChip MyDesign Chips:

- a. Seal the chip with SmartChip Intermediate Film and centrifuge briefly
- b. Place your assay source plate into the instrument and dispense PCR assays into the chip by going to the *Run* tab and clicking on the [Dispense Assays] button
- c. Seal with SmartChip Cycling Film and centrifuge

#### For predispensed SmartChip Panels:

 Seal the chip with SmartChip Cycling Film and centrifuge

Run your PCRs on the SmartChip cycler. (See the <u>SmartChip Real-Time PCR System / SmartChip</u> <u>gPCR Software User Manual</u> for instructions.)

# V. Protocol: Prepare the SmartChip MultiSample NanoDispenser (MSND)

# A. Power on the System

I

- **IMPORTANT:** Make sure that the Pump Box is connected to the proper USB port on the computer with a USB cable.
- 1. Power on the fluidic module and the pump box using the switches on the back of the components.
- 2. Power on the computer and start the SmartChip Dispenser Software. It may take ~5 min for the SmartChip MSND dew point sensors to stabilize and the system to become available.

#### B. Check System Containers

- Check the noble gas tank pressure. The regulator should have a supply input (on the side closer to the noble gas tank) of >500 psi (3.5 MPa) and an output (on the side closer to the SmartChip MSND) of ~30–40 psi (0.24 MPa). If the noble gas tank pressure drops below 500 psi, replace the tank.
- 2. Check the amount of water in the pressure reservoir as described below.
  - a. Open the top of the protective cover on the pressure reservoir (Figure 8). Be careful not to misplace the O-ring or damage the tubes coming from the lid.

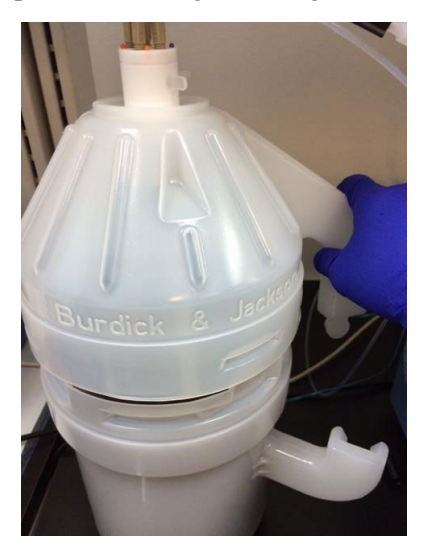

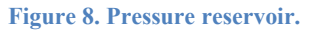

- b. Tilt the bottle sideways to check the amount of water in the reservoir. It should be at least half full of deionized filtered water at the beginning of a run.
- c. If needed, add water to the reservoir (see "Refilling the Pressure Reservoir" in Section C below).
- 3. Check the waste container. If full, dispose of waste appropriately and replace the waste container with an empty one.
- 4. Check the wash bottle. If there is less than ~1 inch (2.5 cm) of liquid in the wash bottle, add 0.2% reagent-grade sodium hypochlorite solution to the 500-ml mark (Figure 9). Replace the 0.2% sodium hypochlorite solution after three to five days. (If the bottle is exposed to direct sun light, change every three days.)

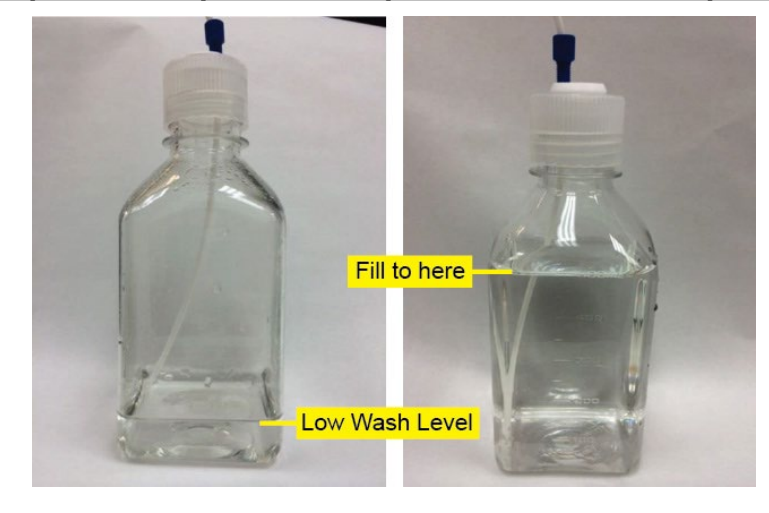

Figure 9. Wash bottle.

5. Check the humidifier reservoir. If the level of water in the humidifier reservoir is less than 2 inches (5 cm) from the bottom of the reservoir (Figure 10), add water (See "Adding Water to the Humidifier Reservoir" in Section V.D below).

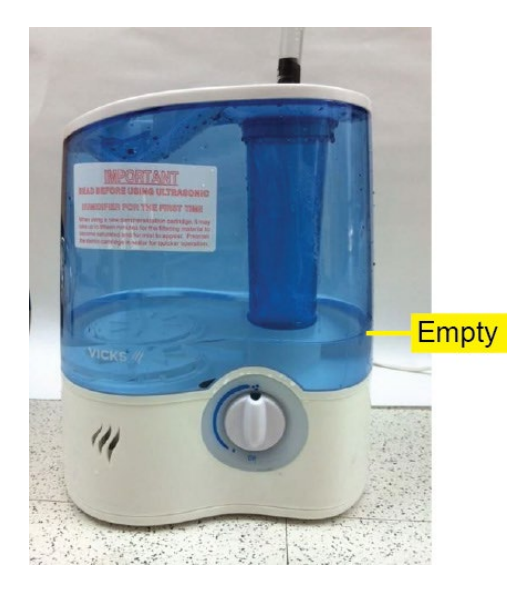

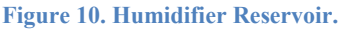

- 6. Check the system humidity. Close all of the doors to the environmental chamber. Rotate the humidifier control switch all the way to the right (clockwise), to the maximum setting. For optimal performance, the humidity needs to be between 30–70%.
- 7. Perform the daily warmup. (See "Run the Daily Warmup" in Section V.E below.)
- 8. Perform the Tip Clean procedure. (See "Run the Tip Clean Procedure" in Section V.F below.)

# C. Stream Check

1. Under the *Advanced* tab, click the [Stream Check] button.

| Startup | Setup     | Sample Source | Plate | Assay Source Plate | Run  | Advanced           |
|---------|-----------|---------------|-------|--------------------|------|--------------------|
| Man     | ual Contr | l             |       |                    |      |                    |
|         | System    | n Prime       |       | Stream Check       |      | Park               |
|         | Wash      | Prime         |       | Tip Clean          | Alig | nment Verification |

Figure 11. The [Stream Check] button under the Advanced tab.

**NOTE:** The other buttons on the *Advanced* tab located under the buttons shown in Figure 11 are reserved for use by a certified Field Service Engineer. Customers are discouraged from using these.

2. Observe the streams of fluid coming out of the tips to ensure they are relatively straight.

Figure 12 (below) illustrates an example of a stream check where one of the streams (tip C, third from the right) is not coming out straight, but at a sharp angle.

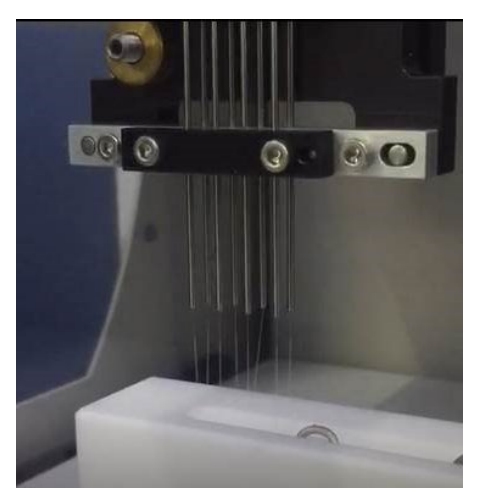

Figure 12. Example of a stream check. Tip C is streaming at an angle, indicating an issue that should be corrected to proceed.

If one or more streams is not straight, the following steps can be performed to try and correct it:

- a. Repeat the tip clean procedure (Section V.G) then the stream check procedure above, up to two times
- b. Perform an alcohol wash (Section IX.E)

If the steps above do not correct the problem, please contact technical support for further assistance.

# D. Refill the Pressure Reservoir

- 1. Put on clean gloves.
- 2. Vent the noble gas by closing the stopcock on the noble gas input line and opening the vent stopcock (Figure 13).

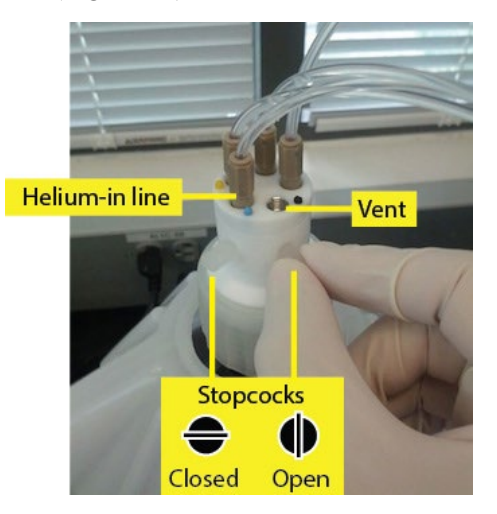

Figure 13. Venting the helium (or argon).

3. Open the top of the protective cover (Figure 14). There is no need to remove the entire tubing harness from the reservoir.

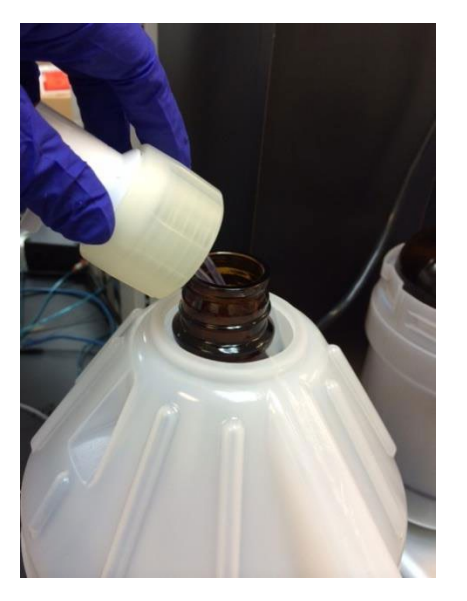

Figure 14. Opening the top of the protective cover.

4. Using a graduated cylinder, fill the bottle with deionized, filtered water to the top of the lower part of the protective cover (Figure 15).

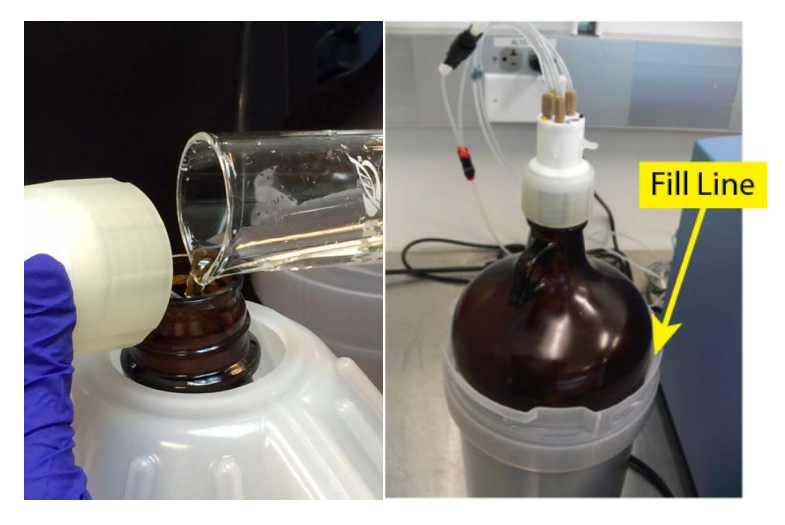

Figure 15. Filling the reservoir with water.

- 5. Reattach the cap, replacing the tubes inside the reservoir.
- 6. Reattach the top of the protective cover.
- 7. Let the reservoir liquid degas for 20 min. You should see noble gas bubbling through the water during this period.
- 8. Close the system by opening the stopcock on the noble gas input line and closing the vent stopcock.

# E. Add Water to the Humidifier Reservoir

1. Unplug the hose adapter from the top of the humidifier reservoir (Figure 16).

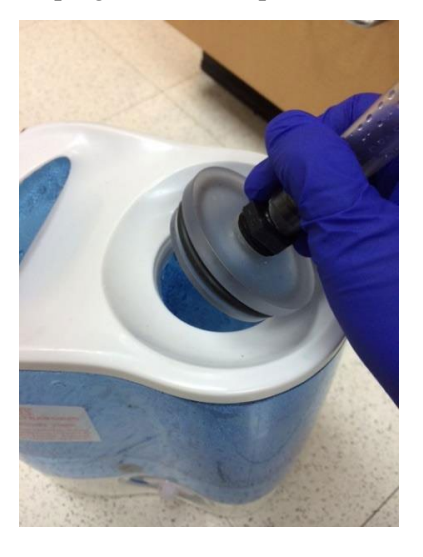

Figure 16. Unplugging the hose adapter from the humidifier reservoir.

2. Fill the reservoir with deionized water (Figure 17). The photo on the right shows the filled reservoir.

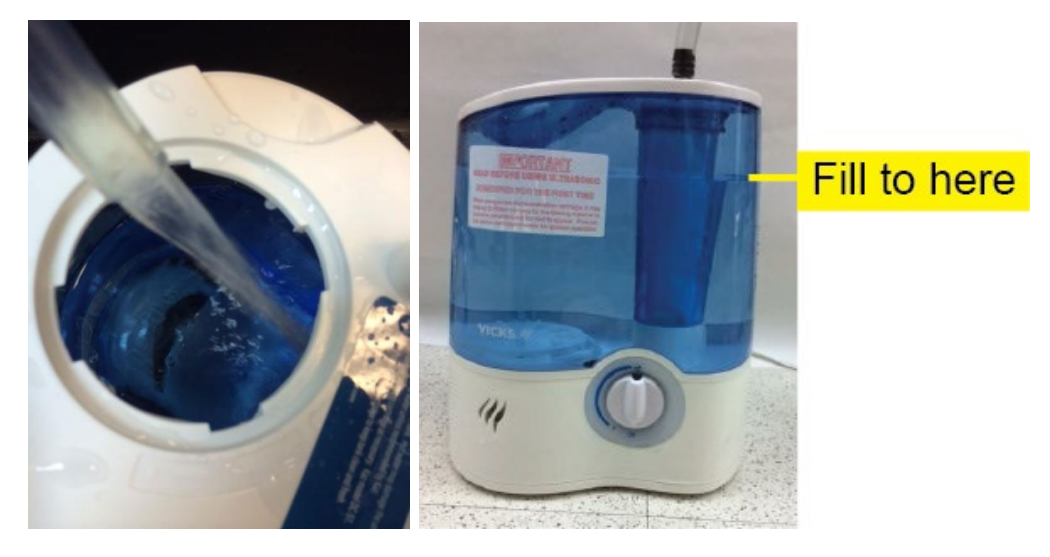

Figure 17. Filling the reservoir with deionized water.

3. Close the cap securely and place the reservoir back onto the humidifier base unit (Figure 18).

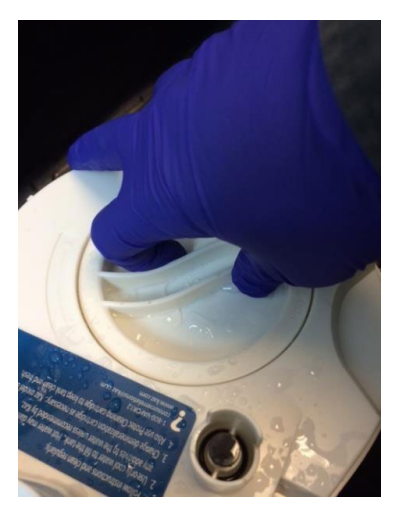

Figure 18. Closing the Reservoir.

4. Replace the hose adapter.

# F. Run the Daily Warmup

I

**IMPORTANT:** Run the daily warmup each day prior to performing any experiments. Failure to do so will result in poor dispensing.

This procedure takes approximately 7 to 8 minutes.

1. Click the Run tab in the SmartChip Dispenser Software.

- 2. Click the [Daily Warmup] button in the **Instrument preparation** section of the *Startup* tab (Figure 19). The SmartChip MSND will do the following:
  - a. Display a dialog in the software indicating that the system is being brought up to pressure.
  - b. Send the head to the Purge position on the SmartChip MSND platform.
  - c. Prime the syringe path once.
  - d. Purge the syringe valves to remove any air that may be trapped in the syringe valves.

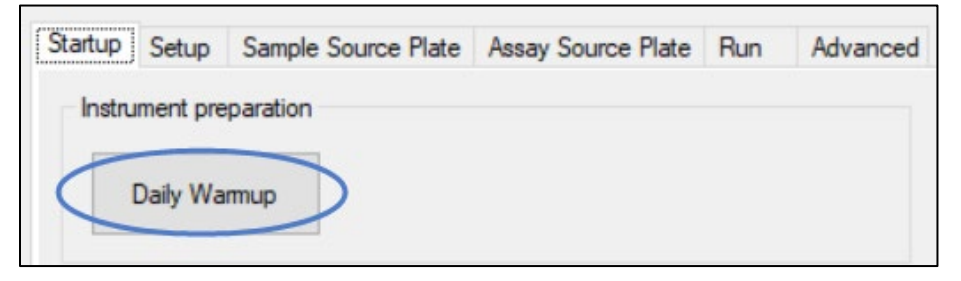

Figure 19. [Daily Warmup] button in the Instrument preparation section.

3. During the daily warmup, monitor the syringes in the fluidic module for trapped bubbles (Figure 20).

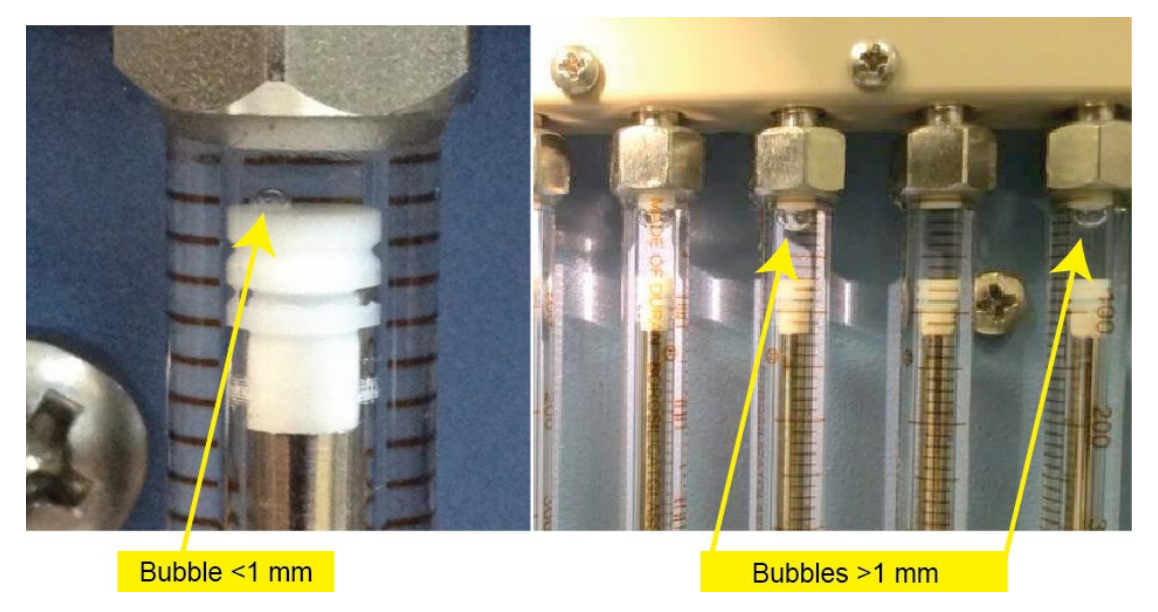

Figure 20. Monitoring the fluidic module for trapped bubbles. The bubble on the left is an acceptable size, while the bubbles on the right are too large.

Small bubbles are acceptable, but larger bubbles are not. If bubbles larger than 1 mm are observed:

- a. Allow the daily warmup procedure to finish.
- b. Repeat the first portion of the daily warmup procedure.
  - i. Click the [Daily Warmup] button.
  - ii. When the **Elapsed time** is 55 sec, click the [STOP] button (Figure 21).

| Time To Completion |                                                      |
|--------------------|------------------------------------------------------|
| 0:07:11            |                                                      |
| Elapsed time       |                                                      |
| 0:00:38            |                                                      |
| STOP               |                                                      |
| 3101               |                                                      |
|                    | Time To Completion 0:07:11 Elapsed time 0:00:38 STOP |

Figure 21. Daily Warmup runtime dialog box.

iii. If bubbles persist, repeat Step b above until all bubbles larger than 1 mm are purged from the syringe bank.

**NOTE:** If large bubbles are still present after three daily warmup cycles, we recommend an isopropyl alcohol wash. Refer to Section IX.F ("Maintenance: Remove Persistent Air Bubbles via Alcohol Wash").

# G. Run the Tip Clean Procedure

The cleaning process takes about two minutes.

- 1. Click the Advanced tab in the SmartChip Dispenser Software.
- 2. Click the [Tip Clean] button in the Manual Control section (Figure 22).

| Startup | Setup     | Sample Source | e Plate | Assay Source Plate | Run  | Advanced           |
|---------|-----------|---------------|---------|--------------------|------|--------------------|
| Man     | ual Contr | ol            |         |                    |      |                    |
|         | System    | n Prime       |         | Stream Check       |      | Park               |
|         | Wash      | Prime         | <       | Tip Clean          | Alig | nment Verification |

Figure 22. The [Tip Clean] button in the Manual Control section.

**NOTE:** The other buttons on the *Advanced* tab located under the buttons shown in Figure 22 are reserved for use by a certified Field Service Engineer. Customers are discouraged from using these.

# VI. Protocol: Prepare the Source Plates

A source plate is a 384-well plate containing either the samples (i.e., a sample source plate) or the PCR assays (i.e., an assay source plate) that are to be dispensed using the SmartChip MSND.

!

IMPORTANT: Only nontreated NUNC Polypropylene 384-Well Plates (Takara Bio

Cat. No. 430-000044-3) are validated for use on the SmartChip MSND.

This section has instructions for preparing source plates for the following applications or SmartChip type:

- Expression or genotyping analysis using SmartChip MyDesign Chips
- Expression or genotyping analysis using predispensed SmartChip Panels
- **IMPORTANT:** Avoid introducing dust and debris to solutions that will be dispensed with the SmartChip MSND. They can cause the tips to clog.

Observe the following precautions when assembling sample and assay source plates:

- Consider assembling source plates in a dead air box to reduce environmental dust
- Wipe down the lab bench every day and wear gloves and a clean lab coat
- Use plates, tips, and tubes from new or carefully covered containers
- Work quickly and cover plates/tubes to minimize exposure to dust in the air

# A. Prepare Source Plates for SmartChip MyDesign Chips

- 1. Prepare your samples and assays using the <u>SmartChip MyDesign Kit User Manual</u>.
- 2. Pipette the following material into a 384-well plate based on the type of experiment you will be running:
  - For gene expression analysis: sample/PCR reagent mixtures containing cDNA, DNA
  - For genotyping: sample or sample/PCR reagent mixture containing DNA
  - Assays (on a separate source plate)

To make it easier to manually pipette into the 384-well source plates, we suggest implementing one of the following:

- Use the SmartChip Plate Layout Guides provided in the SmartChip MyDesign User Manual. Place the guide in the plate lid, under your source plate.
- Print the relevant source plate map(s) from Appendix B, Section C and refer to the printout at the bench.
- See the Sample Source Plate and Assay Source Plate tabs in the SmartChip Dispenser Software.

Tables 8 and 9 below shows recommended volumes per well and the number of wells in your sample source plate depending on the well volume of the chip.

 Table 8. 384-well plate preparation for a 150-nl MyDesign chip: recommended volumes per well and number of wells for samples and assays.

| SmartCl        | hip layout      | Reco                                    | mmended volu<br>in sourc | ume and # of wel<br>e plate            | lls                     |
|----------------|-----------------|-----------------------------------------|--------------------------|----------------------------------------|-------------------------|
| # of<br>assays | # of<br>samples | Sample<br>source plate<br>(volume/well) | # of wells<br>per sample | Assay<br>source plate<br>(volume/well) | # of wells<br>per assay |
| 6              | 768             | 11.7 µl                                 | 1                        | 17.9 µl                                | 4                       |
| 12             | 384             | 11.7 µl                                 | 1                        | 17.9 µl                                | 4                       |
| 24             | 216             | 12.4 µl                                 | 1                        | 17.9 µl                                | 2                       |
| 36             | 144             | 13.2 µl                                 | 1                        | 20.3 µl                                | 1                       |
| 48             | 108             | 14.0 µl                                 | 1                        | 17.9 µl                                | 1                       |
| 54             | 96              | 14.4 µl                                 | 1                        | 17.1 µl                                | 1                       |
| 72             | 72              | 15.6 µl                                 | 1                        | 15.6 µl                                | 1                       |
| 80             | 64              | 16.1 µl                                 | 1                        | 15.1 µl                                | 1                       |
| 96             | 54              | 17.1 µl                                 | 1                        | 14.4 µl                                | 1                       |
| 120            | 42              | 18.9 µl                                 | 1                        | 13.7 µl                                | 1                       |
| 144            | 36              | 20.3 µl                                 | 1                        | 13.2 µl                                | 1                       |
| 216            | 24              | 17.9 µl                                 | 2                        | 12.4 µl                                | 1                       |
| 248            | 20              | 19.4 µl                                 | 2                        | 12.2 µl                                | 1                       |
| 296            | 16              | 16.1 µl                                 | 4                        | 12.0 µl                                | 1                       |
| 384            | 12              | 17.9 µl                                 | 4                        | 11.7 µl                                | 1                       |

 Table 9. 384-well plate preparation for a 250-nl MyDesign chip: recommended volumes per well and number of wells for samples and assays.

| SmartCh        | SmartChip layout R |                                         | mmended vol<br>in sourc  | lls                                    |                         |
|----------------|--------------------|-----------------------------------------|--------------------------|----------------------------------------|-------------------------|
| # of<br>assays | # of<br>samples    | Sample<br>source plate<br>(volume/well) | # of wells<br>per sample | Assay<br>source plate<br>(volume/well) | # of wells<br>per assay |
| 6              | 768                | 12.3 µl                                 | 1                        | 21.6 µl                                | 4                       |
| 12             | 384                | 12.3 µl                                 | 1                        | 21.6 µl                                | 4                       |
| 24             | 216                | 13.6 µl                                 | 1                        | 22.9 µl                                | 2                       |
| 36             | 144                | 15.0 µl                                 | 1                        | 26.8 µl                                | 1                       |
| 48             | 108                | 16.1 µl                                 | 1                        | 22.9 µl                                | 1                       |
| 54             | 96                 | 16.9 µl                                 | 1                        | 21.2 µl                                | 1                       |
| 72             | 72                 | 18.9 µl                                 | 1                        | 18.9 µl                                | 1                       |
| 80             | 64                 | 19.8 µl                                 | 1                        | 18.0 µl                                | 1                       |
| 96             | 54                 | 21.2 µl                                 | 1                        | 16.9 µl                                | 1                       |
| 120            | 42                 | 20.9 µl                                 | 1                        | 15.3 µl                                | 1                       |
| 144            | 36                 | 26.8 µl                                 | 1                        | 15.0 µl                                | 1                       |
| 216            | 24                 | 22.9 µl                                 | 2                        | 13.6 µl                                | 1                       |
| 248            | 20                 | 24.6 µl                                 | 2                        | 13.2 µl                                | 1                       |
| 296            | 16                 | 19.1 µl                                 | 4                        | 12.7 µl                                | 1                       |
| 384            | 12                 | 21.6 µl                                 | 4                        | 12.3 µl                                | 1                       |

3. Pipette your assay/PCR reagent mixtures into a 384-well assay source plate.

**NOTE:** For SmartChip MyDesign Chips, the system is set up to include a single replicate of each reaction. To run replicates, use the same sample or assay/PCR reagent mixture for more than one sample or assay indicated in the source plate guides.

4. After filling, seal the plate(s) with the adhesive film from the MSND 384-Well Source Plate and Seals and centrifuge at 3,220g for 5 min at room temperature.

**IMPORTANT:** The 384-Well Source Plate Seals included in MSND 384-Well Source Plate and Seals should be used for this. Please do not substitute with other sealing films.

# **B.** Prepare Source Plates for Predispensed SmartChip Panels

- 1. Prepare your samples and assays using the protocol provided with your SmartChip Custom Panels.
- 2. Pipette the following mixture into a 384-well plate based on the type of experiment you will be running:
  - For gene expression analysis: SmartChip TB Green Gene Expression Master Mix/your cDNA
  - For genotyping: SmartChip Probe qPCR Master Mix/your DNA

To make it easier to manually pipette into the 384-well source plates:

- Use the provided SmartChip Plate Layout Guides. Place the guide in the plate lid, under your source plate.
- Print the relevant source plate map(s) from Appendix B, Section C to serve as a reference at the bench.
- Use the Sample Source Plate and Assay Source Plate tabs in the SmartChip Dispenser Software.

Tables 10 and 11 show recommended volumes per well and number of wells for sample source plates targeting predispensed SmartChip Panel chips.

| SmartCl        | nip layout      | Minimum recommended         | Total sam    | ple volume          |
|----------------|-----------------|-----------------------------|--------------|---------------------|
| # of<br>assays | # of<br>samples | volume/well, # of wells     | Minimum (µl) | Recommended<br>(µl) |
| 12             | 96              | 15–18 µl per well, 1 well   | 15           | 18                  |
| 24             | 48              | 21–25 µl per well, 1 well   | 21           | 25                  |
| 48             | 24              | 21–25 µl per well, 2 wells  | 42           | 50                  |
| 96             | 12              | 21–25 µl per well, 4 wells  | 84           | 100                 |
| 192            | 6               | 23–27 µl per well, 7 wells  | 158          | 190                 |
| 384            | 3               | 23–27 µl per well, 14 wells | 316          | 379                 |

Table 10. Sample source plates for gene expression analysis: predispensed SmartChip Panels.

| SmartCl        | nip layout      | Minimum recommended            | Total Sam    | ple Volume          |
|----------------|-----------------|--------------------------------|--------------|---------------------|
| # of<br>assays | # of<br>samples | volume/well, # of wells        | Minimum (µl) | Recommended<br>(µl) |
| 12             | 384             | 10.5–12.6 µl per well, 1 well  | 10.5         | 12.6                |
| 24             | 216             | 11.6–14.0 µl per well, 1 well  | 11.6         | 14.0                |
| 48             | 108             | 14.3–17.1 µl per well, 1 well  | 14.3         | 17.1                |
| 72             | 72              | 16.9–20.3 µl per well, 1 well  | 16.9         | 20.3                |
| 96             | 54              | 19.6–23.5 µl per well, 1 well  | 19.6         | 23.5                |
| 120            | 42              | 22.6–27.1 µl per well, 1 well  | 22.6         | 27.1                |
| 192            | 24              | 20.9–25.1 µl per well, 2 wells | 41.8         | 50.1                |
| 384            | 12              | 20.9–25.1 µl per well, 4 wells | 83.5         | 100.2               |

Table 11. Sample source plates for SNP genotyping: predispensed SmartChip Panels.

**NOTE:** Use source plates immediately or store on ice and centrifuge just before use.

3. After filling, seal plate(s) with adhesive film from MSND 384-Well Source Plate and Seals and centrifuge at 3,220g for 5 min at room temperature.

# C. Prepare Source Plates Using Automation

If you plan to dispense from a 384-well source plate containing assays and/or samples filled by an automated pipette, please refer to Appendix B, Section C for best practices and sample plate maps.

# VII. Protocol: Configure the SmartChip MultiSample NanoDispenser (MSND)

The SmartChip Dispenser Software controls all SmartChip MSND operations: dispensing your samples/assays into the nanowells of SmartChip MyDesign chips or panels and warming up and cleaning the instrument.

For real-time PCR applications, such as expression and genotyping analysis, SmartChip Dispenser Software uses information you provide about the chip contents and their locations on the chip to create the SmartChip Layout file that is needed to run the real-time PCRs on the SmartChip cycler. You can input detailed information such as your SmartChip type and number, the number of experimental samples, sample names, sample concentrations, and the PCR assays (if you are using a SmartChip MyDesign Chip).

# A. Chip Type Selector: Specify the SmartChip Type Being Used

The software needs to be configured to match the chip that is used.

1. Go into the Utilities > Select chip type menu option. The *Chip Type Selector* dialogue window will pop up.

- 2. Select for one of the two options in the dropdown menu:
  - For **150 nl** SmartChip MyDesign or predispensed SmartChip Panel chips, select '72 rows x 72 columns 1 zone non-SBS'—first option, highlighted in Figure 23 (below)
  - For **250 nl** SmartChip MyDesign chips, select '72 rows x 72 columns 1 zone non-SBS 250 nl'— second option, shown unhighlighted in the Figure 23 dropdown menu

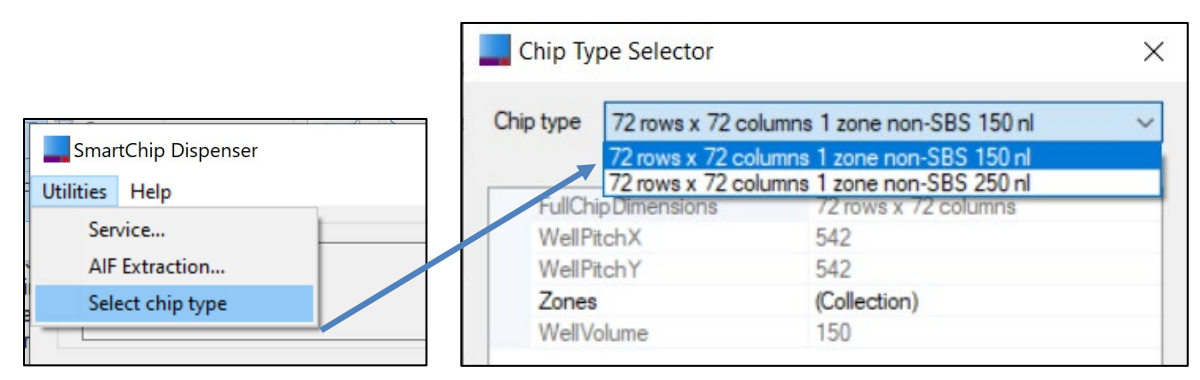

Figure 23. The Utilities > Select chip type workflow and *Chip Type Selector* dialog. The size of the chip (150 nl or 250 nl) is selected in the "Chip Type" dropdown menu.

Note that the Main GUI has an indicator showing which chip type is currently selected:

| SmartChip Dispenser    |      |                |          |        |
|------------------------|------|----------------|----------|--------|
| Utilities <u>H</u> elp |      |                |          | 1      |
| Information panel      |      |                |          |        |
|                        | _ Sr | nartChip       | MyDesign | 150 nl |
|                        |      | Mode           | Samples  | Assays |
|                        | V Ge | ene Expression | 384      | 12     |

| SmartChip Dispenser    |   |                 |          |        |
|------------------------|---|-----------------|----------|--------|
| Utilities <u>H</u> elp |   |                 |          | 1      |
| Information panel      |   |                 |          | _ /    |
|                        | ^ | SmartChip       | MyDesign | 250 nl |
|                        |   | Mode            | Samples  | Assays |
|                        | ~ | Gene Expression | 384      | 12     |

Figure 24. Finding the selected chip well volume. After selecting the size of the chip (Figure 23), the related volume will display on the main UI. Top: 150 nl. Bottom: 250 nl.

# B. Setup Tab: Enter Information About Your Experiment

1. Click the *Setup* tab (Figure 25).

| Sma       | rtChip Dis                         | penser                            |                |             |          |          |         |
|-----------|------------------------------------|-----------------------------------|----------------|-------------|----------|----------|---------|
| Utilities | Help                               |                                   |                |             |          |          |         |
| Infom     | ation pane                         |                                   |                |             |          |          |         |
|           |                                    |                                   |                | ~           | SmartCl  | nip      | MyDesig |
|           |                                    |                                   |                |             |          | Node     | Samples |
|           |                                    |                                   |                | $\sim$      | Gene E   | pression | 384     |
|           | <b>.</b>                           |                                   |                |             | -        |          |         |
| Startup   | Setup                              | Sample Source P                   | late   Assay S | ource Plate | Run      | Advanced |         |
| Step      | 1 - Smart                          | Chip Information -                |                |             |          |          |         |
|           | Mode                               | Smar                              | tChip number   |             |          |          |         |
| Ge        | ne Express                         | ion 🗸                             |                | Clea        | r Fields |          |         |
| Step      | 0 1 - Smart(<br>Mode<br>ne Express | Chip Information<br>Smar<br>ion V | tChip number   | Clea        | r Fields |          |         |

Figure 25. Setup tab in the SmartChip Dispenser Software.

- 2. Enter information about the chip as described below.
  - a. Select the type of experiment from the "Mode" dropdown menu (Figure 26).
    - For microRNA analysis, select 'Gene Expression'
    - For genotyping analysis, select 'Genotyping'

| - Step 1 - SmartChip Informa  | tion             |            |
|-------------------------------|------------------|------------|
| Mode                          | SmartChip number |            |
| Gene Expression $\sim$        | Cle              | ear Fields |
| Gene Expression<br>Genotyping | Comme            | nts        |
|                               |                  | ^          |
| User Name                     |                  |            |
|                               |                  | ~          |
|                               |                  |            |

Figure 26. Mode list.

b. (Optional, but highly recommended for real-time PCR applications): Enter a value into the "SmartChip number". You can either type the number in *or* place your cursor in the "SmartChip number" field and use the barcode reader to scan the 2-D barcode on the back of the chip.

The SmartChip number can be used later to identify the SmartChip Layout file for this chip.

c. (Optional) Enter relevant information in the "Customer Name", "User Name", and "Comments" fields.

- 3. Select the "SmartChip Format" in the Step 2—Dispense Options section (Figure 27).
  - Select the 'Predispensed' radio button if you are using a SmartChip Panel chip. The "Dispense Volume" field will automatically display '100 nL' for this selection.

**NOTE:** If a 250-nl chip type was specified, the 'Predispensed' option will be grayed out as in Figure 25, below).

- Select the 'MyDesign' radio button if you are using a MyDesign Chip.
  - If you are using a 150-nl chip, the "Dispense Volume" field displays '50 nL' corresponding to 50 nl of sample/PCR reagent mixture then 50 nl of assay/PCR reagent mixtures.

| Dispense Volume  |
|------------------|
| ● 50 nl ○ 100 nl |
|                  |

Figure 27. SmartChip dispense options for a 150-nl chip.

 If you are using a 250-nl chip, the "Dispense Volume" field displays '100 nL', corresponding to 100 nl of sample/PCR reagent mixture then 100 nl of assay/PCR reagent mixtures.

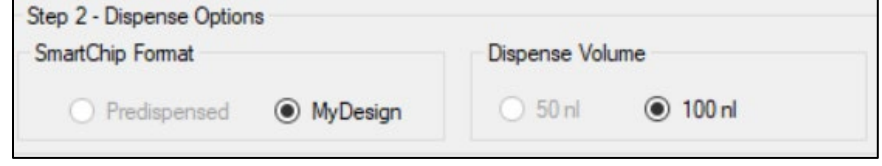

Figure 28. SmartChip dispense options for a 250-nl MyDesign chip.

4. Select the "SmartChip Layout" (Figure 29) in the Step 3—SmartChip Layout dropdown menu.

The option selection should be the desired configuration for your experimental setup (number of assays and number of samples). Refer to Section VI, "Prepare the Source Plates" for more information.

| Step 3 - SmartChip Layout |     |        |     |         |   |           |   |
|---------------------------|-----|--------|-----|---------|---|-----------|---|
|                           | 80  | assays | 64  | samples | 1 | replicate | ~ |
|                           | 6   | assays | 768 | samples | 1 | replicate |   |
|                           | 12  | assays | 384 | samples | 1 | replicate |   |
|                           | 24  | assays | 216 | samples | 1 | replicate |   |
|                           | 36  | assays | 144 | samples | 1 | replicate |   |
|                           | 48  | assays | 108 | samples | 1 | replicate |   |
|                           | 54  | assays | 96  | samples | 1 | replicate |   |
|                           | 72  | assays | 72  | samples | 1 | replicate |   |
|                           | 80  | assays | 64  | samples | 1 | replicate |   |
|                           | 96  | assays | 54  | samples | 1 | replicate |   |
|                           | 120 | assays | 42  | samples | 1 | replicate |   |
|                           | 144 | assays | 36  | samples | 1 | replicate |   |
|                           | 216 | assays | 24  | samples | 1 | replicate |   |
|                           | 248 | assays | 20  | samples | 1 | replicate |   |
|                           | 296 | assays | 16  | samples | 1 | replicate |   |
|                           | 384 | assays | 12  | samples | 1 | replicate |   |

Figure 29. SmartChip assays X samples layout options.
# C. Sample Source Plate Tab: Enter Your Sample Information

1. Click the *Sample Source Plate* tab (Figure 30). A sample source plate map that corresponds to the SmartChip Layout (selected on the *Setup* tab in the previous step) is shown. You can use this map as a guide for placing sample mixtures into your sample source plate or use the printable 384-well source plate maps in Appendix C.

**NOTE:** For the 6 assay and 768 samples dispense pattern, users will need to select the radio buttons for "Plate 1" and "Plate 2" (highlighted by the red box in Figure 30) to see all 768 samples in the source plate map grid.

| 2<br>\$401<br>\$402 | 3<br>S417<br>S418                                                                                    | 4<br>\$433                                                                                                    | 5<br>S449                                                                                                    | 6                                                                                                    | 7                                                                                                    | 8                                                                                                    | 9                                                                                                    | 10                                                                                                    |                                                                                                    |                                                                                                    |                                                                                                    | g of the                                                                                                    | in their na                                                                                                    | me will be                                                                                                    | ghlighted in green.<br>will be red                                                                                                    |                                                                                                    |                                                                                                    |                                                                                                    |                                                                                                    |                                                                                                    |                                                                                                    |                                                                                                    |
|---------------------|----------------------------------------------------------------------------------------------------|----------------------------------------------------------------------------------------------------|----------------------------------------------------------------------------------------------------|----------------------------------------------------------------------------------------------------|----------------------------------------------------------------------------------------------------|----------------------------------------------------------------------------------------------------|----------------------------------------------------------------------------------------------------|----------------------------------------------------------------------------------------------------|----------------------------------------------------------------------------------------------------|----------------------------------------------------------------------------------------------------|----------------------------------------------------------------------------------------------------|----------------------------------------------------------------------------------------------------|----------------------------------------------------------------------------------------------------|----------------------------------------------------------------------------------------------------|----------------------------------------------------------------------------------------------------|----------------------------------------------------------------------------------------------------|----------------------------------------------------------------------------------------------------|----------------------------------------------------------------------------------------------------|----------------------------------------------------------------------------------------------------|----------------------------------------------------------------------------------------------------|----------------------------------------------------------------------------------------------------|----------------------------------------------------------------------------------------------------|
| S401<br>S402        | S417<br>S418                                                                                         | S433                                                                                                    | S449                                                                                                    | 5465                                                                                                    |                                                                                                    |                                                                                                    |                                                                                                    | 10                                                                                                    | 11                                                                                                    | 12                                                                                                    | 13                                                                                                    | 14                                                                                                    | 15                                                                                                    | 16                                                                                                    | 17                                                                                                    | 18                                                                                                    | 19                                                                                                    | 20                                                                                                    | 21                                                                                                    | 22                                                                                                    | 23                                                                                                    | 24                                                                                                    |
| S402                | S418                                                                                                 | 0404                                                                                                    |                                                                                                    | 0400                                                                                                    | S481                                                                                                    | S497                                                                                                    | S513                                                                                                    | S529                                                                                                    | S545                                                                                                    | S561                                                                                                    | S577                                                                                                    | S593                                                                                                    | S609                                                                                                    | S625                                                                                                    | S641                                                                                                    | S657                                                                                                    | S673                                                                                                    | S689                                                                                                    | S705                                                                                                    | S721                                                                                                    | S737                                                                                                    | S753                                                                                                    |
| C400                |                                                                                                    | 5434                                                                                                    | S450                                                                                                    | S466                                                                                                    | S482                                                                                                    | S498                                                                                                    | S514                                                                                                    | S530                                                                                                    | S546                                                                                                    | S562                                                                                                    | S578                                                                                                    | S594                                                                                                    | S610                                                                                                    | S626                                                                                                    | S642                                                                                                    | S658                                                                                                    | S674                                                                                                    | S690                                                                                                    | S706                                                                                                    | S722                                                                                                    | S738                                                                                                    | S754                                                                                                    |
| 5403                | S419                                                                                                 | S435                                                                                                    | S451                                                                                                    | S467                                                                                                    | S483                                                                                                    | S499                                                                                                    | S515                                                                                                    | S531                                                                                                    | S547                                                                                                    | S563                                                                                                    | S579                                                                                                    | S595                                                                                                    | S611                                                                                                    | S627                                                                                                    | S643                                                                                                    | S659                                                                                                    | S675                                                                                                    | S691                                                                                                    | S707                                                                                                    | S723                                                                                                    | S739                                                                                                    | S755                                                                                                    |
| S404                | S420                                                                                                 | S436                                                                                                    | S452                                                                                                    | S468                                                                                                    | S484                                                                                                    | S500                                                                                                    | S516                                                                                                    | S532                                                                                                    | S548                                                                                                    | S564                                                                                                    | S580                                                                                                    | S596                                                                                                    | S612                                                                                                    | S628                                                                                                    | S644                                                                                                    | S660                                                                                                    | S676                                                                                                    | S692                                                                                                    | S708                                                                                                    | S724                                                                                                    | S740                                                                                                    | S756                                                                                                    |
| S405                | S421                                                                                                 | S437                                                                                                    | S453                                                                                                    | S469                                                                                                    | S485                                                                                                    | S501                                                                                                    | S517                                                                                                    | S533                                                                                                    | S549                                                                                                    | S565                                                                                                    | S581                                                                                                    | S597                                                                                                    | S613                                                                                                    | S629                                                                                                    | S645                                                                                                    | S661                                                                                                    | S677                                                                                                    | S693                                                                                                    | S709                                                                                                    | S725                                                                                                    | S741                                                                                                    | S757                                                                                                    |
| S406                | S422                                                                                                 | S438                                                                                                    | S454                                                                                                    | S470                                                                                                    | S486                                                                                                    | S502                                                                                                    | S518                                                                                                    | S534                                                                                                    | S550                                                                                                    | S566                                                                                                    | S582                                                                                                    | S598                                                                                                    | S614                                                                                                    | S630                                                                                                    | S646                                                                                                    | S662                                                                                                    | S678                                                                                                    | S694                                                                                                    | S710                                                                                                    | S726                                                                                                    | S742                                                                                                    | S758                                                                                                    |
| S407                | S423                                                                                                 | S439                                                                                                    | S455                                                                                                    | S471                                                                                                    | S487                                                                                                    | S503                                                                                                    | S519                                                                                                    | S535                                                                                                    | S551                                                                                                    | S567                                                                                                    | S583                                                                                                    | S599                                                                                                    | S615                                                                                                    | S631                                                                                                    | S647                                                                                                    | S663                                                                                                    | S679                                                                                                    | S695                                                                                                    | S711                                                                                                    | S727                                                                                                    | S743                                                                                                    | S759                                                                                                    |
| S408                | S424                                                                                                 | S440                                                                                                    | S456                                                                                                    | S472                                                                                                    | S488                                                                                                    | S504                                                                                                    | S520                                                                                                    | S536                                                                                                    | S552                                                                                                    | S568                                                                                                    | S584                                                                                                    | S600                                                                                                    | S616                                                                                                    | S632                                                                                                    | S648                                                                                                    | S664                                                                                                    | S680                                                                                                    | S696                                                                                                    | S712                                                                                                    | S728                                                                                                    | S744                                                                                                    | S760                                                                                                    |
| S409                | S425                                                                                                 | S441                                                                                                    | S457                                                                                                    | S473                                                                                                    | S489                                                                                                    | S505                                                                                                    | S521                                                                                                    | S537                                                                                                    | S553                                                                                                    | S569                                                                                                    | S585                                                                                                    | S601                                                                                                    | S617                                                                                                    | S633                                                                                                    | S649                                                                                                    | S665                                                                                                    | S681                                                                                                    | S697                                                                                                    | S713                                                                                                    | S729                                                                                                    | S745                                                                                                    | S761                                                                                                    |
| S410                | S426                                                                                                 | S442                                                                                                    | S458                                                                                                    | S474                                                                                                    | S490                                                                                                    | S506                                                                                                    | S522                                                                                                    | S538                                                                                                    | S554                                                                                                    | S570                                                                                                    | S586                                                                                                    | S602                                                                                                    | S618                                                                                                    | S634                                                                                                    | S650                                                                                                    | S666                                                                                                    | S682                                                                                                    | S698                                                                                                    | S714                                                                                                    | S730                                                                                                    | S746                                                                                                    | S762                                                                                                    |
| S411                | S427                                                                                                 | S443                                                                                                    | S459                                                                                                    | S475                                                                                                    | S491                                                                                                    | S507                                                                                                    | S523                                                                                                    | S539                                                                                                    | S555                                                                                                    | S571                                                                                                    | S587                                                                                                    | S603                                                                                                    | S619                                                                                                    | S635                                                                                                    | S651                                                                                                    | S667                                                                                                    | S683                                                                                                    | S699                                                                                                    | S715                                                                                                    | S731                                                                                                    | S747                                                                                                    | S763                                                                                                    |
| S412                | S428                                                                                                 | S444                                                                                                    | S460                                                                                                    | S476                                                                                                    | S492                                                                                                    | S508                                                                                                    | S524                                                                                                    | S540                                                                                                    | S556                                                                                                    | S572                                                                                                    | S588                                                                                                    | S604                                                                                                    | S620                                                                                                    | S636                                                                                                    | S652                                                                                                    | S668                                                                                                    | S684                                                                                                    | S700                                                                                                    | S716                                                                                                    | S732                                                                                                    | S748                                                                                                    | S764                                                                                                    |
| S413                | S429                                                                                                 | S445                                                                                                    | S461                                                                                                    | S477                                                                                                    | S493                                                                                                    | S509                                                                                                    | S525                                                                                                    | S541                                                                                                    | S557                                                                                                    | S573                                                                                                    | S589                                                                                                    | S605                                                                                                    | S621                                                                                                    | S637                                                                                                    | S653                                                                                                    | S669                                                                                                    | S685                                                                                                    | S701                                                                                                    | S717                                                                                                    | S733                                                                                                    | S749                                                                                                    | S765                                                                                                    |
| S414                | S430                                                                                                 | S446                                                                                                    | S462                                                                                                    | S478                                                                                                    | S494                                                                                                    | S510                                                                                                    | S526                                                                                                    | S542                                                                                                    | S558                                                                                                    | S574                                                                                                    | S590                                                                                                    | S606                                                                                                    | S622                                                                                                    | S638                                                                                                    | S654                                                                                                    | S670                                                                                                    | S686                                                                                                    | S702                                                                                                    | S718                                                                                                    | S734                                                                                                    | S750                                                                                                    | S766                                                                                                    |
| S415                | S431                                                                                                 | S447                                                                                                    | S463                                                                                                    | S479                                                                                                    | S495                                                                                                    | S511                                                                                                    | S527                                                                                                    | S543                                                                                                    | S559                                                                                                    | S575                                                                                                    | S591                                                                                                    | S607                                                                                                    | S623                                                                                                    | S639                                                                                                    | S655                                                                                                    | S671                                                                                                    | S687                                                                                                    | S703                                                                                                    | S719                                                                                                    | S735                                                                                                    | S751                                                                                                    | S767                                                                                                    |
| S416                | S432                                                                                                 | S448                                                                                                    | S464                                                                                                    | S480                                                                                                    | S496                                                                                                    | S512                                                                                                    | S528                                                                                                    | S544                                                                                                    | S560                                                                                                    | S576                                                                                                    | S592                                                                                                    | S608                                                                                                    | S624                                                                                                    | S640                                                                                                    | S656                                                                                                    | S672                                                                                                    | S688                                                                                                    | S704                                                                                                    | S720                                                                                                    | S736                                                                                                    | S752                                                                                                    | S768                                                                                                    |
|                     | 5404<br>5405<br>5406<br>5407<br>5408<br>5409<br>5410<br>5411<br>5412<br>5413<br>5414<br>5415<br>5416 | S404         S420           S405         S421           S406         S422           S407         S423           S408         S424           S409         S425           S410         S426           S411         S427           S412         S428           S411         S427           S412         S428           S413         S429           S414         S430           S415         S431           S415         S431           S416         S432 | S410         S420         S436           S405         S421         S437           S406         S422         S438           S407         S423         S439           S408         S424         S440           S409         S425         S441           S410         S426         S442           S410         S426         S442           S411         S427         S443           S412         S428         S444           S413         S429         S445           S413         S429         S445           S414         S430         S445           S415         S431         S447           S415         S431         S447           S416         S432         S448 | S410         S420         S436         S442           S405         S421         S437         S453           S406         S422         S438         S454           S407         S423         S439         S455           S408         S424         S440         S455           S409         S425         S441         S457           S410         S426         S442         S458           S411         S427         S443         S459           S411         S427         S443         S459           S412         S428         S444         S460           S413         S429         S445         S461           S414         S430         S446         S462           S414         S430         S446         S462           S413         S447         S463         S462           S415         S431         S447         S463           S415         S431         S447         S463           S416         S432         S448         S464 | S410         S420         S436         S452         S465         S465         S465           S405         S421         S433         S453         S469           S406         S422         S438         S454         S470           S407         S423         S439         S455         S471           S408         S422         S438         S455         S471           S409         S425         S441         S456         S472           S409         S425         S441         S457         S473           S410         S426         S442         S488         S474           S411         S427         S443         S459         S475           S411         S427         S443         S459         S475           S411         S427         S443         S450         S476           S413         S429         S445         S460         S476           S413         S429         S445         S461         S477           S413         S429         S445         S461         S477           S413         S430         S446         S463         S479           S413         S443 | S420         S436         S452         S468         S464           S405         S421         S437         S453         S469         S465           S406         S422         S433         S454         S470         S485           S406         S422         S438         S455         S471         S487           S407         S423         S439         S455         S471         S487           S408         S424         S440         S456         S472         S488           S409         S425         S441         S456         S472         S488           S410         S426         S442         S458         S474         S490           S411         S427         S443         S459         S475         S491           S412         S428         S444         S460         S476         S492           S411         S427         S443         S460         S476         S493           S412         S428         S444         S460         S476         S493           S413         S429         S445         S461         S477         S493           S414         S430         S446         S480 | S420         S436         S452         S458         S464         S500           S405         S421         S437         S453         S469         S465         S501           S406         S422         S433         S454         S470         S465         S501           S406         S422         S433         S455         S471         S487         S503           S407         S423         S439         S455         S471         S487         S503           S408         S424         S440         S456         S472         S488         S504           S409         S425         S441         S457         S473         S489         S505           S410         S426         S442         S458         S474         S490         S506           S411         S427         S443         S459         S475         S491         S507           S412         S428         S444         S460         S476         S492         S508           S413         S429         S445         S461         S477         S493         S509           S414         S430         S446         S478         S494         S501 | S404         S420         S436         S452         S468         S484         S500         S517           S405         S421         S437         S453         S469         S485         S501         S517           S406         S422         S438         S454         S470         S486         S501         S517           S406         S422         S438         S455         S471         S487         S503         S519           S407         S423         S449         S456         S472         S488         S504         S520           S409         S424         S440         S456         S472         S489         S505         S521           S409         S425         S441         S457         S473         S489         S506         S522           S410         S426         S442         S489         S474         S490         S506         S523           S411         S427         S443         S459         S475         S491         S507         S523           S413         S429         S444         S460         S476         S492         S508         S524           S413         S429         S445         S461 <td>S420         S436         S452         S458         S484         S500         S516         S532           S405         S421         S437         S453         S469         S485         S601         S517         S533           S406         S422         S438         S454         S470         S486         S502         S518         S533           S406         S422         S439         S455         S471         S487         S503         S519         S535           S407         S423         S440         S456         S472         S488         S504         S520         S536           S409         S425         S441         S457         S473         S489         S505         S521         S537           S410         S426         S442         S440         S458         S474         S490         S505         S522         S533           S411         S427         S443         S459         S475         S491         S507         S523         S539           S411         S427         S443         S460         S476         S492         S508         S524         S540           S411         S429         S444         S460</td> <td>S420         S436         S452         S458         S484         S500         S516         S532         S548           S405         S421         S437         S453         S469         S485         S501         S517         S533         S549           S406         S422         S433         S453         S469         S485         S501         S517         S533         S559           S407         S423         S439         S455         S471         S487         S503         S519         S536         S551           S400         S424         S440         S456         S472         S488         S504         S520         S536         S552           S409         S425         S441         S457         S473         S489         S505         S521         S537         S553           S410         S426         S442         S440         S459         S474         S490         S506         S522         S538         S555           S411         S427         S443         S459         S475         S491         S507         S523         S539         S555           S412         S428         S444         S460         S476         S</td> <td>S420         S436         S452         S458         S484         S500         S516         S532         S584         S564           S405         S421         S437         S453         S469         S485         S501         S517         S533         S549         S566           S405         S422         S433         S453         S469         S485         S501         S517         S533         S549         S566           S407         S423         S439         S455         S471         S487         S503         S519         S535         S551         S567           S409         S425         S440         S456         S472         S489         S504         S520         S536         S552         S568           S409         S425         S441         S457         S473         S489         S506         S521         S537         S553         S561         S571           S410         S426         S442         S440         S450         S506         S521         S539         S556         S571           S411         S427         S443         S459         S475         S491         S507         S533         S556         S572         <t< td=""><td>S420         S42,6         S45,2         S54,8         S44,4         S500         S51,6         S52,2         S54,8         S56,4         S58,1           S405         S421         S43,7         S45,3         S46,9         S48,5         S501         S517         S53,3         S54,9         S56,5         S58,1           S405         S422         S43,3         S44,5         S47,0         S48,6         S50,2         S518         S53,4         S55,0         S56,6         S58,2           S407         S423         S43,9         S45,5         S47,1         S48,7         S50,3         S519         S53,6         S55,1         S56,7         S58,3           S409         S424         S440         S45,6         S47,2         S48,8         S50,4         S52,0         S53,6         S55,2         S56,8         S58,4           S409         S42,5         S44,1         S45,7         S47,3         S48,9         S50,6         S52,2         S53,8         S55,6         S57,1         S55,8         S56,6         S58,2           S410         S42,6         S44,2         S48,9         S47,5         S49,1         S50,7         S52,3         S53,9         S55,6         S57,1</td><td>S410         S42         S43         S45         S48         S404         S500         S516         S522         S548         S564         S566         S566         S566         S566         S566         S567         S568         S568         S567         S568         S568         S568         S568         S568         S568         S568         S568         S568         S568         S581         S567         S568         S581         S567         S568         S581         S567         S568         S581         S567         S568         S581         S569         S561         S567         S583         S569         S561         S567         S583         S569         S561         S567         S583         S569         S561         S567         S568         S581         S569         S561         S567         S568         S569         S561         S567         S568         S569         S561         S567         S568         S568         S569         S561         S571         S568         S560         S521         S537         S558         S571         S586         S602           S410         S425         S442         S440         S450         S570         S523         S539<!--</td--><td>S410         S42         S43         S45         S444         S500         S516         S532         S548         S564         S561         S561         S564         S564         S566         S561         S561         S561         S564         S564         S564         S566         S561         S561         S561         S564         S564         S564         S566         S561         S561         S561         S561         S561         S561         S567         S561         S567         S561         S567         S563         S564         S569         S561         S567         S563         S561         S567         S563         S569         S561         S567         S563         S569         S561         S567         S563         S569         S561         S567         S563         S567         S563         S561         S567         S563         S569         S561         S567         S563         S567         S563         S567         S563         S567         S563         S567         S563         S567         S563         S567         S563         S567         S563         S567         S563         S567         S563         S567         S563         S567         S563         S5</td><td>S410         S420         S430         S452         S463         S464         S500         S516         S532         S548         S564         S580         S561         S562         S564         S580         S561         S561         S563         S561         S563         S563         S561         S563         S561         S563         S563         S563         S563         S563         S563         S563         S563         S563         S563         S563         S564         S560         S563         S564         S560         S563         S564         S560         S563         S564         S560         S563         S564         S560         S563         S564         S560         S563         S564         S560         S561         S561         S563         S564         <th< td=""><td>S410         S420         S430         S452         S463         S464         S500         S516         S532         S548         S564         S560         S561         S561         <th< td=""><td>S410         S420         S430         S452         S462         S464         S600         S054         S064         S060         S056         S012         S628         S644         S660           S405         S412         S437         S453         S469         S465         S511         S517         S513         S549         S564         S560         S612         S628         S644         S660           S405         S421         S433         S469         S465         S511         S531         S517         S513         S511         S613         S629         S646         S662           S405         S421         S433         S455         S471         S487         S503         S518         S551         S567         S583         S616         S629         S646         S662           S400         S424         S440         S455         S471         S487         S503         S516         S568         S684         S600         S661         S622         S688         S644         S600         S661         S623         S649         S661         S616         S618         S614         S603         S661         S614         S603         S661         S610</td><td>S410         S420         S430         S452         S463         S464         S500         S514         S564         S561         S561         S562         S561         S561         S562         S561         S561         S561         S561         S561         S561         S561         S561         S561         S561         S561         S562         S561         S561         S562         S561         S561         S562         S561         S562         S561         S561         S562         S561         S561         S562         S561         S562         S561         S562         S561         S562         S561         S563         S561         S563         S561         S563         S561         S563         S561         S563         S561         S563         S561         S563         S561         S563         S563         S561         S563         S564         S560         S564         S560         S561         S563         S561         S563         S561         S563         S561         S563         S561         S563         S564         S560         S563         S561         S563         S561         S563         S561         S563         S561         S563         S561         <th< td=""><td>S410         S430         S430         S440         S440         S500         S514         S540         S612         S628         S644         S600         S676         S623           S405         S415         S433         S469         S460         S541         S564         S561         S612         S628         S644         S600         S676         S623           S405         S415         S433         S469         S465         S611         S517         S533         S549         S566         S581         S598         S614         S629         S646         S662         S678         S693           S405         S421         S433         S445         S470         S488         S510         S515         S551         S568         S698         S616         S623         S646         S663         S629         S646         S620         S646         S600         S646         S629         S646         S600         S616         S633         S649         S646         S630         S647         S630         S616         S633         S647         S630         S616         S632         S630         S616         S633         S649         S640         S640         S640<td>S410         S420         S430         S440         S440         S440         S400         S540         S544         S560         S5612         S612         S628         S640         S660         S670         S670         <t< td=""><td>S410         S420         S430         S440         S440         <th< td=""><td>S410         S420         S430         S440         S440         <th< td=""></th<></td></th<></td></t<></td></td></th<></td></th<></td></th<></td></td></t<></td> | S420         S436         S452         S458         S484         S500         S516         S532           S405         S421         S437         S453         S469         S485         S601         S517         S533           S406         S422         S438         S454         S470         S486         S502         S518         S533           S406         S422         S439         S455         S471         S487         S503         S519         S535           S407         S423         S440         S456         S472         S488         S504         S520         S536           S409         S425         S441         S457         S473         S489         S505         S521         S537           S410         S426         S442         S440         S458         S474         S490         S505         S522         S533           S411         S427         S443         S459         S475         S491         S507         S523         S539           S411         S427         S443         S460         S476         S492         S508         S524         S540           S411         S429         S444         S460 | S420         S436         S452         S458         S484         S500         S516         S532         S548           S405         S421         S437         S453         S469         S485         S501         S517         S533         S549           S406         S422         S433         S453         S469         S485         S501         S517         S533         S559           S407         S423         S439         S455         S471         S487         S503         S519         S536         S551           S400         S424         S440         S456         S472         S488         S504         S520         S536         S552           S409         S425         S441         S457         S473         S489         S505         S521         S537         S553           S410         S426         S442         S440         S459         S474         S490         S506         S522         S538         S555           S411         S427         S443         S459         S475         S491         S507         S523         S539         S555           S412         S428         S444         S460         S476         S | S420         S436         S452         S458         S484         S500         S516         S532         S584         S564           S405         S421         S437         S453         S469         S485         S501         S517         S533         S549         S566           S405         S422         S433         S453         S469         S485         S501         S517         S533         S549         S566           S407         S423         S439         S455         S471         S487         S503         S519         S535         S551         S567           S409         S425         S440         S456         S472         S489         S504         S520         S536         S552         S568           S409         S425         S441         S457         S473         S489         S506         S521         S537         S553         S561         S571           S410         S426         S442         S440         S450         S506         S521         S539         S556         S571           S411         S427         S443         S459         S475         S491         S507         S533         S556         S572 <t< td=""><td>S420         S42,6         S45,2         S54,8         S44,4         S500         S51,6         S52,2         S54,8         S56,4         S58,1           S405         S421         S43,7         S45,3         S46,9         S48,5         S501         S517         S53,3         S54,9         S56,5         S58,1           S405         S422         S43,3         S44,5         S47,0         S48,6         S50,2         S518         S53,4         S55,0         S56,6         S58,2           S407         S423         S43,9         S45,5         S47,1         S48,7         S50,3         S519         S53,6         S55,1         S56,7         S58,3           S409         S424         S440         S45,6         S47,2         S48,8         S50,4         S52,0         S53,6         S55,2         S56,8         S58,4           S409         S42,5         S44,1         S45,7         S47,3         S48,9         S50,6         S52,2         S53,8         S55,6         S57,1         S55,8         S56,6         S58,2           S410         S42,6         S44,2         S48,9         S47,5         S49,1         S50,7         S52,3         S53,9         S55,6         S57,1</td><td>S410         S42         S43         S45         S48         S404         S500         S516         S522         S548         S564         S566         S566         S566         S566         S566         S567         S568         S568         S567         S568         S568         S568         S568         S568         S568         S568         S568         S568         S568         S581         S567         S568         S581         S567         S568         S581         S567         S568         S581         S567         S568         S581         S569         S561         S567         S583         S569         S561         S567         S583         S569         S561         S567         S583         S569         S561         S567         S568         S581         S569         S561         S567         S568         S569         S561         S567         S568         S569         S561         S567         S568         S568         S569         S561         S571         S568         S560         S521         S537         S558         S571         S586         S602           S410         S425         S442         S440         S450         S570         S523         S539<!--</td--><td>S410         S42         S43         S45         S444         S500         S516         S532         S548         S564         S561         S561         S564         S564         S566         S561         S561         S561         S564         S564         S564         S566         S561         S561         S561         S564         S564         S564         S566         S561         S561         S561         S561         S561         S561         S567         S561         S567         S561         S567         S563         S564         S569         S561         S567         S563         S561         S567         S563         S569         S561         S567         S563         S569         S561         S567         S563         S569         S561         S567         S563         S567         S563         S561         S567         S563         S569         S561         S567         S563         S567         S563         S567         S563         S567         S563         S567         S563         S567         S563         S567         S563         S567         S563         S567         S563         S567         S563         S567         S563         S567         S563         S5</td><td>S410         S420         S430         S452         S463         S464         S500         S516         S532         S548         S564         S580         S561         S562         S564         S580         S561         S561         S563         S561         S563         S563         S561         S563         S561         S563         S563         S563         S563         S563         S563         S563         S563         S563         S563         S563         S564         S560         S563         S564         S560         S563         S564         S560         S563         S564         S560         S563         S564         S560         S563         S564         S560         S563         S564         S560         S561         S561         S563         S564         <th< td=""><td>S410         S420         S430         S452         S463         S464         S500         S516         S532         S548         S564         S560         S561         S561         <th< td=""><td>S410         S420         S430         S452         S462         S464         S600         S054         S064         S060         S056         S012         S628         S644         S660           S405         S412         S437         S453         S469         S465         S511         S517         S513         S549         S564         S560         S612         S628         S644         S660           S405         S421         S433         S469         S465         S511         S531         S517         S513         S511         S613         S629         S646         S662           S405         S421         S433         S455         S471         S487         S503         S518         S551         S567         S583         S616         S629         S646         S662           S400         S424         S440         S455         S471         S487         S503         S516         S568         S684         S600         S661         S622         S688         S644         S600         S661         S623         S649         S661         S616         S618         S614         S603         S661         S614         S603         S661         S610</td><td>S410         S420         S430         S452         S463         S464         S500         S514         S564         S561         S561         S562         S561         S561         S562         S561         S561         S561         S561         S561         S561         S561         S561         S561         S561         S561         S562         S561         S561         S562         S561         S561         S562         S561         S562         S561         S561         S562         S561         S561         S562         S561         S562         S561         S562         S561         S562         S561         S563         S561         S563         S561         S563         S561         S563         S561         S563         S561         S563         S561         S563         S561         S563         S563         S561         S563         S564         S560         S564         S560         S561         S563         S561         S563         S561         S563         S561         S563         S561         S563         S564         S560         S563         S561         S563         S561         S563         S561         S563         S561         S563         S561         <th< td=""><td>S410         S430         S430         S440         S440         S500         S514         S540         S612         S628         S644         S600         S676         S623           S405         S415         S433         S469         S460         S541         S564         S561         S612         S628         S644         S600         S676         S623           S405         S415         S433         S469         S465         S611         S517         S533         S549         S566         S581         S598         S614         S629         S646         S662         S678         S693           S405         S421         S433         S445         S470         S488         S510         S515         S551         S568         S698         S616         S623         S646         S663         S629         S646         S620         S646         S600         S646         S629         S646         S600         S616         S633         S649         S646         S630         S647         S630         S616         S633         S647         S630         S616         S632         S630         S616         S633         S649         S640         S640         S640<td>S410         S420         S430         S440         S440         S440         S400         S540         S544         S560         S5612         S612         S628         S640         S660         S670         S670         <t< td=""><td>S410         S420         S430         S440         S440         <th< td=""><td>S410         S420         S430         S440         S440         <th< td=""></th<></td></th<></td></t<></td></td></th<></td></th<></td></th<></td></td></t<> | S420         S42,6         S45,2         S54,8         S44,4         S500         S51,6         S52,2         S54,8         S56,4         S58,1           S405         S421         S43,7         S45,3         S46,9         S48,5         S501         S517         S53,3         S54,9         S56,5         S58,1           S405         S422         S43,3         S44,5         S47,0         S48,6         S50,2         S518         S53,4         S55,0         S56,6         S58,2           S407         S423         S43,9         S45,5         S47,1         S48,7         S50,3         S519         S53,6         S55,1         S56,7         S58,3           S409         S424         S440         S45,6         S47,2         S48,8         S50,4         S52,0         S53,6         S55,2         S56,8         S58,4           S409         S42,5         S44,1         S45,7         S47,3         S48,9         S50,6         S52,2         S53,8         S55,6         S57,1         S55,8         S56,6         S58,2           S410         S42,6         S44,2         S48,9         S47,5         S49,1         S50,7         S52,3         S53,9         S55,6         S57,1 | S410         S42         S43         S45         S48         S404         S500         S516         S522         S548         S564         S566         S566         S566         S566         S566         S567         S568         S568         S567         S568         S568         S568         S568         S568         S568         S568         S568         S568         S568         S581         S567         S568         S581         S567         S568         S581         S567         S568         S581         S567         S568         S581         S569         S561         S567         S583         S569         S561         S567         S583         S569         S561         S567         S583         S569         S561         S567         S568         S581         S569         S561         S567         S568         S569         S561         S567         S568         S569         S561         S567         S568         S568         S569         S561         S571         S568         S560         S521         S537         S558         S571         S586         S602           S410         S425         S442         S440         S450         S570         S523         S539 </td <td>S410         S42         S43         S45         S444         S500         S516         S532         S548         S564         S561         S561         S564         S564         S566         S561         S561         S561         S564         S564         S564         S566         S561         S561         S561         S564         S564         S564         S566         S561         S561         S561         S561         S561         S561         S567         S561         S567         S561         S567         S563         S564         S569         S561         S567         S563         S561         S567         S563         S569         S561         S567         S563         S569         S561         S567         S563         S569         S561         S567         S563         S567         S563         S561         S567         S563         S569         S561         S567         S563         S567         S563         S567         S563         S567         S563         S567         S563         S567         S563         S567         S563         S567         S563         S567         S563         S567         S563         S567         S563         S567         S563         S5</td> <td>S410         S420         S430         S452         S463         S464         S500         S516         S532         S548         S564         S580         S561         S562         S564         S580         S561         S561         S563         S561         S563         S563         S561         S563         S561         S563         S563         S563         S563         S563         S563         S563         S563         S563         S563         S563         S564         S560         S563         S564         S560         S563         S564         S560         S563         S564         S560         S563         S564         S560         S563         S564         S560         S563         S564         S560         S561         S561         S563         S564         <th< td=""><td>S410         S420         S430         S452         S463         S464         S500         S516         S532         S548         S564         S560         S561         S561         <th< td=""><td>S410         S420         S430         S452         S462         S464         S600         S054         S064         S060         S056         S012         S628         S644         S660           S405         S412         S437         S453         S469         S465         S511         S517         S513         S549         S564         S560         S612         S628         S644         S660           S405         S421         S433         S469         S465         S511         S531         S517         S513         S511         S613         S629         S646         S662           S405         S421         S433         S455         S471         S487         S503         S518         S551         S567         S583         S616         S629         S646         S662           S400         S424         S440         S455         S471         S487         S503         S516         S568         S684         S600         S661         S622         S688         S644         S600         S661         S623         S649         S661         S616         S618         S614         S603         S661         S614         S603         S661         S610</td><td>S410         S420         S430         S452         S463         S464         S500         S514         S564         S561         S561         S562         S561         S561         S562         S561         S561         S561         S561         S561         S561         S561         S561         S561         S561         S561         S562         S561         S561         S562         S561         S561         S562         S561         S562         S561         S561         S562         S561         S561         S562         S561         S562         S561         S562         S561         S562         S561         S563         S561         S563         S561         S563         S561         S563         S561         S563         S561         S563         S561         S563         S561         S563         S563         S561         S563         S564         S560         S564         S560         S561         S563         S561         S563         S561         S563         S561         S563         S561         S563         S564         S560         S563         S561         S563         S561         S563         S561         S563         S561         S563         S561         <th< td=""><td>S410         S430         S430         S440         S440         S500         S514         S540         S612         S628         S644         S600         S676         S623           S405         S415         S433         S469         S460         S541         S564         S561         S612         S628         S644         S600         S676         S623           S405         S415         S433         S469         S465         S611         S517         S533         S549         S566         S581         S598         S614         S629         S646         S662         S678         S693           S405         S421         S433         S445         S470         S488         S510         S515         S551         S568         S698         S616         S623         S646         S663         S629         S646         S620         S646         S600         S646         S629         S646         S600         S616         S633         S649         S646         S630         S647         S630         S616         S633         S647         S630         S616         S632         S630         S616         S633         S649         S640         S640         S640<td>S410         S420         S430         S440         S440         S440         S400         S540         S544         S560         S5612         S612         S628         S640         S660         S670         S670         <t< td=""><td>S410         S420         S430         S440         S440         <th< td=""><td>S410         S420         S430         S440         S440         <th< td=""></th<></td></th<></td></t<></td></td></th<></td></th<></td></th<></td> | S410         S42         S43         S45         S444         S500         S516         S532         S548         S564         S561         S561         S564         S564         S566         S561         S561         S561         S564         S564         S564         S566         S561         S561         S561         S564         S564         S564         S566         S561         S561         S561         S561         S561         S561         S567         S561         S567         S561         S567         S563         S564         S569         S561         S567         S563         S561         S567         S563         S569         S561         S567         S563         S569         S561         S567         S563         S569         S561         S567         S563         S567         S563         S561         S567         S563         S569         S561         S567         S563         S567         S563         S567         S563         S567         S563         S567         S563         S567         S563         S567         S563         S567         S563         S567         S563         S567         S563         S567         S563         S567         S563         S5 | S410         S420         S430         S452         S463         S464         S500         S516         S532         S548         S564         S580         S561         S562         S564         S580         S561         S561         S563         S561         S563         S563         S561         S563         S561         S563         S563         S563         S563         S563         S563         S563         S563         S563         S563         S563         S564         S560         S563         S564         S560         S563         S564         S560         S563         S564         S560         S563         S564         S560         S563         S564         S560         S563         S564         S560         S561         S561         S563         S564 <th< td=""><td>S410         S420         S430         S452         S463         S464         S500         S516         S532         S548         S564         S560         S561         S561         <th< td=""><td>S410         S420         S430         S452         S462         S464         S600         S054         S064         S060         S056         S012         S628         S644         S660           S405         S412         S437         S453         S469         S465         S511         S517         S513         S549         S564         S560         S612         S628         S644         S660           S405         S421         S433         S469         S465         S511         S531         S517         S513         S511         S613         S629         S646         S662           S405         S421         S433         S455         S471         S487         S503         S518         S551         S567         S583         S616         S629         S646         S662           S400         S424         S440         S455         S471         S487         S503         S516         S568         S684         S600         S661         S622         S688         S644         S600         S661         S623         S649         S661         S616         S618         S614         S603         S661         S614         S603         S661         S610</td><td>S410         S420         S430         S452         S463         S464         S500         S514         S564         S561         S561         S562         S561         S561         S562         S561         S561         S561         S561         S561         S561         S561         S561         S561         S561         S561         S562         S561         S561         S562         S561         S561         S562         S561         S562         S561         S561         S562         S561         S561         S562         S561         S562         S561         S562         S561         S562         S561         S563         S561         S563         S561         S563         S561         S563         S561         S563         S561         S563         S561         S563         S561         S563         S563         S561         S563         S564         S560         S564         S560         S561         S563         S561         S563         S561         S563         S561         S563         S561         S563         S564         S560         S563         S561         S563         S561         S563         S561         S563         S561         S563         S561         <th< td=""><td>S410         S430         S430         S440         S440         S500         S514         S540         S612         S628         S644         S600         S676         S623           S405         S415         S433         S469         S460         S541         S564         S561         S612         S628         S644         S600         S676         S623           S405         S415         S433         S469         S465         S611         S517         S533         S549         S566         S581         S598         S614         S629         S646         S662         S678         S693           S405         S421         S433         S445         S470         S488         S510         S515         S551         S568         S698         S616         S623         S646         S663         S629         S646         S620         S646         S600         S646         S629         S646         S600         S616         S633         S649         S646         S630         S647         S630         S616         S633         S647         S630         S616         S632         S630         S616         S633         S649         S640         S640         S640<td>S410         S420         S430         S440         S440         S440         S400         S540         S544         S560         S5612         S612         S628         S640         S660         S670         S670         <t< td=""><td>S410         S420         S430         S440         S440         <th< td=""><td>S410         S420         S430         S440         S440         <th< td=""></th<></td></th<></td></t<></td></td></th<></td></th<></td></th<> | S410         S420         S430         S452         S463         S464         S500         S516         S532         S548         S564         S560         S561         S561 <th< td=""><td>S410         S420         S430         S452         S462         S464         S600         S054         S064         S060         S056         S012         S628         S644         S660           S405         S412         S437         S453         S469         S465         S511         S517         S513         S549         S564         S560         S612         S628         S644         S660           S405         S421         S433         S469         S465         S511         S531         S517         S513         S511         S613         S629         S646         S662           S405         S421         S433         S455         S471         S487         S503         S518         S551         S567         S583         S616         S629         S646         S662           S400         S424         S440         S455         S471         S487         S503         S516         S568         S684         S600         S661         S622         S688         S644         S600         S661         S623         S649         S661         S616         S618         S614         S603         S661         S614         S603         S661         S610</td><td>S410         S420         S430         S452         S463         S464         S500         S514         S564         S561         S561         S562         S561         S561         S562         S561         S561         S561         S561         S561         S561         S561         S561         S561         S561         S561         S562         S561         S561         S562         S561         S561         S562         S561         S562         S561         S561         S562         S561         S561         S562         S561         S562         S561         S562         S561         S562         S561         S563         S561         S563         S561         S563         S561         S563         S561         S563         S561         S563         S561         S563         S561         S563         S563         S561         S563         S564         S560         S564         S560         S561         S563         S561         S563         S561         S563         S561         S563         S561         S563         S564         S560         S563         S561         S563         S561         S563         S561         S563         S561         S563         S561         <th< td=""><td>S410         S430         S430         S440         S440         S500         S514         S540         S612         S628         S644         S600         S676         S623           S405         S415         S433         S469         S460         S541         S564         S561         S612         S628         S644         S600         S676         S623           S405         S415         S433         S469         S465         S611         S517         S533         S549         S566         S581         S598         S614         S629         S646         S662         S678         S693           S405         S421         S433         S445         S470         S488         S510         S515         S551         S568         S698         S616         S623         S646         S663         S629         S646         S620         S646         S600         S646         S629         S646         S600         S616         S633         S649         S646         S630         S647         S630         S616         S633         S647         S630         S616         S632         S630         S616         S633         S649         S640         S640         S640<td>S410         S420         S430         S440         S440         S440         S400         S540         S544         S560         S5612         S612         S628         S640         S660         S670         S670         <t< td=""><td>S410         S420         S430         S440         S440         <th< td=""><td>S410         S420         S430         S440         S440         <th< td=""></th<></td></th<></td></t<></td></td></th<></td></th<> | S410         S420         S430         S452         S462         S464         S600         S054         S064         S060         S056         S012         S628         S644         S660           S405         S412         S437         S453         S469         S465         S511         S517         S513         S549         S564         S560         S612         S628         S644         S660           S405         S421         S433         S469         S465         S511         S531         S517         S513         S511         S613         S629         S646         S662           S405         S421         S433         S455         S471         S487         S503         S518         S551         S567         S583         S616         S629         S646         S662           S400         S424         S440         S455         S471         S487         S503         S516         S568         S684         S600         S661         S622         S688         S644         S600         S661         S623         S649         S661         S616         S618         S614         S603         S661         S614         S603         S661         S610 | S410         S420         S430         S452         S463         S464         S500         S514         S564         S561         S561         S562         S561         S561         S562         S561         S561         S561         S561         S561         S561         S561         S561         S561         S561         S561         S562         S561         S561         S562         S561         S561         S562         S561         S562         S561         S561         S562         S561         S561         S562         S561         S562         S561         S562         S561         S562         S561         S563         S561         S563         S561         S563         S561         S563         S561         S563         S561         S563         S561         S563         S561         S563         S563         S561         S563         S564         S560         S564         S560         S561         S563         S561         S563         S561         S563         S561         S563         S561         S563         S564         S560         S563         S561         S563         S561         S563         S561         S563         S561         S563         S561 <th< td=""><td>S410         S430         S430         S440         S440         S500         S514         S540         S612         S628         S644         S600         S676         S623           S405         S415         S433         S469         S460         S541         S564         S561         S612         S628         S644         S600         S676         S623           S405         S415         S433         S469         S465         S611         S517         S533         S549         S566         S581         S598         S614         S629         S646         S662         S678         S693           S405         S421         S433         S445         S470         S488         S510         S515         S551         S568         S698         S616         S623         S646         S663         S629         S646         S620         S646         S600         S646         S629         S646         S600         S616         S633         S649         S646         S630         S647         S630         S616         S633         S647         S630         S616         S632         S630         S616         S633         S649         S640         S640         S640<td>S410         S420         S430         S440         S440         S440         S400         S540         S544         S560         S5612         S612         S628         S640         S660         S670         S670         <t< td=""><td>S410         S420         S430         S440         S440         <th< td=""><td>S410         S420         S430         S440         S440         <th< td=""></th<></td></th<></td></t<></td></td></th<> | S410         S430         S430         S440         S440         S500         S514         S540         S612         S628         S644         S600         S676         S623           S405         S415         S433         S469         S460         S541         S564         S561         S612         S628         S644         S600         S676         S623           S405         S415         S433         S469         S465         S611         S517         S533         S549         S566         S581         S598         S614         S629         S646         S662         S678         S693           S405         S421         S433         S445         S470         S488         S510         S515         S551         S568         S698         S616         S623         S646         S663         S629         S646         S620         S646         S600         S646         S629         S646         S600         S616         S633         S649         S646         S630         S647         S630         S616         S633         S647         S630         S616         S632         S630         S616         S633         S649         S640         S640         S640 <td>S410         S420         S430         S440         S440         S440         S400         S540         S544         S560         S5612         S612         S628         S640         S660         S670         S670         <t< td=""><td>S410         S420         S430         S440         S440         <th< td=""><td>S410         S420         S430         S440         S440         <th< td=""></th<></td></th<></td></t<></td> | S410         S420         S430         S440         S440         S440         S400         S540         S544         S560         S5612         S612         S628         S640         S660         S670         S670 <t< td=""><td>S410         S420         S430         S440         S440         <th< td=""><td>S410         S420         S430         S440         S440         <th< td=""></th<></td></th<></td></t<> | S410         S420         S430         S440         S440 <th< td=""><td>S410         S420         S430         S440         S440         <th< td=""></th<></td></th<> | S410         S420         S430         S440         S440 <th< td=""></th<> |

Figure 30. Sample source plate tab.

Add information about the samples in the sample source plate grid, using one of the methods below:
 a. Load a sample source plate file (Figure 31).

If you have a file describing the location of samples in your source plate:

- i. Select [Import Sample Source Plate File...]
- ii. Navigate to the file location
- iii. Select the file by mouse-clicking on the file name
- iv. Click [Open]

| Step 4 - Sample Source Plate<br>Selected Sample Source Plate | Enter sample information in plate map above or open existing sample source plate file | Import Sample Source Plate File |
|--------------------------------------------------------------|---------------------------------------------------------------------------------------|---------------------------------|
| Sample Source Plate MD_80                                    | A_1R_64S_Sample_Sourceplate_File.txt                                                  | Save Sample Source Plate File   |

Figure 31. Loading a sample source plate file.

- b. Manually enter sample information.
  - i. Select the sample attribute from the "Sample View" list (Figure 32). The attributes listed depend on the selection made in the "Mode" dropdown in the *Setup* tab (Figure 26).

| Sample View | Sample View |
|-------------|-------------|
| Name        | Name        |
| Name        | Name        |
| Conc        | Conc        |
| Gender      | Gender      |
| Population  | Population  |
| Custom_1    | Custom_1    |
| Custom_2    | Custom_2    |
|             |             |

Figure 32. Sample View list.

- ii. Enter information for the selected attribute into the sample source plate grid. Place your cursor in the cell you want to edit and type the values or copy and paste from Excel.
- 3. Click the "Barcode" field and then scan the barcode on the sample source plate.
- 4. Click the [Save Source Plate File] button. You can reuse this sample source plate file in subsequent experiments if desired.

### Additional options when working with the sample source plate grid

### NOTE: The functions described below are also available in the assay source plate grid.

- 1. Right-click a cell to copy the contents of the cell.
- 2. After copying, left-click a cell or a range of cells to paste the content.
- 3. Hold the mouse over the cell to see all the information entered about the well (Figure 33).

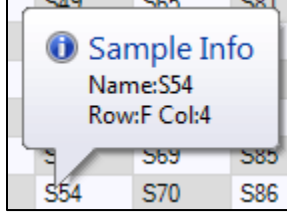

Figure 33. Well information.

4. Double-click the border of the column header to expand the column wide enough to view the contents (Figure 34).

| •••• | 1      | 2 +    | • 3   | 4     |   | 1             | 2             | 3             | 4             |
|------|--------|--------|-------|-------|---|---------------|---------------|---------------|---------------|
| A    | Mary J | Mary J | David | David | A | Mary Jones    | Mary Jones    | David Bennett | David Bennett |
| В    | Mary J | Mary J | David | David | В | Mary Jones    | Mary Jones    | David Bennett | David Bennett |
| С    | Ellen  | Ellen  | John  | John  | C | Ellen Winters | Ellen Winters | John Smith    | John Smith    |
| D    | Ellen  | Ellen  | John  | John  | D | Ellen Winters | Ellen Winters | John Smith    | John Smith    |
| E    | S3     | S3     | S11   | S11   | E | <b>C</b> 2    | c2            | C11           | C11           |

Figure 34. Increasing the width of a source plate grid column in MS Excel.

# D. Assay Source Plate Tab: Enter PCR Assay Information (MyDesign Chips Only)

**NOTE:** The assay source plate file created in this section can be reused in subsequent chip runs or experiments with identical assay parameters, if desired.

 Click the *Assay Source Plate* tab (Figure 35). An assay source plate map that corresponds to the SmartChip Layout (selected on the *Setup* tab) is shown. You can use this map as a guide for placing assay mixtures into your assay source plate or the printable 384-well source plate maps in Appendix B, Section D.

| Barco | ode       |           |           |            |              |                |         |          |       |            |           | Use /        | Assay Vi | iew drop | pdown bo | ox to config | ure prope | ties |           |            |         |      |        |    |    |    |
|-------|-----------|-----------|-----------|------------|--------------|----------------|---------|----------|-------|------------|-----------|--------------|----------|----------|----------|--------------|-----------|------|-----------|------------|---------|------|--------|----|----|----|
|       | 1         | 2         | 3         | 4          | 5            | 6              | 7       | 8        |       | 9          | 10        | 11           |          | 12       | 13       | 14           | 15        | 16   | 17        | 18         | 19      | 20   | 21     | 22 | 23 | 24 |
| Α     | AY1       | AY17      | AY33      | AY49       | AY65         | AY73           |         |          |       |            |           |              |          |          |          |              |           |      |           |            |         |      |        |    |    |    |
| В     | AY2       | AY18      | AY34      | AY50       | AY66         | AY74           |         |          |       |            |           |              |          |          |          |              |           |      |           |            |         |      |        |    |    |    |
| С     | AY3       | AY19      | AY35      | AY51       | AY67         | AY75           |         |          |       |            |           |              |          |          |          |              |           |      |           |            |         |      |        |    |    |    |
| D     | AY4       | AY20      | AY36      | AY52       | AY68         | AY76           |         |          |       |            |           |              |          |          |          |              |           |      |           |            |         |      |        |    |    |    |
| E     | AY5       | AY21      | AY37      | AY53       | AY69         | AY77           |         |          |       |            |           |              |          |          |          |              |           |      |           |            |         |      |        |    |    |    |
| F     | AY6       | AY22      | AY38      | AY54       | AY70         | AY78           |         |          |       |            |           |              |          |          |          |              |           |      |           |            |         |      |        |    |    |    |
| G     | AY7       | AY23      | AY39      | AY55       | AY71         | AY79           |         |          |       |            |           |              |          |          |          |              |           |      |           |            |         |      |        |    |    |    |
| H     | AY8       | AY24      | AY40      | AY56       | AY72         | AY80           |         |          |       |            |           |              |          |          |          |              |           |      |           |            |         |      |        |    |    |    |
| L     | AY9       | AY25      | AY41      | AY57       |              |                |         |          |       |            |           |              |          |          |          |              |           |      |           |            |         |      |        |    |    |    |
| J     | AY10      | AY26      | AY42      | AY58       |              |                |         |          |       |            |           |              |          |          |          |              |           |      |           |            |         |      |        |    |    |    |
| ĸ     | AY11      | AY27      | AY43      | AY59       |              |                |         |          |       |            |           |              |          |          |          |              |           |      |           |            |         |      |        |    |    |    |
| L     | AY12      | AY28      | AY44      | AY60       |              |                |         |          |       |            |           |              |          |          |          |              |           |      |           |            |         |      |        |    |    |    |
| М     | AY13      | AY29      | AY45      | AY61       |              |                |         |          |       |            |           |              |          |          |          |              |           |      |           |            |         |      |        |    |    |    |
| N     | AY14      | AY30      | AY46      | AY62       |              |                |         |          |       |            |           |              |          |          |          |              |           |      |           |            |         |      |        |    |    |    |
| 0     | AY15      | AY31      | AY47      | AY63       |              |                |         |          |       |            |           |              |          |          |          |              |           |      |           |            |         |      |        |    |    |    |
| P     | AY16      | AY32      | AY48      | AY64       |              |                |         |          |       |            |           |              |          |          |          |              |           |      |           |            |         |      |        |    |    |    |
|       |           |           |           |            |              |                |         |          |       |            |           |              |          |          |          |              |           |      |           |            |         |      |        |    |    |    |
| Ste   | p 5 - Ass | ay Source | Plate     | Enter assa | ıy informati | ion in plate r | nap abo | ve or op | en ex | isting ass | ay source | e plate file | e        |          |          |              |           |      |           |            |         | Assa | y View |    |    |    |
| S     | elected   | Assay Sou | rce Plate |            |              |                |         |          |       |            |           |              |          |          |          |              |           | Imp  | ort Assay | Source Pla | te File | Assa | yName  |    |    | ~  |
|       |           |           | -         |            |              |                | _       | _        | _     |            |           |              | _        | _        |          |              |           |      |           |            |         | -    |        |    |    |    |

Figure 35. Assay source plate tab.

- 1. Enter information about the PCR assays in the assay source plate grid, using one of the methods below:
  - a. Load an assay source plate file (Figure 36)

If you have a file describing the location of samples in your source plate:

- i. Select [Import Assay Source Plate File...]
- ii. Navigate to the file location
- iii. Select the file by mouse-clicking on the file name
- iv. Click [Open]

| Step 5 - Assay Source Plate | Enter assay information in plate map above or open existing assay source plate file |   |                                                                                                    |
|-----------------------------|-------------------------------------------------------------------------------------|---|----------------------------------------------------------------------------------------------------|
| Selected Assay Source Plate |                                                                                     | ( | Import Assay Source Plate File                                                                                                    |
| Assay Source Plate MD_80    | A_1R_64S_Assay_Sourceplate_File.txt                                                 |   | Save Assav Source Plate File                                                                                                    |
|                             |                                                                                     |   | and a start of the start of the |

Figure 36. Loading an assay source plate file.

b. Manually enter the assay information

i. Select the assay attribute from the "Assay View" list (Figure 37).

| Assay View     |   |
|----------------|---|
| AssayName      | - |
| AssayName      |   |
| Tm             |   |
| IsHousekeeping |   |

Figure 37. Assay View list.

- ii. Enter the information for the selected attribute into the assay source plate grid. Place your cursor in the cell you want to edit and type the values or copy and paste from Excel.
- 2. Click the "Barcode" field, and then scan the barcode on the assay source plate.
- 3. Click the [Save Assay Source Plate File] button to save the file.

# E. Generate and Save Your SmartChip Layout File

The SmartChip Layout file is needed by the qPCR software to run your sample and assays on the SmartChip cycler. The extension on the SmartChip Layout file indicates the type of information it contains:

- *<filename>.pd*: contains only sample information. For use with a predispensed SmartChip Panel.
- <filename>.md: contains sample and PCR assay information. For use with a SmartChip MyDesign Chip.

To create the SmartChip Layout File:

1. Click the [Generate SmartChip Layout File] button (Figure 38).

| Informa                         | tion pane                                                                                                    | el                  |                |       |                  |                            |                           | -                      | Generate SmartChin Lavout File |
|---------------------------------|----------------------------------------------------------------------------------------------------|---------------------|----------------|-------|------------------|----------------------------|---------------------------|------------------------|--------------------------------|
| Wat<br>Disp<br>Chille<br>File w | Water Required for dispense 167 g<br>Dispensing Samples<br>Chiller dewpoint: 16.0<br>File written: TempSamp layout 20210728-1328.txt |                     |                | < v   | SmartC<br>Gene E | Thip<br>Mode<br>Expression | MyDesign<br>Samples<br>64 | 150 nl<br>Assays<br>80 | rit                            |
| Startup                         | Setup                                                                                                    | Sample Source Plate | Assay Source F | Plate | Run              | Advanced                   |                           |                        | RhValt                         |

Figure 38. Generating a SmartChip Layout file.

- 2. Enter information in the Save SmartChip Layout File dialog as described below.
  - a. Edit the file name, if desired. The default name includes the SmartChip number, the date, and the time.
  - b. Choose a location to save the file.

This file is needed to run your reactions on the SmartChip cycler, so you may want to save it to a USB memory stick or a network folder. If you do not specify a location for the file, the default location is:

C:\ProgramData\Takara\SmartChipDispenser

# VIII. Protocol: Dispense Using the SmartChip MSND

NOTE: You will be cleaning the SmartChip MSND periodically during this protocol as described below.

- After each dispense:
  - 1. Remove the 384-well plate from the plate nest and properly dispose of it
  - 2. Inspect the dispensing platform for any debris and wipe down with 70% isopropanol
- After the final dispense of the day:
  - 1. Perform the 'after each dispense' protocol above
  - 2. Perform the tip clean procedure described in Section V.G ("Run the Tip Clean Procedure")

# A. Place the Nanowell Chip in the SmartChip MSND

1. Remove the protective film from your SmartChip Panel or MyDesign Chip.

If dispensing assays (second dispense) into a MyDesign chip, carefully remove the intermediate film.

- 2. Visually inspect the dispensing platform and clean it if there is any debris.
- 3. Place the chip on the platform inside the stage module, as described below (Figure 39).
  - a. Stretch the arms of the clip apart and angle the chip onto the dispensing platform, with the beveled corner on the lower right and the edges of the chip pressed against the three alignment pins.
  - b. Carefully release the clip that holds the chip in position.

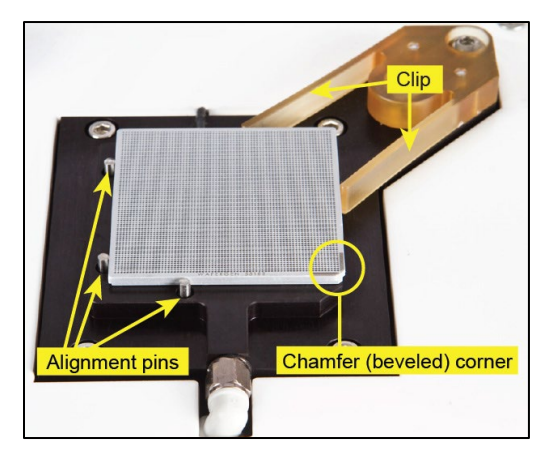

Figure 39. Placing the chip on the dispensing platform inside the stage module.

# B. Place the Source Plate in the SmartChip MSND

- 1. If you haven't already done so, centrifuge the source plate at 3,220g for 5 min at 20–25°C.
- 2. Remove the MSND 384-Well Source Plate and Seals adhesive film.

3. Place the 384-well source plate on the plate nest with the A1 position in the top, back right corner, as shown in Figure 40.

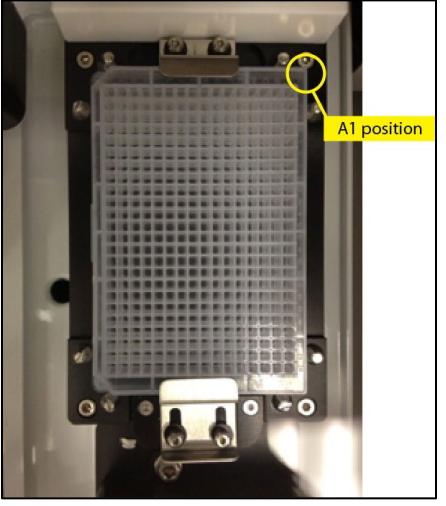

Figure 40. Sample source plate on the plate nest.

4. Close the environmental chamber doors.

# C. Dispense into the Nanowell Chip

The following section can be used to dispense either samples, sample/PCR reagent mixture, or assays/PCR reagent mixture into a SmartChip MyDesign or SmartChip Panel predispensed chip.

# NOTES

I

- Section 1, below, covers the default dispense process for samples and assays
- If dispensing samples in a 6 assay X 768 sample layout, refer to Appendix B.B, "Workflow Guidelines for 768-Sample Dispense"
- If you need to dispense out of order, refer to Section 2 (VIII.C.2)

# **IMPORTANT OPERATIONAL NOTES**

- Do not open the door of the stage module while the SmartChip MSND is dispensing. If the door is open, the chip can become contaminated. Additionally, when the door is open, evaporation from the nanowells can occur, resulting in changes to concentrations of the reagents in the chip.
- Do not touch the barcode reader while the SmartChip MSND is dispensing.
   Operating the reader while the system is dispensing could interfere with the instrument run.

# 1. Default dispense process for samples and assays

Click the *Run* tab in the SmartChip Dispenser Software and then click [Dispense Samples] if you are dispensing from your Sample plate, or [Dispense Assays] if you are dispensing from your Assay source plate (Figure 41).

| Startup | Setup   | Sample Source Plate | Assay Source Plate | Run     | Advanced   |
|---------|---------|---------------------|--------------------|---------|------------|
| Nom     | nal Run |                     |                    |         | <b>K</b> . |
|         | Di      | spense Samples      | Disper             | nse Ass | ays        |
| Vac     | uum Chu | ick                 |                    |         |            |
|         | Vac     | uum                 | Vacuum OK          |         |            |
|         |         |                     |                    |         |            |

### Figure 41. Run tab.

**NOTE:** For some SmartChip instruments, the scale for the source bottle turns off after a period of inactivity. If a *Check Water Level* warning message similar to Figure 42 (below) displays, it means that this has occurred.

| 🖳 Sc                     | ale is off : Check Water Level                                                                                                    | × |  |  |  |  |  |  |
|--------------------------|----------------------------------------------------------------------------------------------------|---|--|--|--|--|--|--|
| ?                        | Estimated water volume: 130 mL<br>Required water volume: 994 mL<br>Required for two sample plates + assays: 2114 mL                                                                                             |   |  |  |  |  |  |  |
|                          | It is recommended to have sufficient water for all 3<br>dispenses.<br>If you are confident that there is sufficient working<br>fluid, proceed without using the scale, otherwise<br>turn on and tare the scale. |   |  |  |  |  |  |  |
|                          | ➔ Done taring the scale                                                                                                    |   |  |  |  |  |  |  |
|                          | <ul> <li>Proceed without using the scale</li> </ul>                                                                                                    |   |  |  |  |  |  |  |
|                          | Cancel                                                                                                    |   |  |  |  |  |  |  |
| Figur                    | e 42. Check Water Level pop-up error message.                                                                                                    |   |  |  |  |  |  |  |
| If this message is seen: |                                                                                                    |   |  |  |  |  |  |  |
| a. ]                     | Remove the source bottle from the scale                                                                                                    |   |  |  |  |  |  |  |

- b. Turn on the scale and make sure it has been tared
- c. Place the source bottle back on the scale
- d. Click the text in the error window [Done taring the scale]

If the humidity is not high enough, the [Dispense Samples] button flashes and a message appears (Figure 43). When the humidity reaches the correct level, the run will begin automatically.

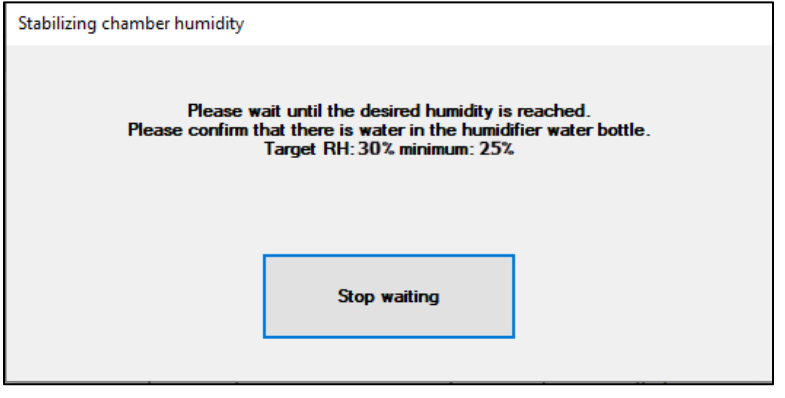

Figure 43. Pop-up displayed when the system is adjusting the humidity of the environmental chamber prior to dispense.

If the [Stop waiting] button is clicked while the unit is trying to reach minimum humidity, users have three options to choose from (Figure 44).

NOTE: We strongly recommend customers wait until minimum humidity is reached.

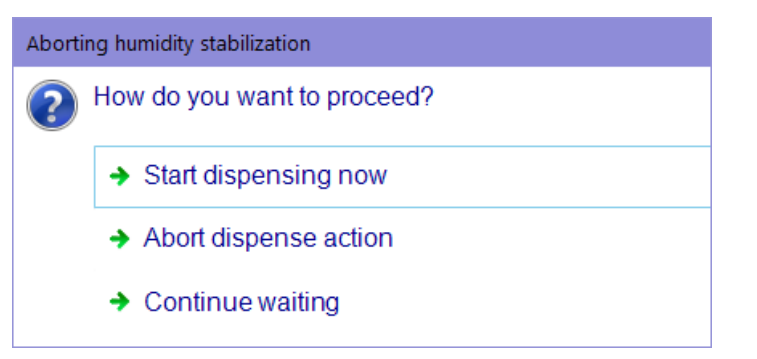

Figure 44. Pop-up displayed when customer selects [Stop Waiting] in the pop-up shown in Figure 43.

If the system times out while equilibrating the chamber to minimum humidity, a pop-up message will prompt you to either start the dispense or abort (first two options in Figure 44). If you proceed with the dispense in this situation, you may experience an adverse impact on your experiment. Please contact <u>technical support</u> for guidance.

# 2. How to enable an unordered dispense

By default, the workflow allows access to one dispense at a time to facilitate the recommended application (Figure 45, next page).

| Startup | Setup                       | Sample Source     | ce Plate   | Assay Source            | ce Plate | Run      | Advanced |
|---------|-----------------------------|-------------------|------------|-------------------------|----------|----------|----------|
| Nom     | nal Run<br>Dispense<br>Samj | e Plate 1<br>ples | Disp       | ense Plate 2<br>Samples |          | Dispens  | e Assays |
| Nom     | nal Run -                   |                   |            |                         |          |          |          |
|         | Dispense<br>Samp            | Plate 1<br>bles   | Dispe<br>S | nse Plate 2<br>amples   |          | Dispense | Assays   |
| Nom     | nal Run -                   |                   |            |                         |          |          |          |
|         | Dispense<br>Samp            | e Plate 1<br>bles | Disp       | ense Plate 2<br>Samples |          | Dispens  | e Assays |

Figure 45. Dispense button behavior in the *Run* tab for the default (ordered) dispense. Buttons are displayed as active (black font) only in stepwise sequence. Inactive buttons (gray font) cannot be clicked out of order.

If needed, the default, ordered dispense mode can be disabled by going into the *Advanced* tab and checking the box next to "Allow Unordered Dispense".

| Startup | Setup     | Sample So   | ource Plate | Assay Source Plate | e Run | Advanced                  |
|---------|-----------|-------------|-------------|--------------------|-------|---------------------------|
| Man     | ual Contr | ol          |             |                    |       |                           |
|         | System    | n Prime     | :           | Stream Check       |       | Park                      |
|         | Wash      | Prime       |             | Tip Clean          | Aligr | nment Verification        |
|         | Allow Un  | ordered Dis | pense       |                    |       | Single Sample<br>Dispense |

Figure 46. Where to find the "Allow Unordered Dispense" check box in the Advanced tab.

When checked, all dispense buttons under the Run tab are active and can be clicked, in any order.

| Startup | Setup            | Sample S        | ource Plate | Assay Source            | Plate | Run      | Advanced |
|---------|------------------|-----------------|-------------|-------------------------|-------|----------|----------|
|         |                  |                 |             |                         |       |          |          |
| Non     | mal Run -        |                 |             |                         |       |          |          |
|         |                  |                 |             |                         | _     |          |          |
|         | Dispense<br>Samp | Plate 1<br>ples | Dispe       | ense Plate 2<br>Samples |       | Dispense | e Assays |

Figure 47. Dispense button behavior in the Run tab for an unordered dispense. All buttons are active (black font).

To revert back to the ordered dispense mode, uncheck the "Allow Unordered Dispense" box.

# D. Blot, Seal, and Spin the Chip

- 1. After dispensing is complete, promptly blot the chip for 2 sec.
  - a. Place the chip, wells facing up, on a clean lab wipe.
  - b. Gently place a piece of SmartChip blotting paper directly on top of the chip. Make sure that the blotting paper covers the entire face of the chip.
  - c. Pick up the SmartChip Blotter by the top handle and place the flat face of the blotter against the blotting paper on the chip. The blotter should extend beyond the edges of the chip.
  - d. Let the blotter rest on top of the blotting paper for exactly 2 sec without pressing down—the weight of the blotter is sufficient for adequate blotting.
  - e. Remove the blotter, and then gently remove the blotting paper and dispose of it in a biohazard container.
- 2. Quickly seal the loaded chip with the appropriate film.

| Table | 12. Sele | ecting th | e correct s | ealing film | to use of | n the nanowel | l chip fo | r each S | SmartChip type | e. |
|-------|----------|-----------|-------------|-------------|-----------|---------------|-----------|----------|----------------|----|
|       |          |           |             |             |           |               |           |          |                |    |

| Chip type                    | Dispense type   | Film type                                |
|------------------------------|-----------------|------------------------------------------|
| Predispensed SmartChip Panel | Sample dispense | SmartChip cycling film*                  |
| MyDesign chip                | Sample dispense | SmartChip Intermediate Film <sup>†</sup> |
|                              | Assay dispense  | Cycler Sealing and Pressure Film*†       |

\*SmartChip Cycling Film and Cycler Sealing and Pressure Film are the same product under different names; both look like the film shown in Figures 45 and 46, below.

†Film is included in the SmartChip MyDesign Kit.

The steps below illustrate application of the SmartChip cycling film and Cycler Sealing and Pressure Film.

**NOTE:** Other than how the backing is peeled from the film, application of the intermediate film will be performed similarly.

a. Remove the backing from the adhesive film.

With cycling film, remove the backing only from the center of the film (Figure 48). Leave the blue backing around the periphery of the film in place.

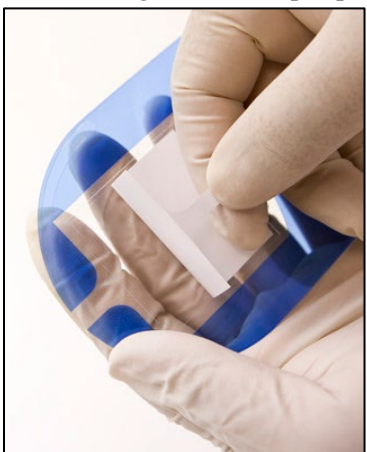

Figure 48. Removing the backing from the SmartChip cycling film.

b. Center the square adhesive portion of the film over the chip and press into place. The film must cover the chip entirely but does not need to align perfectly.

For cycling film, place the film in the orientation shown below (Figure 49).

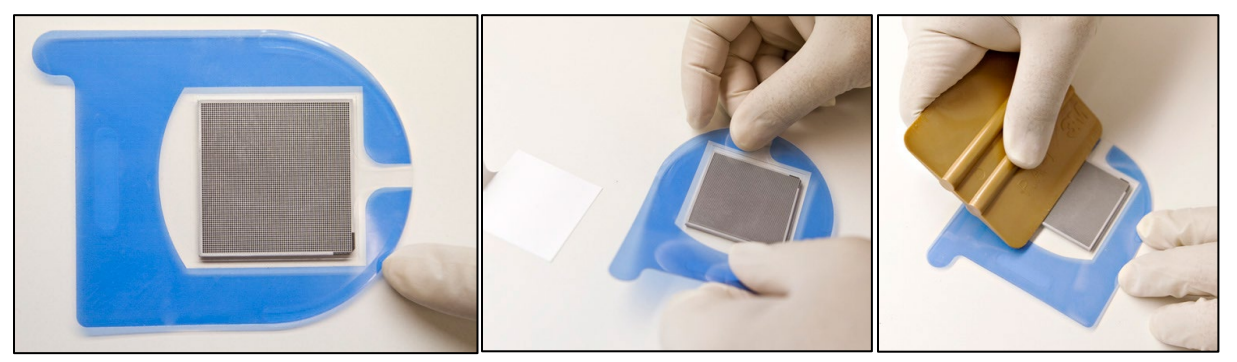

Figure 49. Placing the cycling film on the chip.

I

- **IMPORTANT:** Be sure to place the cycling film on the chip in the orientation shown in the photos above. In the photo on the left, in Figure 49, the chamfered corner of the chip is at the bottom right in the photo; our scientist is pointing to it.
- c. Use your fingers to press and smooth the seal, starting at the center of the chip and moving toward the edges.
- d. To make sure that a strong seal is achieved, apply pressure with the seal applicator from the center of the chip outward. Repeat 8 times, rotating the chip 45 degrees each time to seal all edges and corners.

**NOTE:** Small bubbles on the periphery of the chip will not cause problems, but bubbles on top of the nanowells may interfere with gathering information on the wells under the bubbles. It is recommended to continue the procedure, as it will only affect a small area of the chip. Do NOT try to remove and reapply the film to correct it—this will likely cause cross-contamination between wells.

- 3. Using the chip spinner, centrifuge the chip at 3,220g for 5 minutes at 4°C as described below.
  - a. Place your chip(s) in the Chip Spinner(s).
  - b. Counterbalance with either a second chip spinner and chip or with the balance plate (Figure 50).

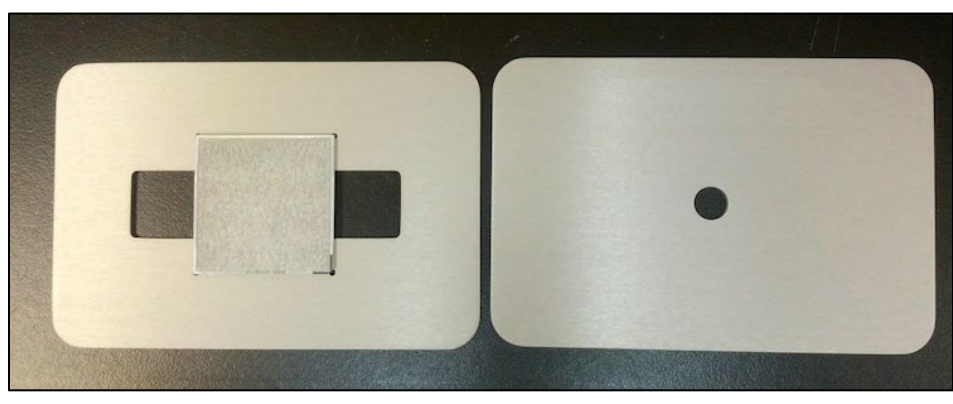

Figure 50. Chip spinner and plate (left) and balance plate (right).

4. Determine the next step of the protocol by following the definitions in Table 13.

| 0               | · ·             | *                                                                           |
|-----------------|-----------------|-----------------------------------------------------------------------------|
| Chip type       | Dispense type   | Next step                                                                   |
| SmartChip Panel | Sample dispense | Run your PCRs on the SmartChip cycler*                                      |
| MyDesign chip   | Sample dispense | Clean the MSND and repeat Sections VIII.A–D for assay dispense <sup>†</sup> |
|                 | Assay dispense  | Run your PCRs on the SmartChip cycler*                                      |

 Table 13. Determining the next step of the protocol after MSND dispense.

\*Refer to the SmartChip Real-Time PCR System / SmartChip qPCR Software User Manual

†Dispensed MyDesign chips can optionally be stored for up to 4 hr at 4°C. After storage and immediately prior to use, allow sealed chips to warm to room temperature, and then spin for 5 min at 3,220*g*.

# E. Run PCRs on the SmartChip Cycler

See the <u>SmartChip Real-Time PCR System / SmartChip qPCR Software User Manual</u> for complete instructions on thermal cycling the filled SmartChip Panel or MyDesign chip.

# F. Clean the MSND

After starting the PCRs on the SmartChip cycler, return to the MSND to perform the appropriate cleaning procedure as described in the note at the beginning of Section VIII.

# IX. Maintenance

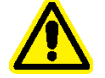

**CAUTION:** There are no user-serviceable parts inside the instrument. Service of internal parts should be performed by a qualified Takara Bio service technician.

# A. Daily Maintenance

Daily Maintenance procedures help ensure optimal instrument operation and prevent problems. They are described in "Protocol: Prepare the SmartChip MultiSample NanoDispenser (MSND)" (Section V).

# B. Shutdown Procedure

Follow these instructions to completely shut down the SmartChip MSND if the instrument will not be used for more than a week.

# If the SmartChip MSND will not be in use for 1-4 weeks

Please follow the steps below:

- 1. Leave the instrument and the computer turned on. The software will automatically run the daily warmup (Section V.F) after being idle for ~24 hours.
- 2. Check the pressure reservoir every ~2 weeks. Fill and degas, as needed (Section V.D).

# If the SmartChip MSND will be idle for more than four weeks

Please follow the steps below to do a complete shutdown the system:

- 1. Park the system by pressing the [Park] button in the Run tab of the software.
- 2. Visually inspect the dispensing platform for any debris and wipe down with 70% isopropanol.
- 3. Perform the tip clean procedure (Section V.G).
- 4. Shut down the MSND + GUI.

- 5. Turn off the laptop.
- 6. Turn off the pump box (the rectangular box where the computer sits). There is a switch on the bottom left-hand side, located on the back of the pump box.
- 7. Turn off the fluidic module. There is a switch on the bottom left-hand side of the back of the fluidic module.

**NOTE:** Wait a few minutes for the system to reach setpoint before proceeding to the next step.

# C. Restart the SmartChip MSND from a Complete Shutdown

Please follow the steps below to power up the system from a complete shutdown.

- 1. Turn on the fluidic module. There is a switch on the bottom left-hand side of the back of the fluidic module.
- 2. Turn on the pump box (the rectangular box where the computer sits). There is a switch on the bottom left-hand side, located on the back of the pump box.
- 3. Turn on the laptop.
- 4. Turn on the electronic scale, if off. Lift the pressure reservoir bottle to tare the scale.
- Turn on the MSND + GUI.
   NOTE: Wait a few minutes for the system to reach setpoint before proceeding to the next step.
- 6. Check the water in the reservoir, add water, and degas the water.
- 7. After 20 minutes of degassing, continue with a daily warmup (Section V.F).

# D. Clean the Humidifier

Every 6 months, empty and clean the humidifier.

- 1. Rinse the humidifier chamber with a 1:10 dilution of commercial bleach (0.6% sodium hypochlorite).
- 2. Rinse 3 times with deionized, filtered water.
- 3. Let the humidifier dry.
- 4. Refill with deionized, filtered water.

# E. Verify the Dispensing Tip Alignment

Around every 20 runs of the SmartChip MSND or approximately every two weeks, verify the alignment of the dispensing tip.

Procedure summary:

- The alignment verification run dispenses fluorescent Imitation Master Mix into the Nanodispenser Alignment Chip (Takara Bio, Cat. No. 640041, referred to below as "alignment chip") provided with the instrument
- After dispensing, you will look at the alignment chip under UV light and magnification to check dispensing consistency
- 1. Prepare a source plate containing the Imitation Master Mix as described below.
  - a. Pipette 15.5 µl of Imitation Master Mix with UV Dye & ROX (Takara Bio, Cat. No. 640026) into all of the wells in Columns 1 and 2 of a 384-well plate.
  - b. Put the plate into the plate nest, with the filled wells closer to the wash trough.

- 2. Seal the bottom of the SmartChip alignment chip with Nanodispenser Alignment Chip Film (Takara Bio, Cat. No. 640030, referred to as "alignment chip film"), as described below.
  - a. Hold the alignment chip film by the tab and pull it apart. Carefully peel off the backing completely.
  - b. With the bottom of the alignment chip facing up and the beveled corner in the lower left as you face the chip, apply the film to the back of the chip so that the tab is on the right side (Figure 51).

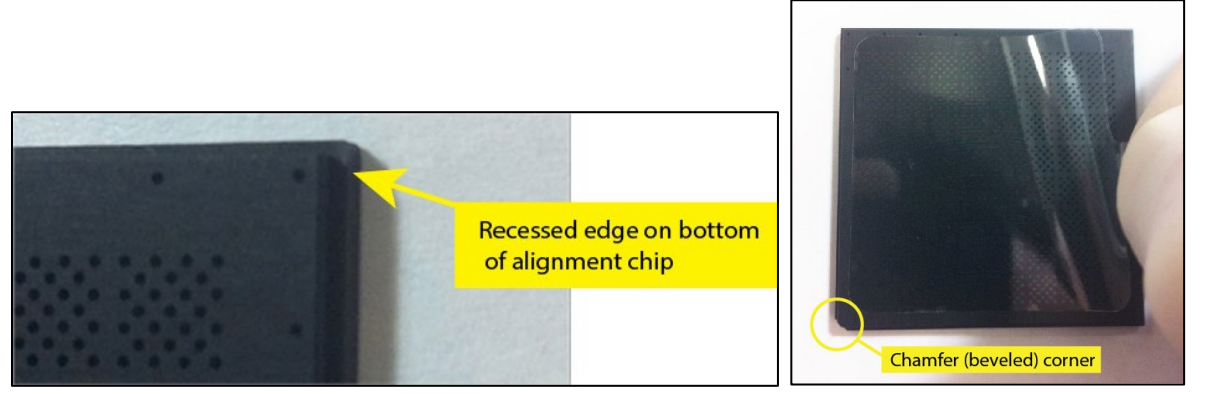

Figure 51. Sealing the alignment chip with alignment chip film.

- c. Remove any air trapped between the film and the alignment chip by pushing the bubbles toward the outer edges of the film.
- 3. Position the chip on the SmartChip MSND as described below.
  - a. Turn the chip over so that the film is on the bottom. Place the chip on the dispensing platform of the SmartChip MSND, with the chamfer (beveled corner) on the lower right. Be sure that the chip is flat, the chamfer is in the lower right corner, and the chip sits snugly against the three alignment posts (Figure 52).

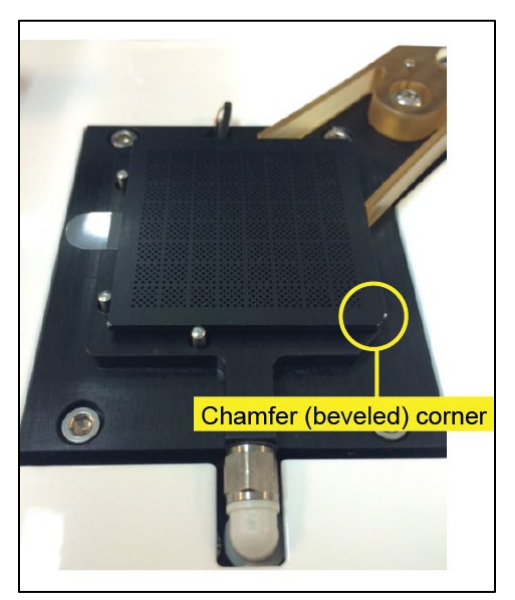

Figure 52. Positioning the sealed alignment chip on the SmartChip MSND.

b. Close the front and side doors.

4. Perform the alignment verification using the SmartChip Dispenser Software. Click the *Advanced* tab and then click the [Alignment Verification] button (Figure 53) to start dispensing.

| Startup | Setup        | Sample Source | Plate        | Assay Source Plate | Run  | Advanced           |  |
|---------|--------------|---------------|--------------|--------------------|------|--------------------|--|
| Man     | ual Contr    | ol            |              |                    |      |                    |  |
|         | System Prime |               | Stream Check |                    | Park |                    |  |
|         | Wash         | Prime         |              | Tip Clean          | Alig | nment Verification |  |

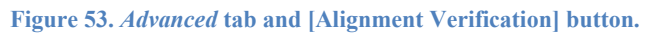

**NOTE:** The other buttons on the Advanced tab located under the buttons shown in Figure 53 are reserved for use by a certified Field Service Engineer. Customers are discouraged from using these.

5. When dispensing is complete, evaluate the results. Inspect the alignment chip under UV light and magnification and note any fluorescent artifacts on the surface of the chip.

**NOTE:** Droplets on the upper edge of nanowell walls will sometimes appear to be outside of the nanowell. By changing the angle of illumination with the UV light, you should be able to better discriminate whether droplets are inside or outside of the nanowells.

- A few small artifacts on the surface of the chip are normal. Because the wells in the alignment chip are smaller than the wells on a standard SmartChip nanowell chip, the presence of a few small drops on the chip surface does not indicate that the system is out of alignment.
- If the number of fluorescent droplets outside the nanowells exceeds 16 (>1%), it may indicate that the system is out of alignment. Repeat the daily warmup procedure and alignment verification. If the problem persists, contact Takara Bio technical support.
- Droplets may be present on the chip surface in a consistent direction (e.g., always on the right side of the wells), which may indicate misalignment. See Figure 54 (below) for an acceptable alignment verification run and one that warrants a call to Takara Bio <u>technical support</u>.

# Well-Aligned SmartChip MSND Mildly Misaligned SmartChip MSND Image: Chip MSND Image: Chip MSND

Figure 54. Alignment verification run results. In the photos on the left, some random droplets are visible. This is expected. In the photos on the right, droplets are consistently on the top side of the nanowells. This indicates misalignment.

- 6. Clean the alignment chip as follows:
  - a. Use the tab to carefully peel the film from the chip.
  - b. Thoroughly rinse the chip, first with deionized water, then with methyl, ethyl, or isopropyl alcohol.
  - c. Dry the chip with compressed air.

# F. Remove Persistent Air Bubbles via Alcohol Wash Priming Procedure

Use this procedure to remove trapped bubbles from the syringes in the fluidic system as noted in Figure 20 (in Section V.F, "Run the Daily Warmup"). You will need ~500 ml of 70% isopropanol and a clean plastic bag to hold the fluidic harness during the procedure.

- 1. Put on clean gloves.
- 2. Open the top portion of the protective cover of the pressure reservoir, being careful not to damage the tubes coming from the lid.

- 3. Drain the water from the pressure reservoir and replace it with isopropanol, as described below.
  - a. Vent the noble gas by closing the stopcock on the noble gas input line and opening the vent stopcock (Figure 55).

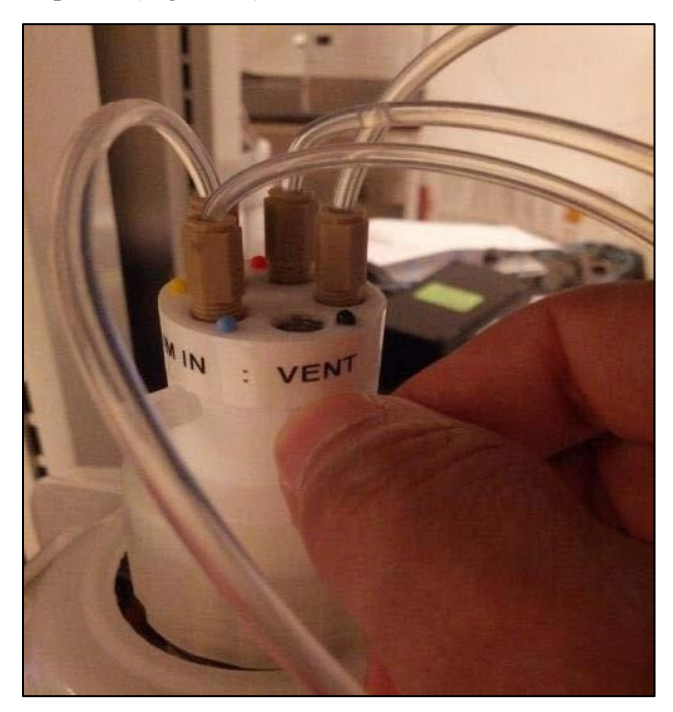

Figure 55. Venting the noble gas from the pressure reservoir.

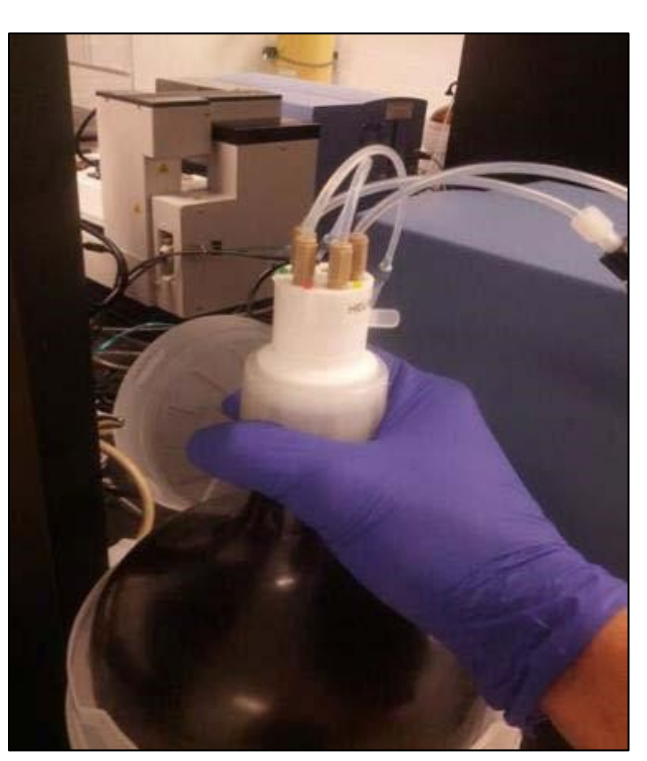

b. Carefully remove the cap and tubing from the pressure reservoir (Figure 56).

Figure 56. Removing the reservoir cap and tubing.

c. Lift the fluidic harness, open the bag, and place the bag under the harness. Place the fluidic harness inside the bag and set it on the bench (Figure 57).

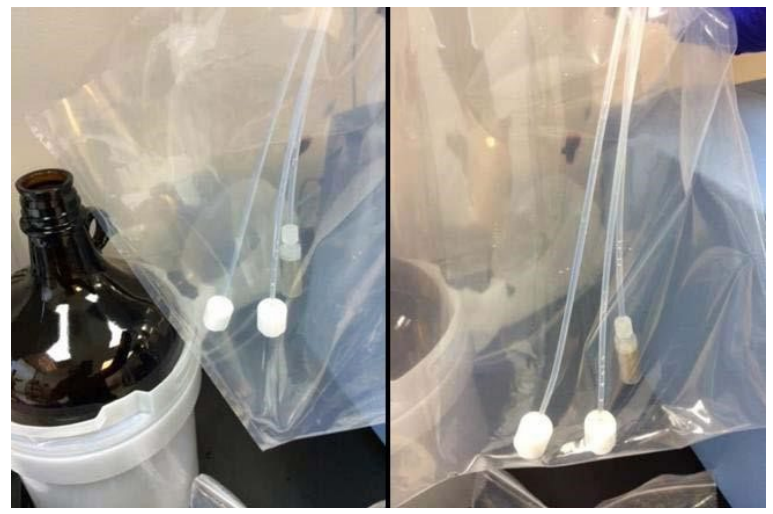

Figure 57. Fluidic harness.

- d. Empty the water from the pressure reservoir.
- e. Fill the bottle with 500 ml of 70% isopropanol.
- f. Reattach the cap and replace the tubes in the reservoir. Avoid touching the tubes when inserting them into the bottom of the reservoir.
- g. Reattach the top of the protective cover.
- h. Close the system by opening the stopcock on the noble gas input line and closing the vent stopcock.
- i. Reattach the protective cover.
- 4. Prime the system with 70% isopropanol by running the first portion of the daily warmup procedure as described below.
  - a. Click the [Daily Warmup] button.
  - b. When the elapsed time is 55 sec, click the [Stop] button (Figure 58).

| 1     | 0:07:11  |  |
|-------|----------|--|
| Elaps | sed time |  |
|       | 0:00:38  |  |

Figure 58. Elapsed time dialog box.

- c. When complete, repeat the prime procedure (Steps 4.a and 4.b) once more.
- 5. Run the daily warmup procedure (Section V.F).
- 6. Refill the reservoir with water as described below.
  - a. When the daily warmup is complete, depressurize the reservoir. Follow the instructions in Step 3 above to remove the fluidic harness. The same plastic bag can be used for this step.
  - b. After the fluidic harness has been removed, drain the remaining isopropanol from the reservoir to a waste container.
  - c. Rinse the reservoir thoroughly with deionized filtered (0.2  $\mu$ m) water.
  - d. Fill the bottle with deionized filtered water to the top of the bottom section of the protective cover.
  - e. Let the reservoir liquid degas for 30 min. You should see noble gas bubbling through the water during this period.
  - f. Prime the system twice, following the instructions in Step 4 above.
- 7. Repeat the daily warmup procedure once more.

# G. Common Replacement Parts

- External fuse (installed in the power entry module): 5 x 20 mm 5A Time Lag (Slo-Blo)
- Replace wash tubing in the peristaltic pump box with Flexelene tubing (Eldon James Company, Cat. No. FX1-2W)

# H. Annual Preventative Maintenance

Have the SmartChip MSND examined and calibrated every year by a certified Takara Bio Field Service Engineer.

# **Appendix A. Troubleshooting**

If the SmartChip MSND or SmartChip Dispenser Software does not respond as desired or a warning is displayed, please attempt to rectify the problem using the tables below. If you cannot solve the problem, please contact technical support.

# A. On Startup of Software, Dewpoint Controller Error is Displayed

| SmartChi | o Dispenser Error                                                        | × |
|----------|--------------------------------------------------------------------------|---|
|          | Unable to start dewpoint controller, Continuing without DewPoint Control |   |
|          | ОК                                                                       |   |

Figure 59. "Unable to start dewpoint controller" SmartChip Dispenser Error pop-up message.

 Table 14. Problem: On startup of software, dewpoint controller error is displayed (Figure 59)

| Possible cause                                                   | Solution                                                                                                    |
|------------------------------------------------------------------|----------------------------------------------------------------------------------------------------|
| Connection to pump<br>control box not properly<br>re-established | Close the software. Unplug the pump control box USB cable from the laptop and plug it back in. After the connection has been re-established, restart the software. |

| Possible cause                     | Solution                                                                                                    |
|------------------------------------|----------------------------------------------------------------------------------------------------|
| Trapped air in the system fluidics | A large volume of air in the tube will act like a spring. When the microsolenoid valve is actuated, the air will absorb the pulse, leaving a drop hanging on the end of the tip. Inspect the tube between the tip and the 2 x 6 manifold (where not covered). Look for air or bubbles within the tube. If air is found within the tube, move the tips to the wash position and prime the system by clicking the [Daily Warmup] button. |
| Faulty tip connection              | Inspect the slip fits on the tips and on the $2 \times 6$ manifold. The tubing must fit snugly to the stainless-steel tube. If the tube can be removed easily, cut off a small section of the tube and reseat the tube.                                                                                                    |
| Crimped fluidic tubing             | Inspect the tubing for crimps or bends. Remove crimped/bent sections if feasible or replace the harness.                                                                                                    |
| Plugged tip                        | Backflush the tips by clicking the [Tip Clean] button in the SmartChip<br>Dispenser Software. If the tip is plugged with a soluble material,<br>aspirating and dispensing reagent capable of dissolving the material<br>may clear the blockage. If these measures fail, it may be necessary to<br>replace the tip, or the blockage could be upstream of the tip. Contact<br>Takara Bio technical support.                              |
| Leaking inlet valve                | Let the system sit idle for 5 min and inspect the dispensing tips. If<br>there are water bubbles at any of the tips, the corresponding solenoid<br>is leaking. Contact Takara Bio technical support.                                                                                                    |
| Incompatible buffers and samples   | Extremes of fluidic properties, such as viscosity, may result in poor performance. Contact Takara Bio technical support.                                                                                                    |
| Tubing in the pump box is cracked  | Replace existing Wash tubing with Flexelene tubing (Eldon James Company, Cat. No. FX1-2W).                                                                                                    |

### Table 15. Problem: Hanging drop, drop dispersion, or improper dispensing.

# B. Low Pressure Error Displayed

Table 16. Problem: Low Pressure error displayed.

| Possible cause      | Solution                                                                                                    |
|---------------------|----------------------------------------------------------------------------------------------------|
| Pressure is too low | Check that the noble gas supply regulator is set to 30 psig (2 Bar)<br>maximum for a standard system.<br>If problem persists, contact Takara Bio technical support. |

# C. Dispensing Head Does Not Home

Table 17. Problem: Dispensing head does not home.

| Possible cause                       | Solution                                                        |
|--------------------------------------|-----------------------------------------------------------------|
| No communication with the instrument | Cycle the power on the fluidic module and restart the computer. |

# D. Low or Partial Dispenses

Table 18. Problem: Low or partial dispenses.

| Possible cause                       | Solution                                                                                                    |
|--------------------------------------|----------------------------------------------------------------------------------------------------|
| Microsolenoid valve failure          | Contact Takara Bio technical support.                                                                                                    |
| Relative height of system components | The relative height of the pressure reservoir, stage module, and fluidic<br>module must be the same as when the system was installed. If you<br>change the height of any component and are seeing low or partial<br>dispenses, contact Takara Bio technical support. |

| Crimped tubing   | See "Hanging drop" (Table 15) above. |
|------------------|--------------------------------------|
| Pressure too low | See Table 16, above.                 |

# E. Apparent Low Sample Concentration

 Table 19. Problem: Apparent low sample concentration.

| Possible cause                             | Solution                                                                                                    |
|--------------------------------------------|----------------------------------------------------------------------------------------------------|
| Syringe thumbscrew is loose                | Tighten the syringe thumbscrew until finger tight. The thumbscrew is located at the bottom of the syringe in the fluidic module.                                                                                                    |
| Tip is plugged                             | See "Hanging drop" (Table 15) above.                                                                                                    |
| Air bubble in the syringe path             | Prime the syringe path by performing the daily warmup.                                                                                                    |
| Microsolenoid valve is<br>leaky            | See "Hanging Drop > Leaking inlet valve" (Table 15) above.                                                                                                    |
| Syringe valve is blocked<br>or leaky       | See "Hanging Drop > Leaking inlet valve" (Table 15) above.                                                                                                    |
| Low liquid level in the pressure reservoir | Check the level of the system liquid in the pressure reservoir. Make<br>sure that the end of the tubing is submerged in the water. Add<br>deionized, degassed water as needed (see "Refill the Pressure<br>Reservoir," Section V.D). |

# F. System Stalls Because the Syringe Does Not Move

Table 20. Problem: System stalls because the syringe does not move.

| Possible cause             | Solution                                                        |
|----------------------------|-----------------------------------------------------------------|
| No power                   | Inspect the power cables and connections.                       |
| Syringe is not initialized | Cycle the power on the fluidic module and restart the computer. |
| Obstruction                | Verify that the syringes are not obstructed.                    |

# G. Persistent Soft Clicking

Table 21. Problem: Persistent soft clicking. The digital pressure regulator in the fluidic module has a soft click during normal operation to maintain pressure.

| Possible cause               | Solution                                                                                                    |
|------------------------------|----------------------------------------------------------------------------------------------------|
| Noble gas leak in the system | <ul> <li>Place soapy water around the following gas connections in the system:</li> <li>5-port cap connection to the pressure reservoir</li> <li>All 5-port cap ports</li> <li>Inlet and outlet of pressure relief valve</li> <li>Gas outlet connection at the back of the fluidic module</li> <li>Gas inlet connection at the back of the fluidic module</li> <li>Noble gas tank connections</li> <li>Bubbles are an indication of a leak at that connection. Tighten the fitting</li> </ul> |
|                              | Check for holes in the tubing from the gas outlet of the fluidic module<br>into the noble gas input ports (normally the green and blue ports of the<br>pressure reservoir).                                                                                                    |
|                              | Check that the O-ring underneath the 5-port cap is seated correctly.                                                                                                    |
|                              | Ensure that the stopcock for the vent port on the pressure reservoir is<br>in the closed position (i.e., the back port is closed on a standard<br>pressure bottle).                                                                                                    |
|                              | Ensure that the ferrule orientations for the noble gas input ports on the pressure reservoir are correct.                                                                                                    |

# H. Loud Digital Pressure Regulator Chattering

Table 22. Problem: Loud digital pressure regulator chattering.

| Possible cause                                   | Solution                                                                                                    |
|--------------------------------------------------|----------------------------------------------------------------------------------------------------|
| Gas path blocked at the pressure reservoir inlet | Ensure that the stopcock for the standard noble gas input port on the pressure reservoir is in the open position (this is the blue port on a standard reservoir bottle and should be in the vertical position). Verify that the input pressure from the noble gas tank regulator is in the appropriate range and not too high. |

# I. Soft Clicking from the Digital Pressure Regulator, Fluid Leak Observed

 Table 23. Problem: Soft digital pressure regulator clicking and fluid leak observed.

| Possible cause                                                   | Solution                                                                                                    |
|------------------------------------------------------------------|----------------------------------------------------------------------------------------------------|
| Fluid leak in the system<br>downstream of the noble<br>gas input | <ul> <li>Locate the source of the leak. Tighten the fittings and tubing at the source of the leak. Possible sources include the following:</li> <li>Liquid output ports on the pressure reservoir (red and yellow ports on a standard bottle). Check that the fittings are tight and that the ferrule orientations are correct.</li> <li>8-port manifold</li> <li>Hole in tubing</li> <li>Connections at the microsolenoid valve</li> <li>Anywhere in the syringe or pressure paths</li> </ul> |

# **Appendix B: Preparing Source Plates**

# A. Preparing Source Plate Files in a Text Editor

Source plate files describe the contents of the 384-well source plates that the SmartChip MSND draws from to fill SmartChip Panels or MyDesign chips. These files describe sample or PCR assay attributes and their locations in the plate. This appendix describes how to create these files in a text editor.

# To create your own source plate files

Source plate files must be text (\*.txt) files. The first part of the file contains header information that should not be modified; the rest of the file is composed of tab-delimited rows of text describing the well contents, with one row for each well. We recommend that you copy the format from the appropriate source plate template file that is installed with the SmartChip Dispenser Software, and then modify the copy (see Step 1, below)

Keep the following in mind when creating a source plate file:

- Valid sample and assay names can contain alphanumeric characters (a-z, 0-9,) hyphens (the symbol), and underscores (the \_ symbol). Do not use forward slashes ( / ).
- Spaces ([Space bar]) should not be used within the data fields, as it may cause issues that invalidate the file information.
- Always use [Tab] as a column separator, i.e., a tab-delimited file.
- For the 6 assay X 768 samples dispense pattern, only one file is used. All 768 samples should be included in that file.

**NOTE:** We strongly recommend that you do not use Notepad to create or edit source plate files. Tabdelimited formatting is difficult to see in Notepad, making it easy to introduce formatting errors while editing. Microsoft Excel or text editors such as Notepad++ display tab-delimited text better.

1. In MS-Excel or a text editor of your choice (see **NOTE**), open the source plate template file corresponding to the type of source plate you want to document.

The template files are found in the following directory:

C:\ProgramData\Takara\SmartChipDispenser

and there are separate Templates folders for assay and sample source plate files:

SmartChipDispenser\**Assay Source plate files**\Templates

SmartChipDispenser\Sample Source plate files\Templates

The filename conventions for the source plate template files are:

- MD (for MyDesign) or PD (predispensed)
- Number of PCR assays in the SmartChip layout (e.g., 12) followed by an 'A' for assay (e.g., 12A, 48A, 72A)
- Number of replicate PCR assays (e.g., 1 for SNP genotyping, 4 for gene expression analysis) followed by an 'R' for replicate (e.g., 1R, 4R)
- Number of samples (e.g., 3) followed by an 'S' for sample (e.g., 3S, 12S)
- Source plate type (e.g., Sample\_Sourceplate\_File or Assay\_Sourceplate\_File)
- File extension (\*.txt)

Each grouping (except the file extension) is connected to the others by an underscore (\_).

### **Example:**

The file:

MD 12A 1R 384S Sample Sourceplate File.txt

is for a MyDesign chip with 12 PCR assays, 1 replicate (indicating genotyping), and 384 samples for a sample source plate.

2. Add your source plate information below the text "Begin sample (assay) information" and after the header (column labels).

The source plate description information at the top of the file, the header (column label) text, and the numbers in the "Source" or "Well" column are required by the software. Type your information below the header using tabs to separate columns of information (see "Attributes for Sample Source Plate Files" and "Attributes for Assay Source Plate Files", Tables 24–27, below)

# NOTES:

- **Do not edit the "Header" text in the template file.** The software will not find your information if you change the headings (column labels) in your source plate files.
- Do not change the information in the "Source" column. This column gives the locations of your sample mixtures or assays in the 384-well source plate and cannot be changed. The SmartChip MSND requires that samples and assays be in certain wells of the source plate in order to properly fill the different layout options for SmartChip Panels or MyDesign chips.

3. Save your source plate file in the folders:

SmartChipDispenser\Assay Source plate files\

or:

SmartChipDispenser\Sample Source plate files\

depending on the type of source plate used. Do NOT save the file in the original Templates folder.

Give the file a descriptive name.

The sample and assay attributes that can be entered for the two types of analysis (gene expression and SNP genotyping) are shown below.

# Gene expression analysis source plates

```
Table 24. Attributes for sample source plate files for gene expression analysis.
```

| SampleName | Concentration | Source           |
|------------|---------------|------------------|
| (Required) | (Optional)    | (Do not change!) |

The list below explains the purpose of each column/header:

- **SampleName: (Required)** The name of the sample.
- **Concentration:** (Optional) This is the concentration information of the sample
- **Source:** This is a numerical code assigned to each well of the 384-well source plate. These must be in order, so should NOT be modified.

### **Example:**

| SampleName | Concentration | Source |
|------------|---------------|--------|
| Sample_A1  | 500pg         | 1      |
| Sample_A2  |               | 2      |
| Sample_B1  | 1ng           | 3      |

Table 25. Attributes for assay source plate files for gene expression analysis.

| AssayName  | Source           | AssayID    | Tm         | IsHousekeeping |
|------------|------------------|------------|------------|----------------|
| (Required) | (Do not change!) | (Required) | (Optional) | (Optional)     |

The list below explains the purpose of each column/header:

- AssayName: (Required) The name of the assay.
- **Source:** This is a numerical code assigned within the software to each well of the 384-well source plate. These should NOT be modified.
- AssayID: (Optional) This is the ID value assigned to the assay.
- **Tm:** (Optional) the expected amplicon melting temperature for the sample, which can be used at the end of the assay to measure specificity
- IsHousekeeping: (Optional) This field indicates whether or not the assay is a reference gene product assay. Accepted values are either 'yes' or 'no' (without quotes).

# Example:

| AssayName | Source | AssayID | Tm | IsHousekeeping |
|-----------|--------|---------|----|----------------|
| GAPDH     | 1      | 24      | 72 | yes            |
| Assay_Y2  | 2      | 27      | 68 | no             |
| Assay_Z3  | 3      | 42      |    | no             |

# SNP genotyping source plates

Table 26. Attributes for sample source plate files for SNP genotyping.

| SampleName | Concentration | Source              | Gender     | Population | Custom 1   | Custom 2   |
|------------|---------------|---------------------|------------|------------|------------|------------|
| (Required) | (Optional)    | (Do not<br>change!) | (Optional) | (Optional) | (Optional) | (Optional) |

The list below explains the purpose of each column/header:

- **SampleName: (Required)** The name of the sample.
- Concentration: (Optional) This is the sample DNA concentration information.
- **Source:** This is a numerical code assigned within the software to each well of the 384-well source plate. These should NOT be modified.
- **Gender:** (Optional) This field can be used to associate the gender information of the sample DNA with the sample in the results files.
- **Population:** (Optional) This field can be used to associate population information of the sample DNA with the sample in the results files.
- **Custom1, Custom2:** (Optional) These fields can be used to record additional information you want to associate with the samples through to the results files.

Table 27. Attributes for assay source plate files for SNP genotyping.

| ID         | Source           | Name       | Species    | Gene Symbol | Category ID |
|------------|------------------|------------|------------|-------------|-------------|
| (Required) | (Do not change!) | (Required) | (Optional) | (Optional)  | (Optional)  |

The list below explains the purpose of each column/header:

- **ID: (Required)** The ID value assigned to the assay.
- **Source:** This is a numerical code assigned within the software to each well of the 384-well source plate. These should NOT be modified.
- **Name: (Required)** The name of the assay.
- **Species:** (Optional) The species the sample/gene is taken from.
- Gene symbol: (Optional) The symbol assigned to the target gene.
- Category ID: (Optional)

# B. Workflow Guidelines for 768-Sample Dispense (MyDesign)

**IMPORTANT:** This pattern requires the user to load two 384-well source plates with samples (768 wells total) back-to-back. **Prepare both plates before initiating dispense.** 

I

1. Generate a sample source plate layout file and load into the *Sample Source Plate* tab for Plate 1 and Plate 2 (see Section VII.C for more information).

**NOTE:** We advise users to print the sample source plate maps from this tab to facilitate loading of plates.

- 2. Label the 384-well plates to identify "Plate 1" and "Plate 2" (as designated in the *Sample Source Plate* tab).
- 3. Load the 384-well plates with samples by referring to the sample source plate map (Step 1 note).
- 4. After each 384-well plate is filled, seal with adhesive film from MSND 384-Well Source Plate and Seals and centrifuge at 3,220g for 5 min at room temperature.
- 5. Remove seal from Plate 1, load the plate into the SmartChip MSND, and initiate "Plate 1 Samples" dispense (Figure 60).

| Startup | Setup    | Sample    | Source Pl | late   | Assay                  | Source | Plate | Run             | Advanced |
|---------|----------|-----------|-----------|--------|------------------------|--------|-------|-----------------|----------|
| Nom     | nal Run  |           |           |        |                        |        |       |                 |          |
|         | Dispense | e Plate 1 | T I       | Disper | nse Plate 2<br>Samples |        |       | Dispense Assays |          |

Figure 60. The [Dispense Plate 1 Samples] button on the Run tab for the 6 assays X 768 samples layout.

- 6. Immediately after this dispense completes, remove Plate 1 from the multiwell plate nest and discard appropriately. Remove the seal from Plate 2 and load it into the plate nest.
- 7. Click the [Dispense Plate 2 Samples] button.
- 8. After the Plate 2 sample dispense completes, proceed to the assay dispense (Section VIII.D) and continue with the protocol in Section VIII.

# C. Guidelines for Partially Filled 384-Well Source Plates or Plates Filled by Automation

The SmartChip MSND collects source material for dispense in a 2 x 4 pattern across the 384-well plate two columns and four rows, when in landscape orientation—and it's recommended that it not be programmed to aspirate from empty source wells to protect the functionality of the instrument.

If the number of assays and/or samples dictates a 384-well plate source map with empty source wells, we suggest adding 1X TE solution into all wells the MSND dispense tips might interact with. These cases might include:

- When dispensing samples or assays from a 96-well plate into the 384-well plate using an automated pipette.
- If you have a number of samples that does not exactly match any of the preset dispense patterns. For example, if you have 100 samples and are using a MyDesign chip, you should choose the 108 samples option and fill the final 8 "sample" wells with 1X TE solution.

Figures 61–63 will help determine which wells should be filled when using automation. This is also covered in the onsite training by the Field Application Scientist upon receipt of the SmartChip system.

**NOTE:** If you have any questions about customizing the number of samples or assays or how they're distributed in the source plate beyond what is covered in this section and the next (Section C), please contact <u>technical support</u>.

# Example source well plate map for automated pipette use

In Figure 61, there are 67 samples (indicated by the purple boxes) planned to be dispensed by an automated pipette into the 384-well source plate in alternating columns and rows, out to Column 17, Rows A, C, and E.

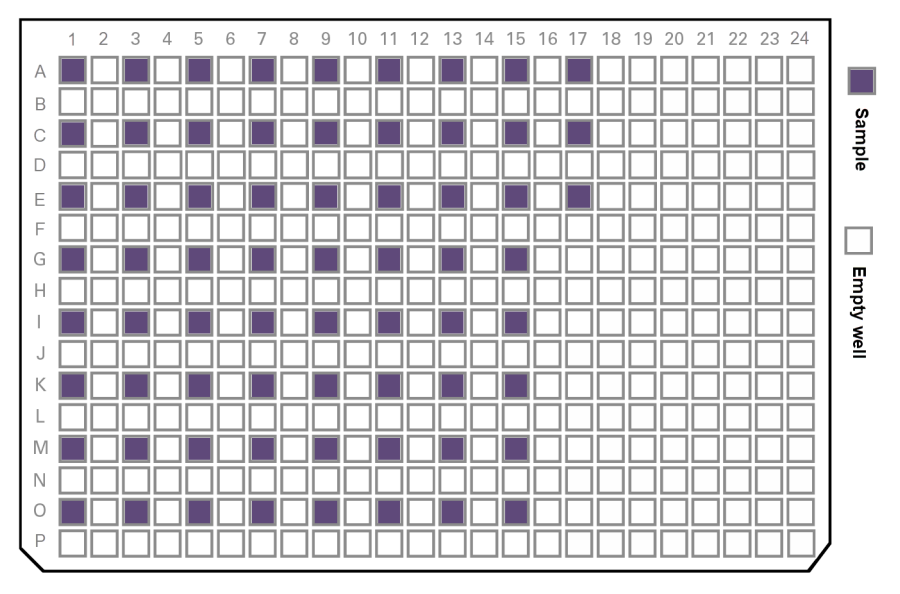

Figure 61. A 384-well plate containing 67 samples as will be dispensed using automation.

1X TE solution should be added to empty wells that the SmartChip MSND will aspirate to in a 2 x 4 grid; that grid is overlaid on the plate in Figure 62.

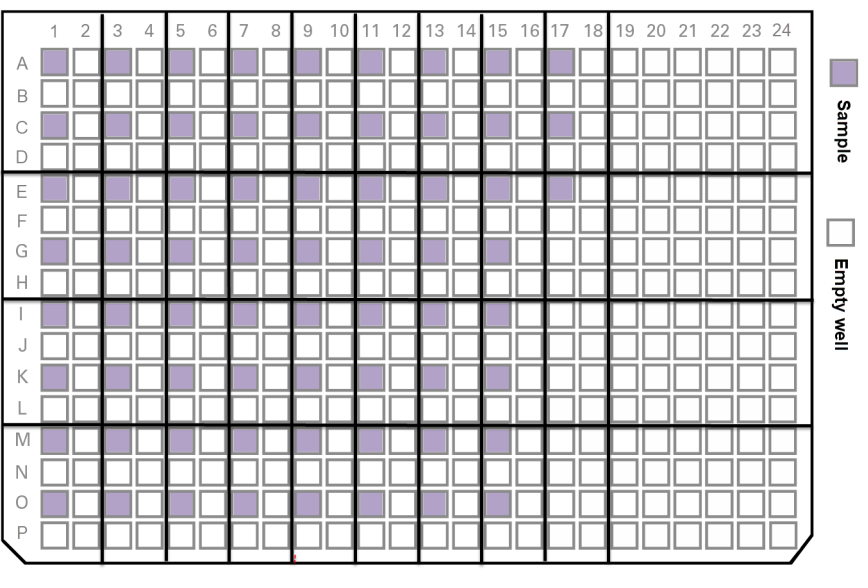

Figure 62. A 384-well plate containing 67 samples with the MSND aspiration grid overlaid.

Each grid area consists of eight wells. In the example in Figure 62, there are 34 grid areas that contain samples, which translates to 272 wells  $(34 \times 8)$  in those grid areas.

Since 272 wells doesn't match one of the preset combinations for sample dispense, the dispense coverage would need to be rounded up to the max 384 wells (the '384 samples x 12 assay' dispense preset would therefore need to be selected when preparing to dispense).

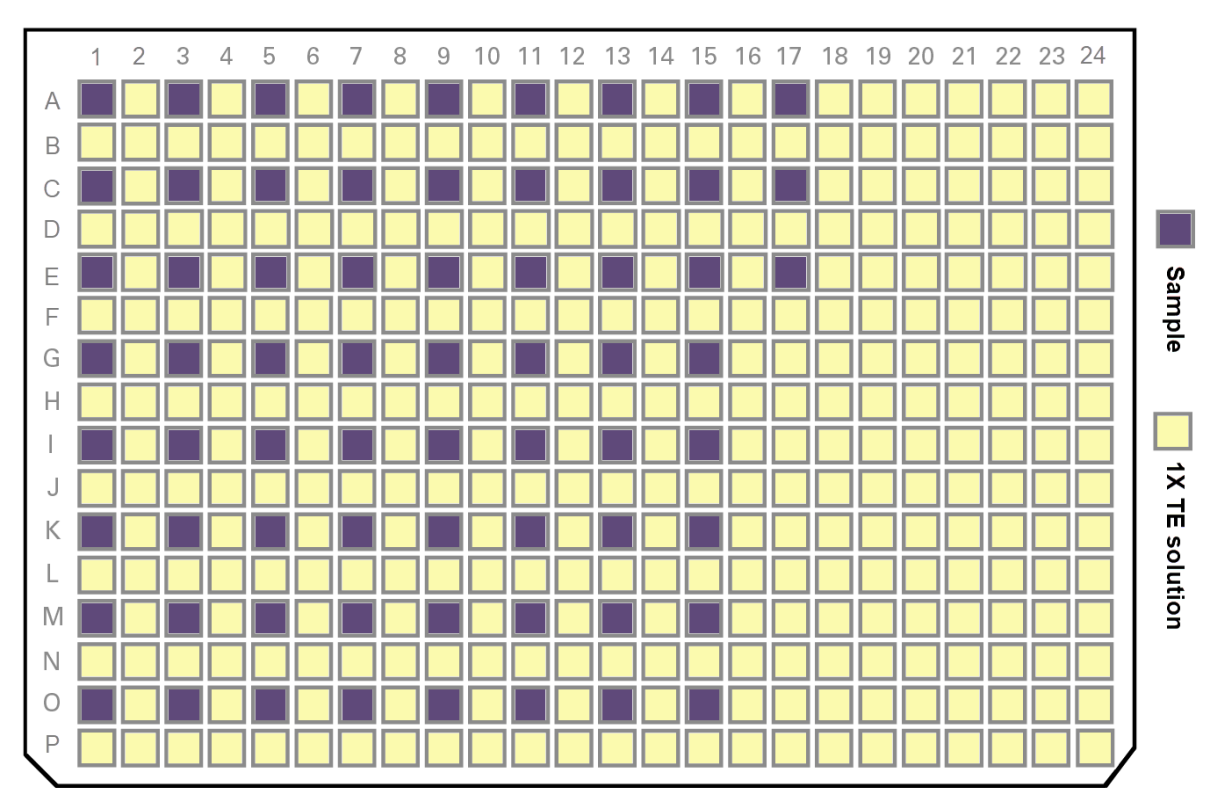

The final plate map would therefore resemble Figure 63.

Figure 63. The 384-well source plate fill map for 67 samples dispensed by an automated pipette + 1X TE solution to accommodate the SmartChip MSND best practice.

# D. Printable 384-Well Source Plate Maps

Notes about using the plate maps below:

- The image to the right (yellow background with 'TE' text) is used in the plate maps to indicate wells that require being filled with a 1X TE solution (or equivalent) for a given sample preset in order to accommodate the SmartChip MSND best practices (described in the previous section).
- TE
- If you have a number of samples that does not exactly match any of the preset dispense patterns, round up to the next sample number preset that will include all your samples, and then fill the unused "sample" wells with 1X TE solution. These "sample" wells filled with 1X TE solution would be in addition to any wells requiring 1X TE solution, as determined by the best practice.

**NOTE:** If you have questions about doing this that are not answered by this point or in the previous section (Section B), please contact <u>technical support</u>.

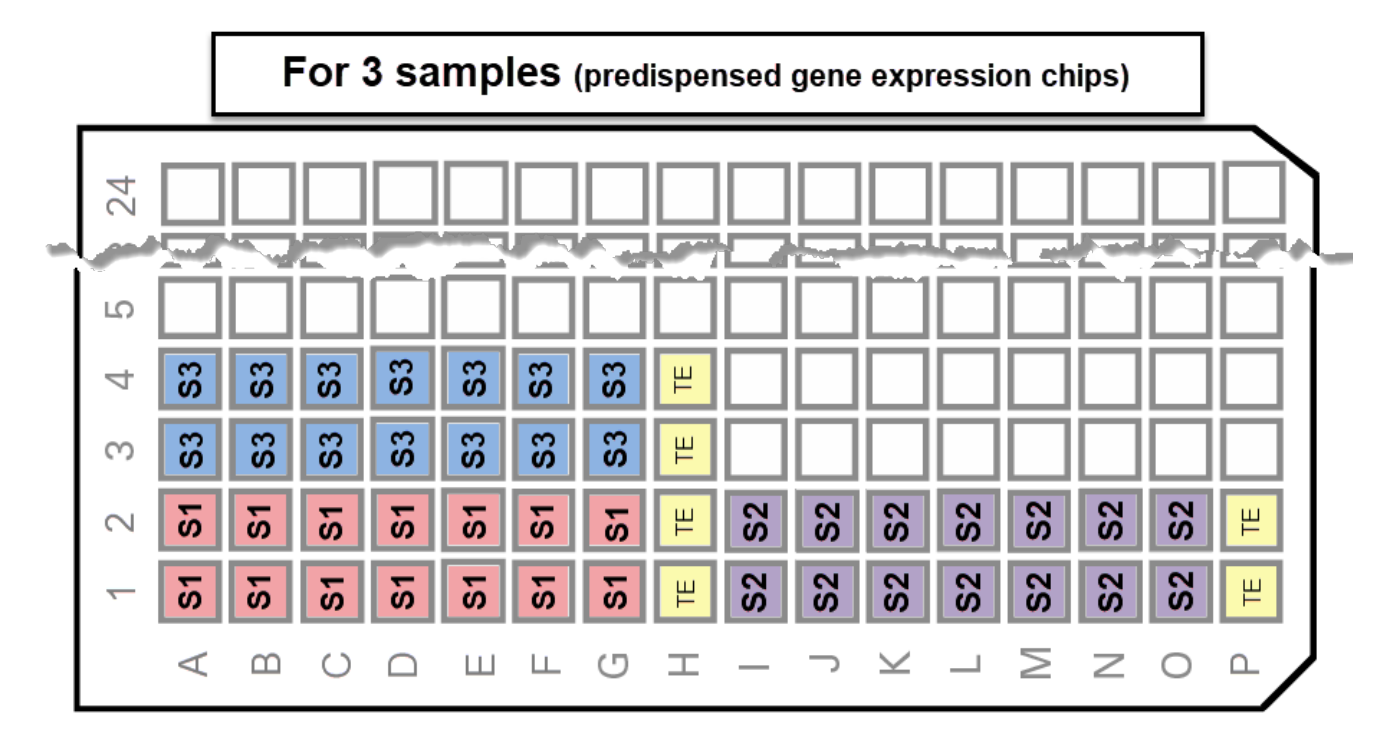

Figure 64. Printable 384-well plate map (partial) for dispense of 3 samples into a predispensed chip for gene expression panels.

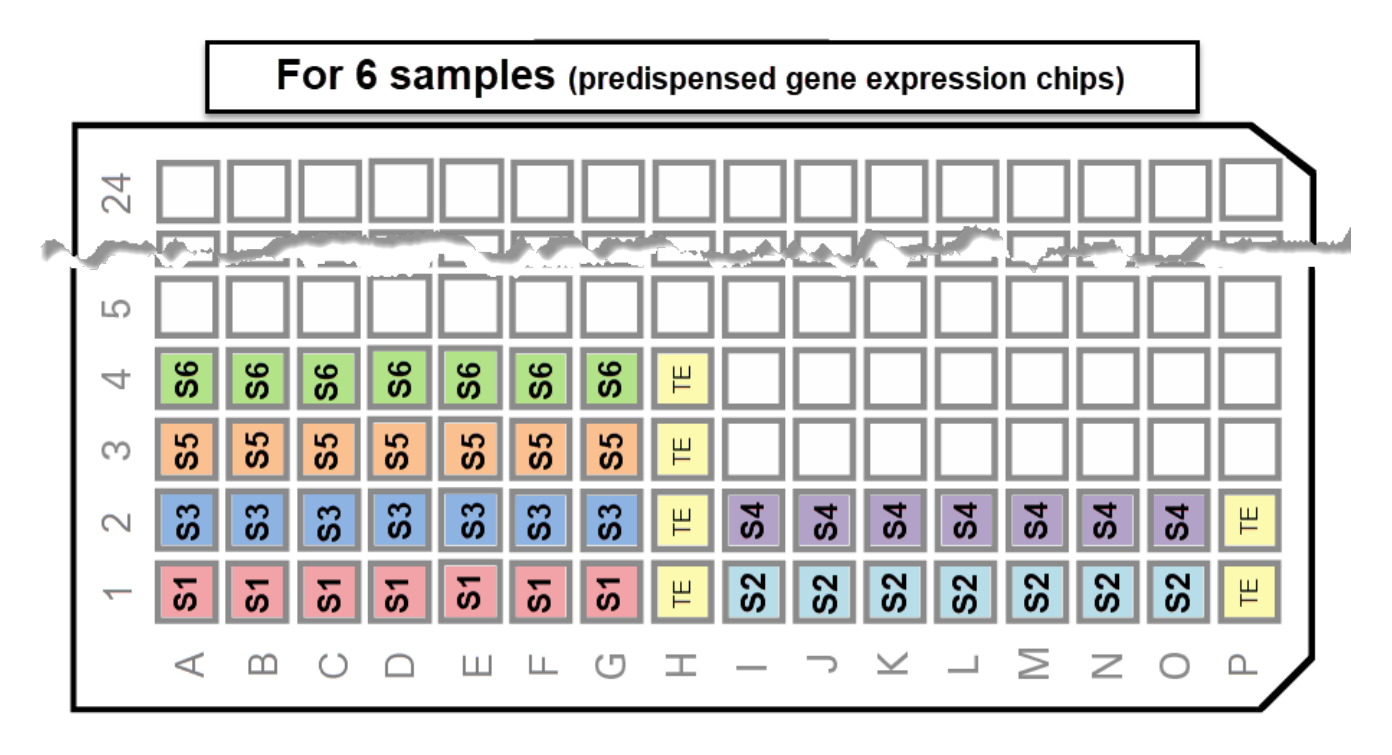

Figure 65. Printable 384-well plate map (partial) for dispense of 6 samples into a predispensed chip for gene expression panels.

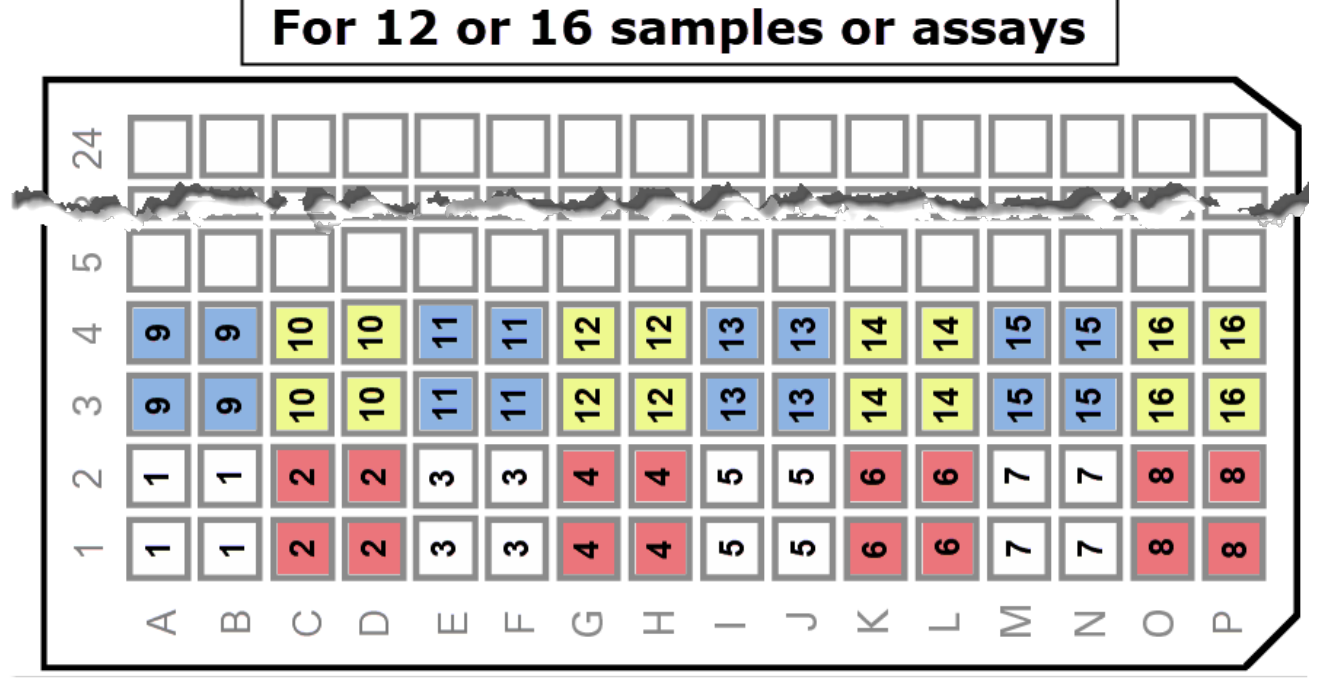

Figure 66. Printable 384-well plate map (partial) for dispense of 12 or 16 samples or 12 assays.

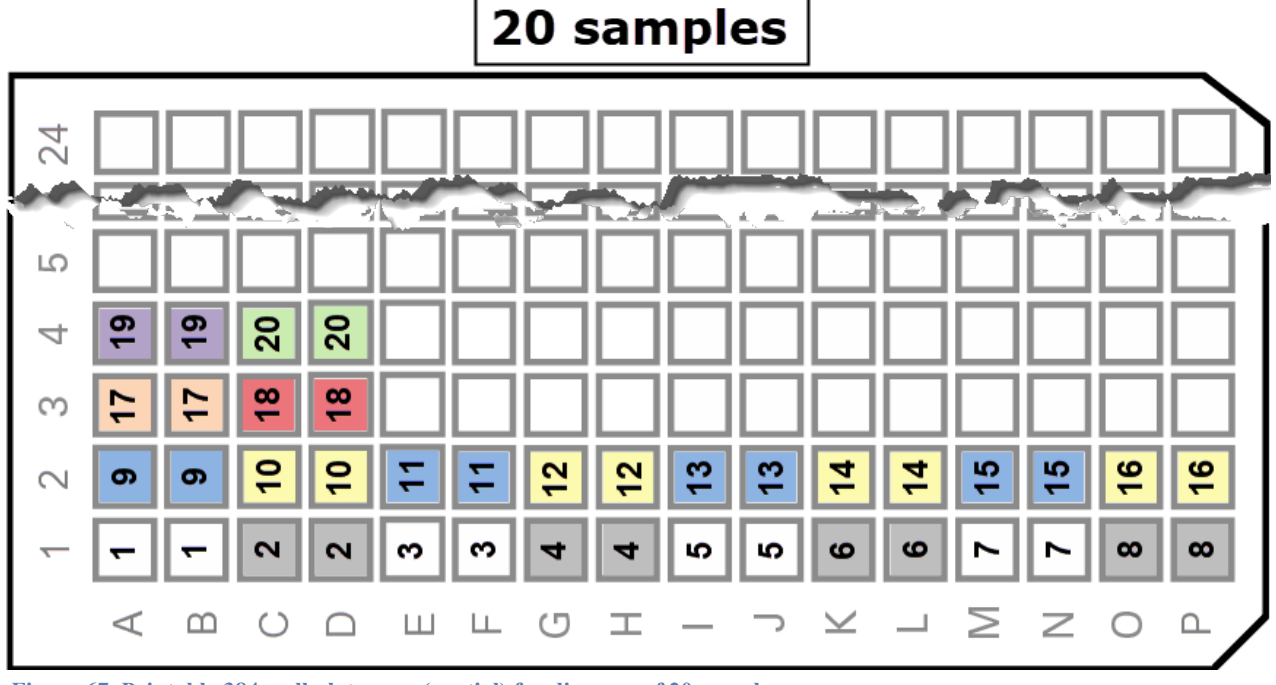

Figure 67. Printable 384-well plate map (partial) for dispense of 20 samples.

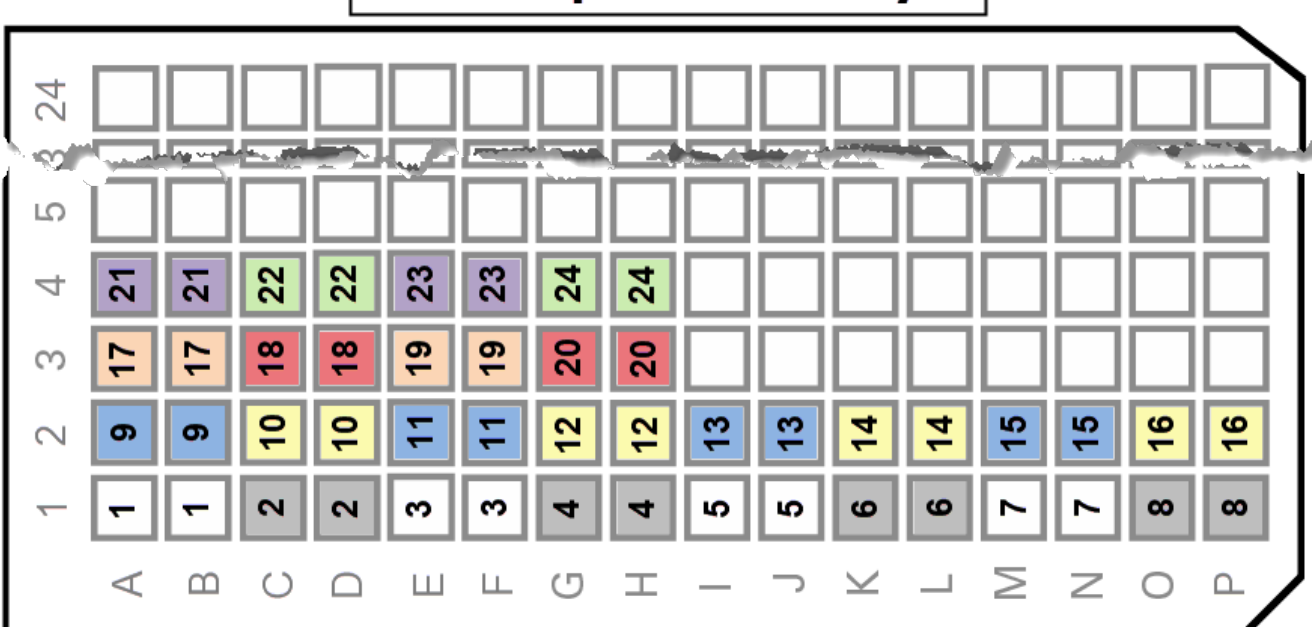

24 samples or assays

Figure 68. Printable 384-well plate map (partial) for dispense of 24 samples or assays.

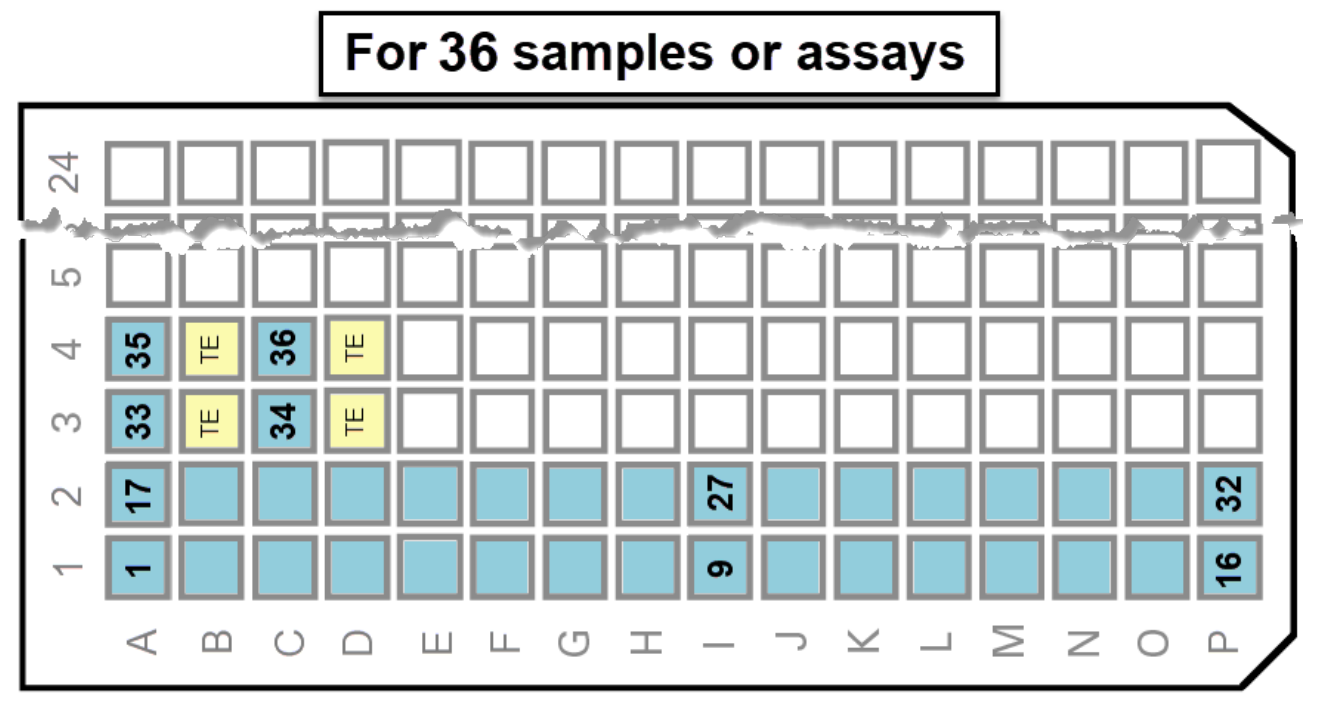

Figure 69. Printable, partial 384-well plate map for dispense of 36 samples or assays.

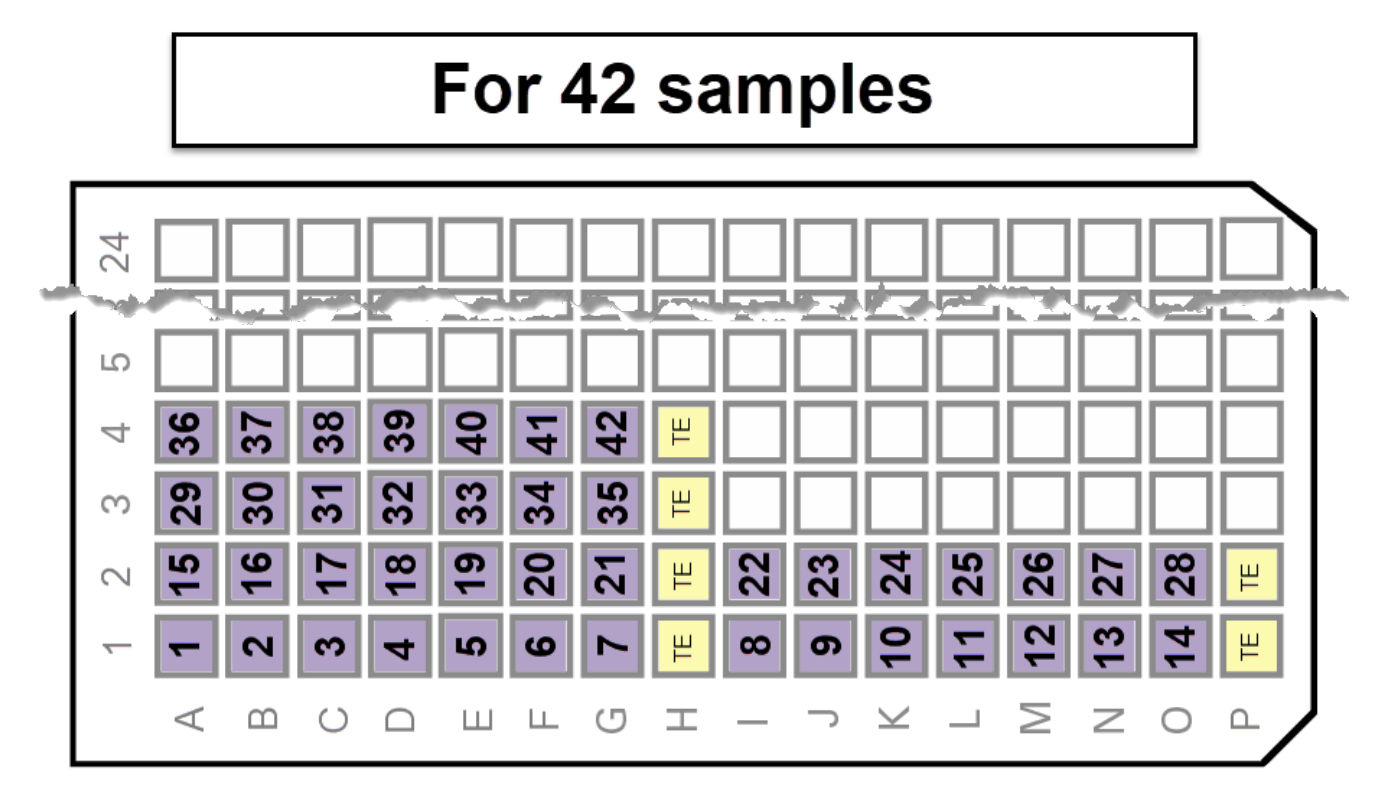

Figure 70. Printable 384-well plate map (partial) for dispense of 42 samples into a predispensed chip for SNP genotyping panels.

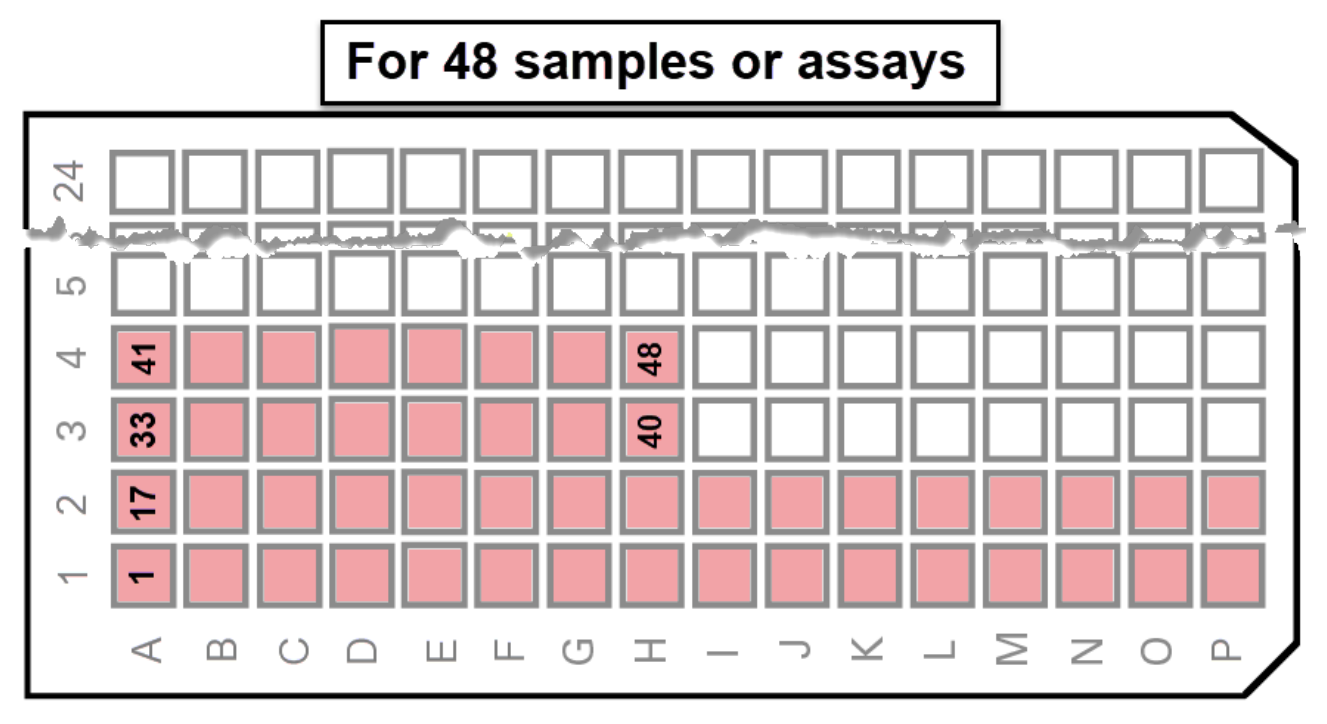

Figure 71. Printable, partial 384-well plate map for dispense of 48 samples or assays.

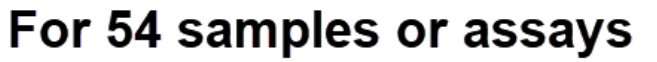

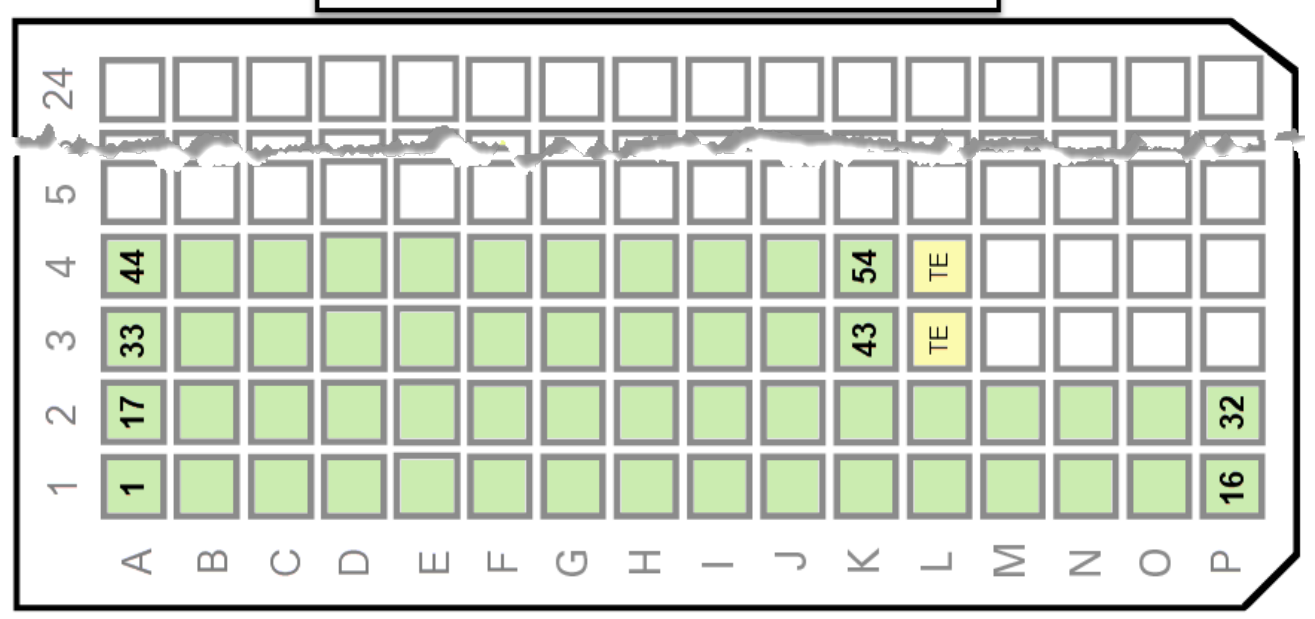

Figure 72. Printable, partial 384-well plate map for dispense of 54 samples or assays.

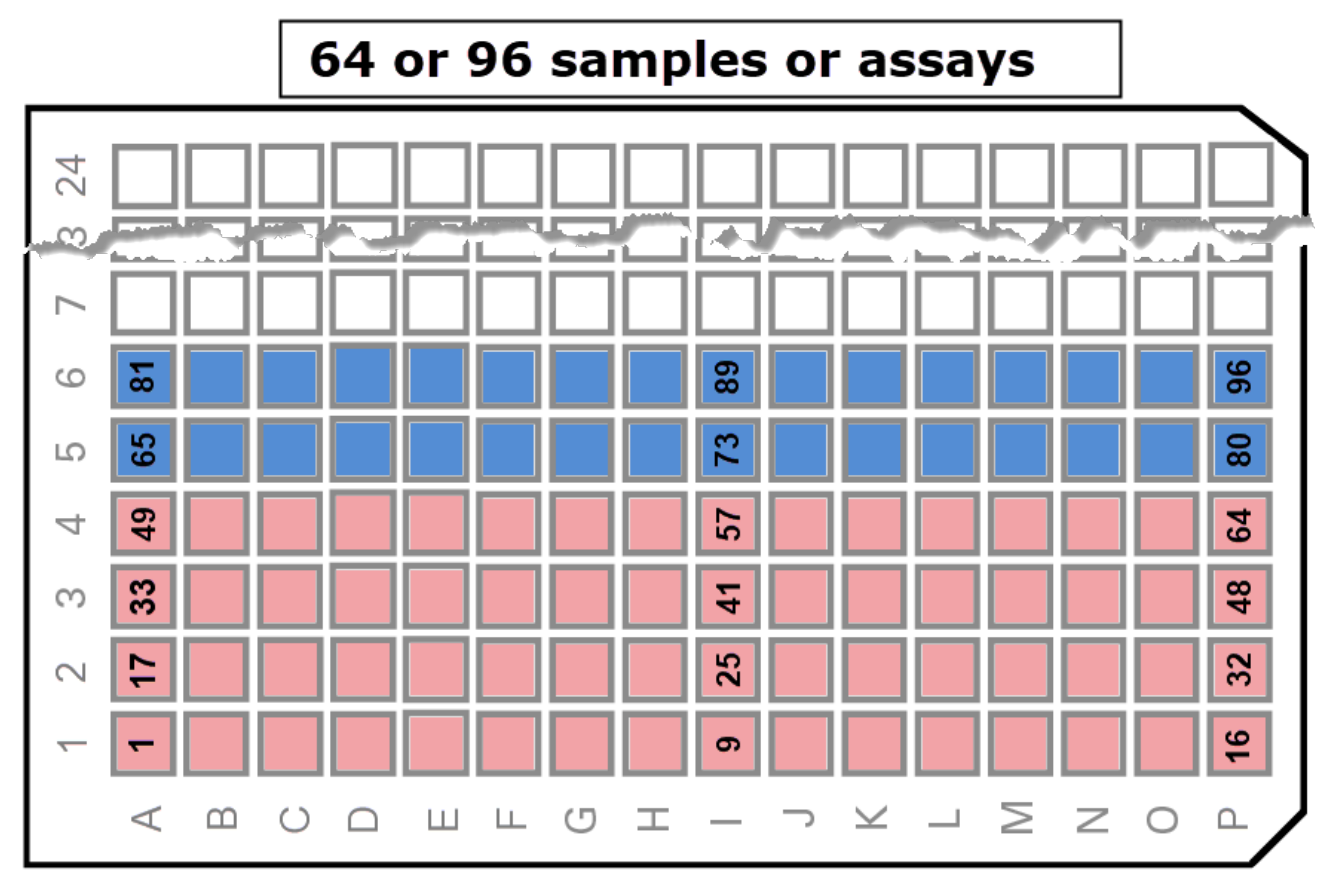

Figure 73. Printable, partial 384-well plate map for dispense of 64 or 96 samples or assays.

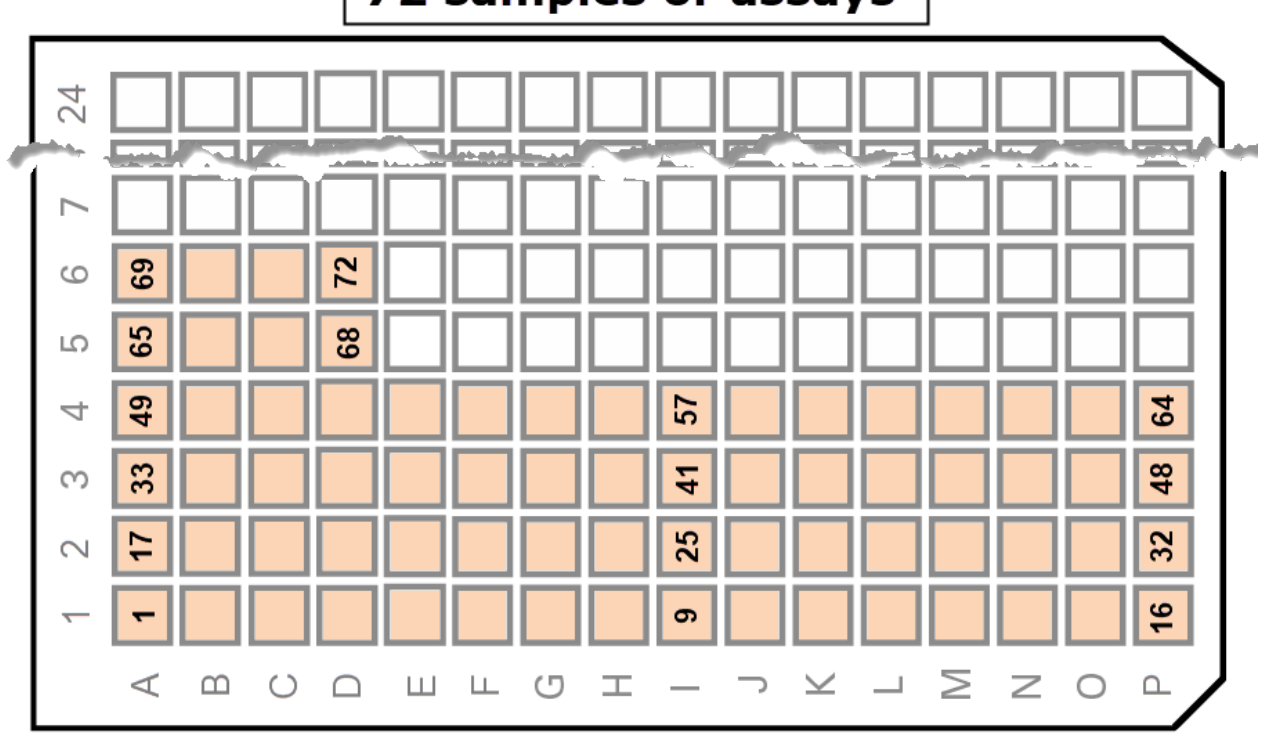

72 samples or assays

Figure 74. Printable, partial 384-well plate map for dispense of 72 samples or assays.

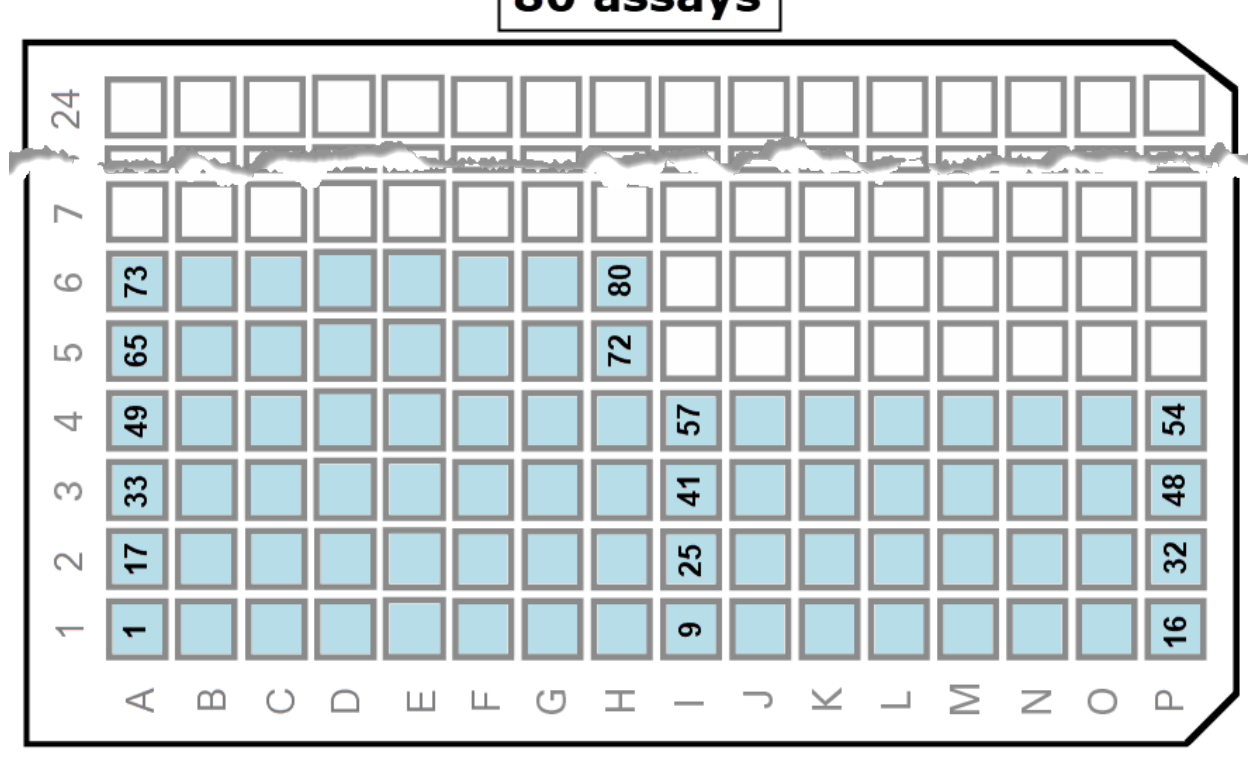

80 assays

Figure 75. Printable, partial 384-well plate map (partial view) for dispense of 80 assays.

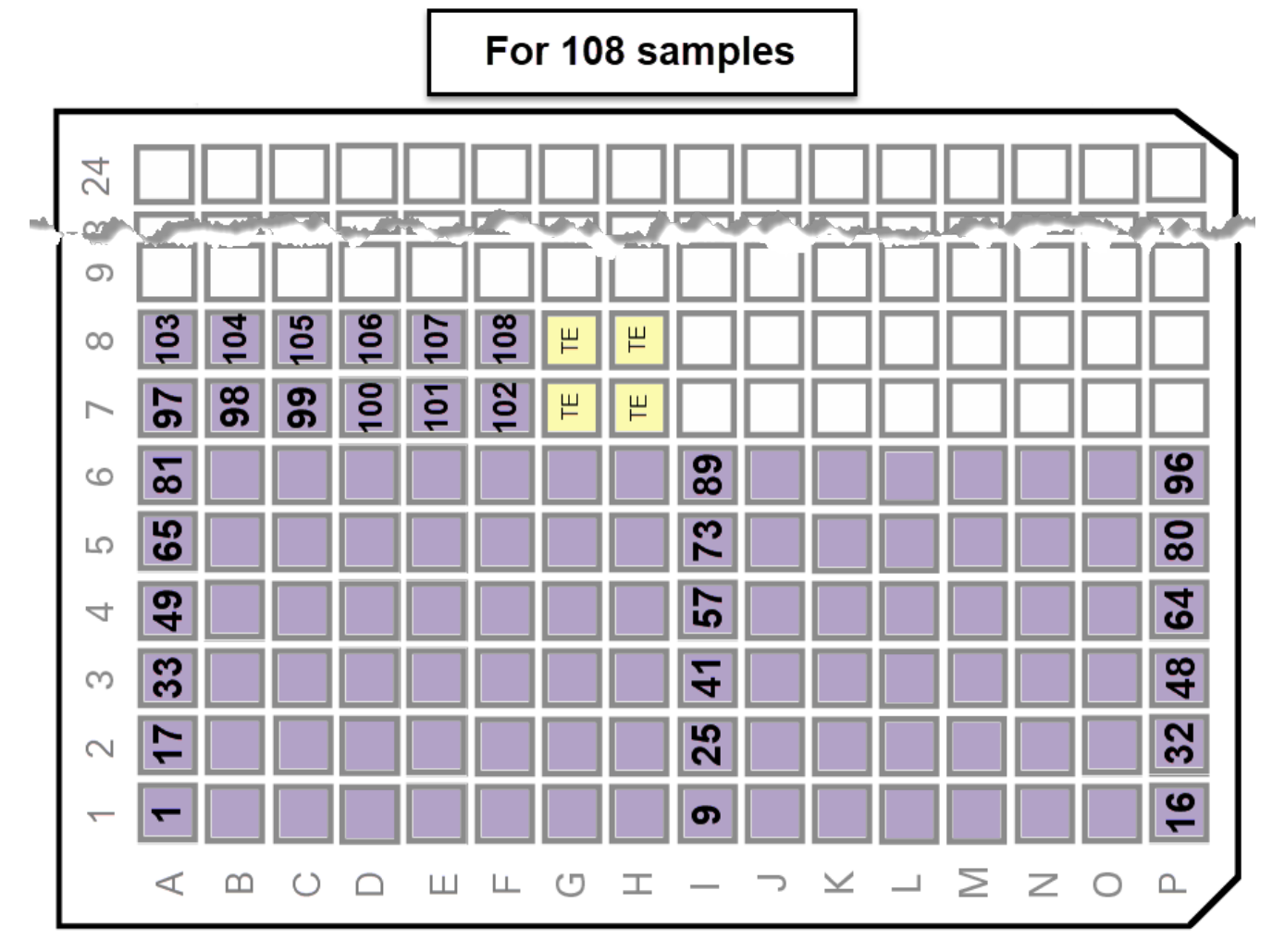

Figure 76. Printable 384-well plate map (partial view) for dispense of 108 samples.

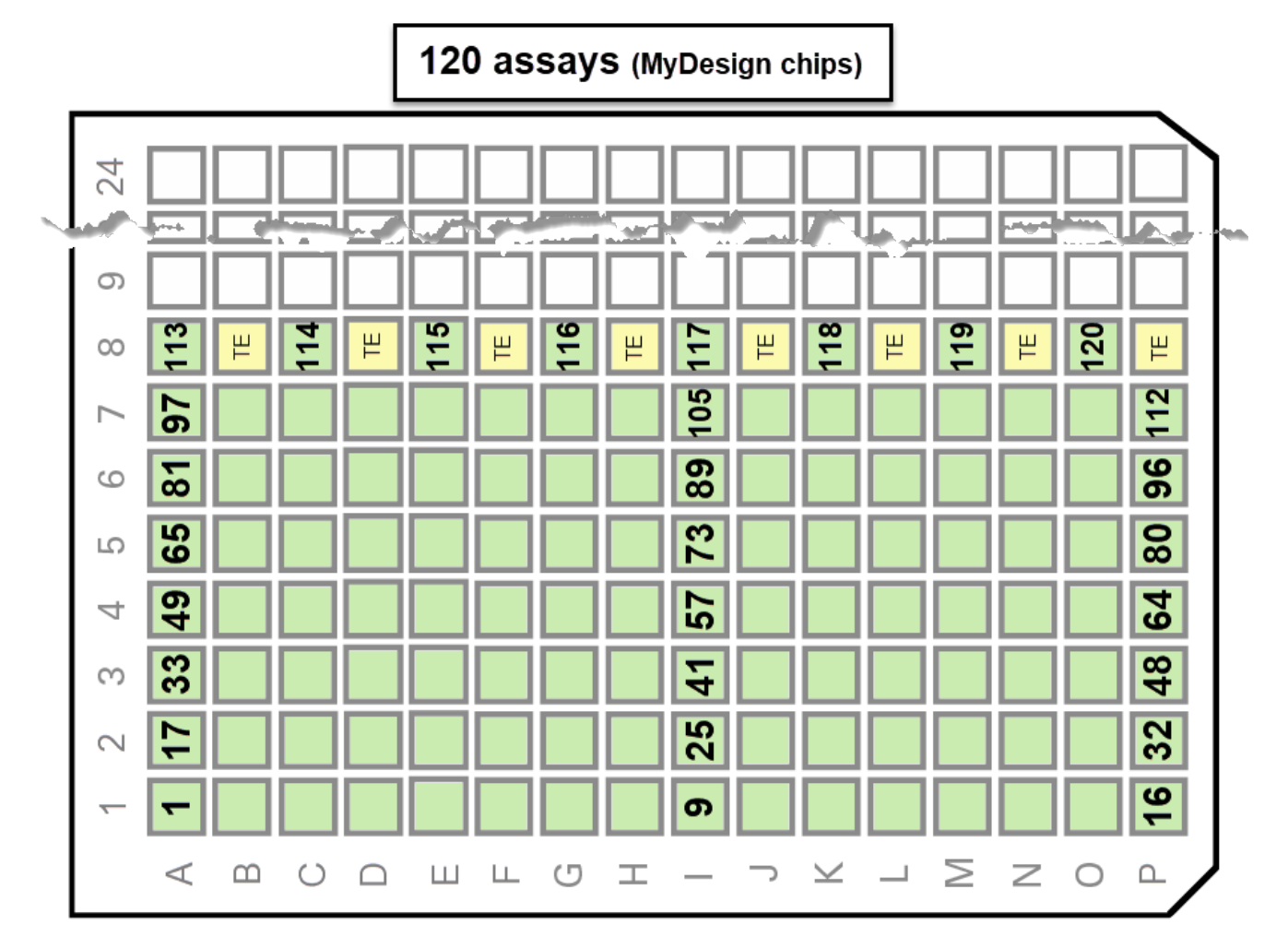

Figure 77. Printable 384-well plate map (partial) for dispense of 120 assays into a MyDesign chip.
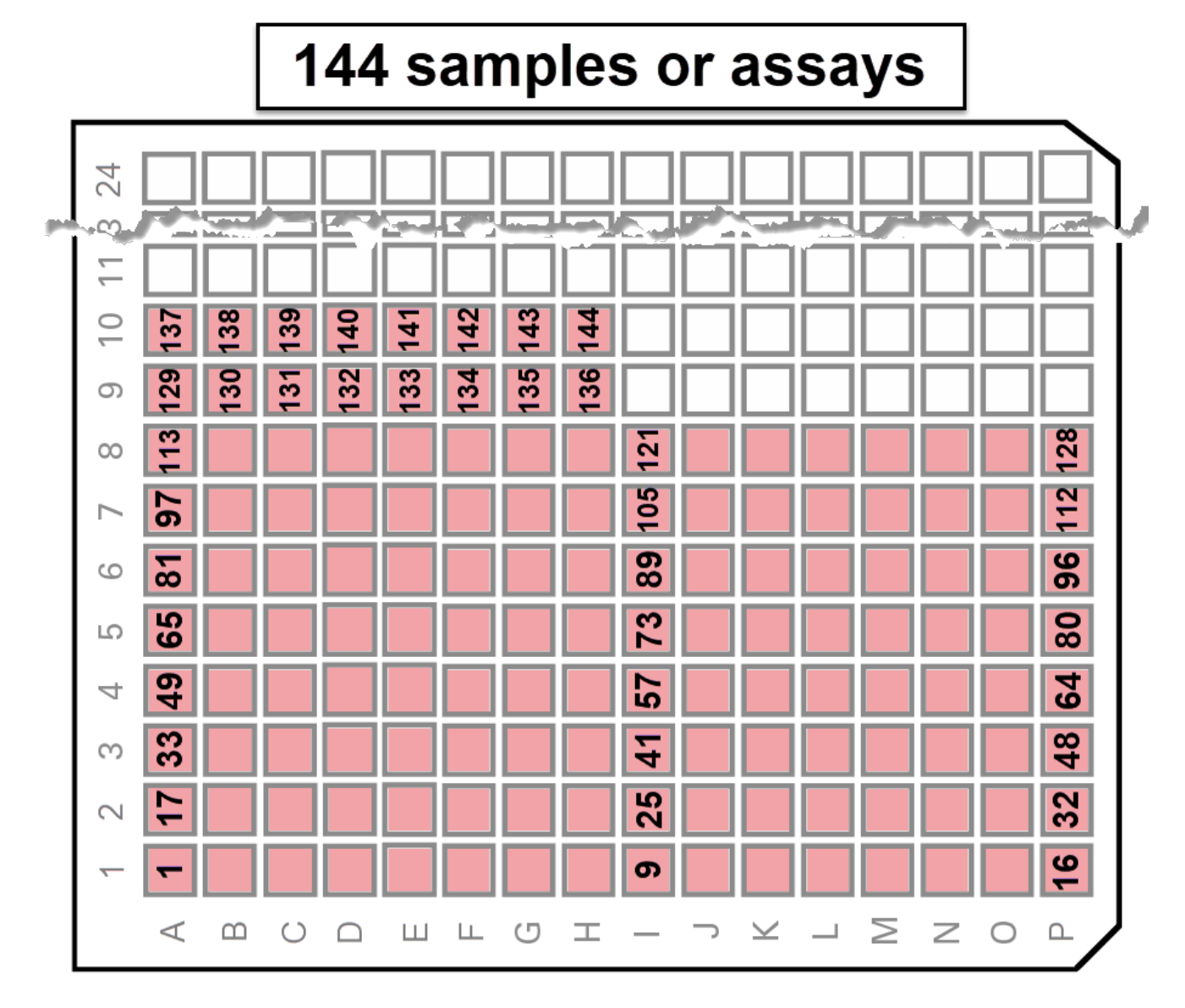

Figure 78. Printable 384-well plate map (partial) for dispense of 144 samples or assays into a MyDesign chip.

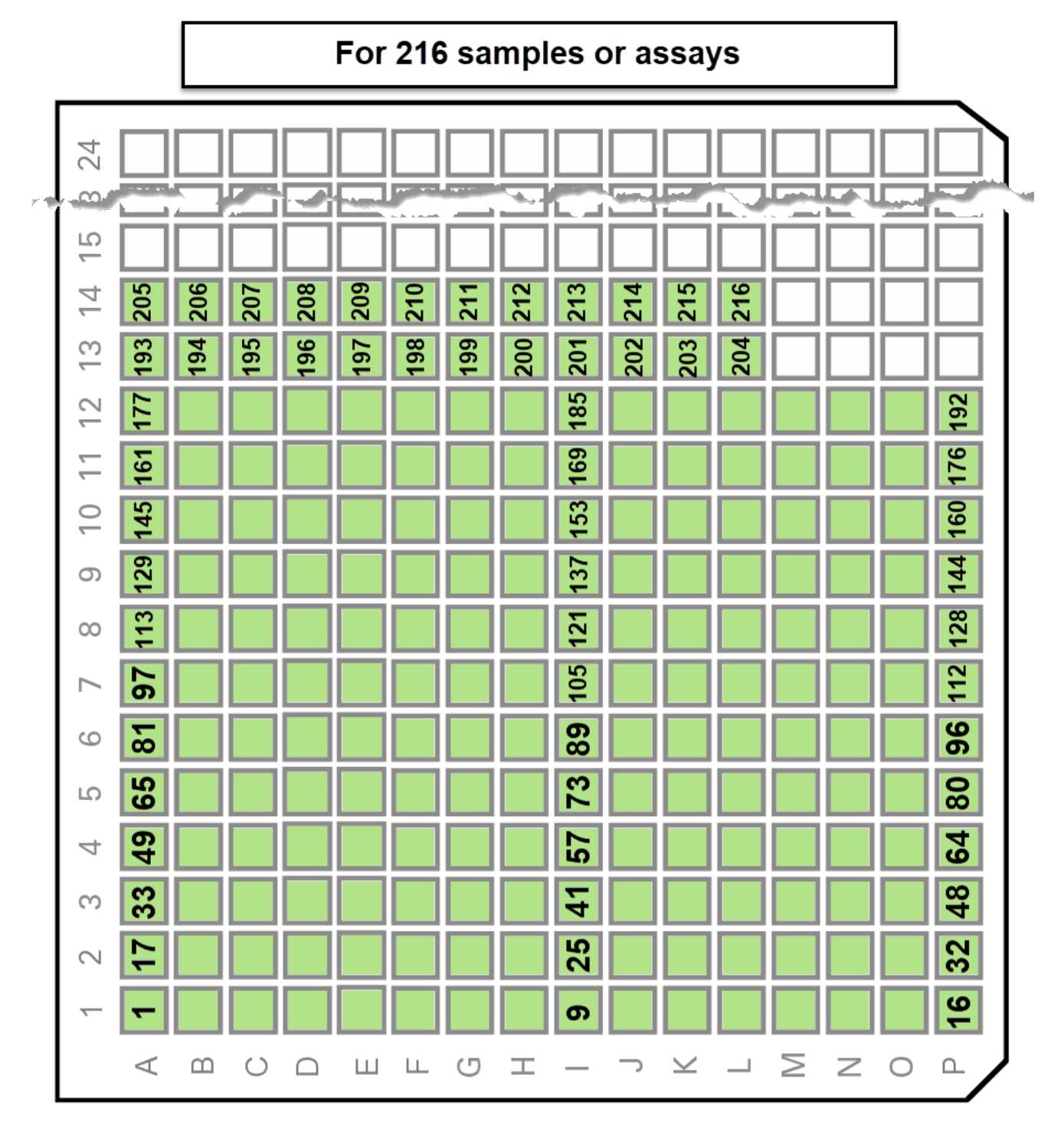

Figure 79. Printable 384-well plate map for dispense of 216 samples or assays.

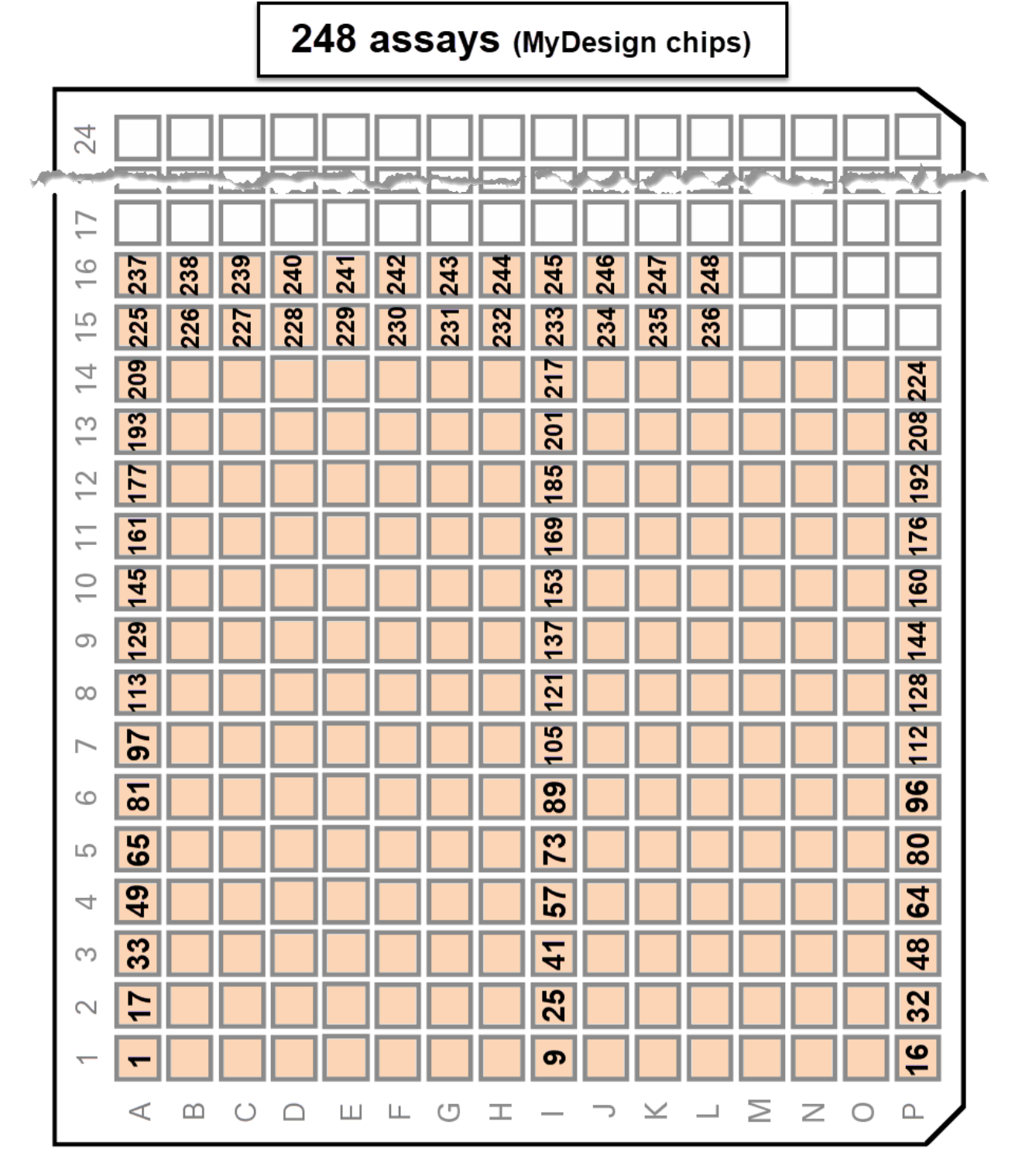

Figure 80. Printable 384-well plate map (partial) for dispense of 248 assays into a MyDesign chip.

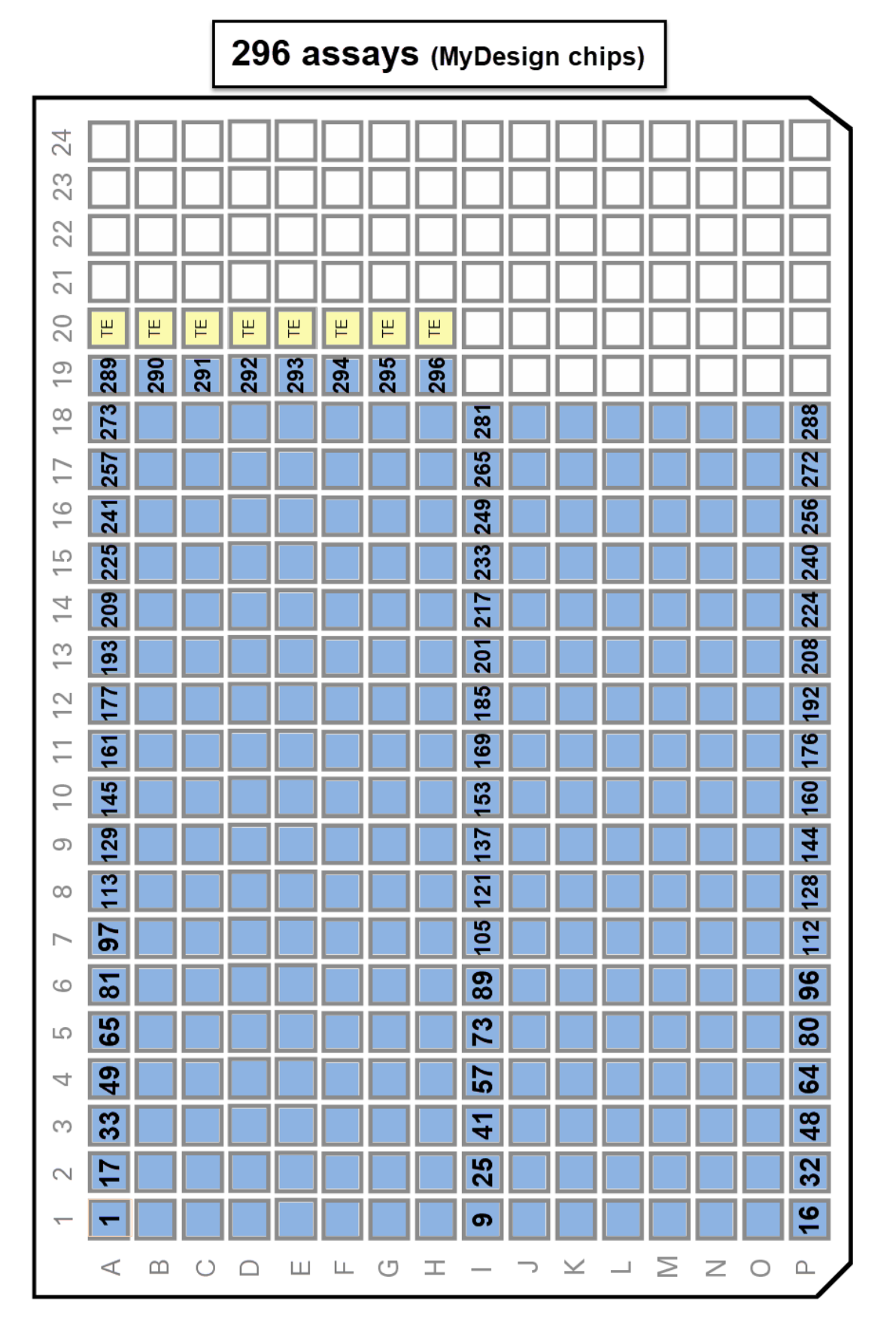

Figure 81. Printable 384-well plate map (partial) for dispense of 296 assays into a MyDesign chip.

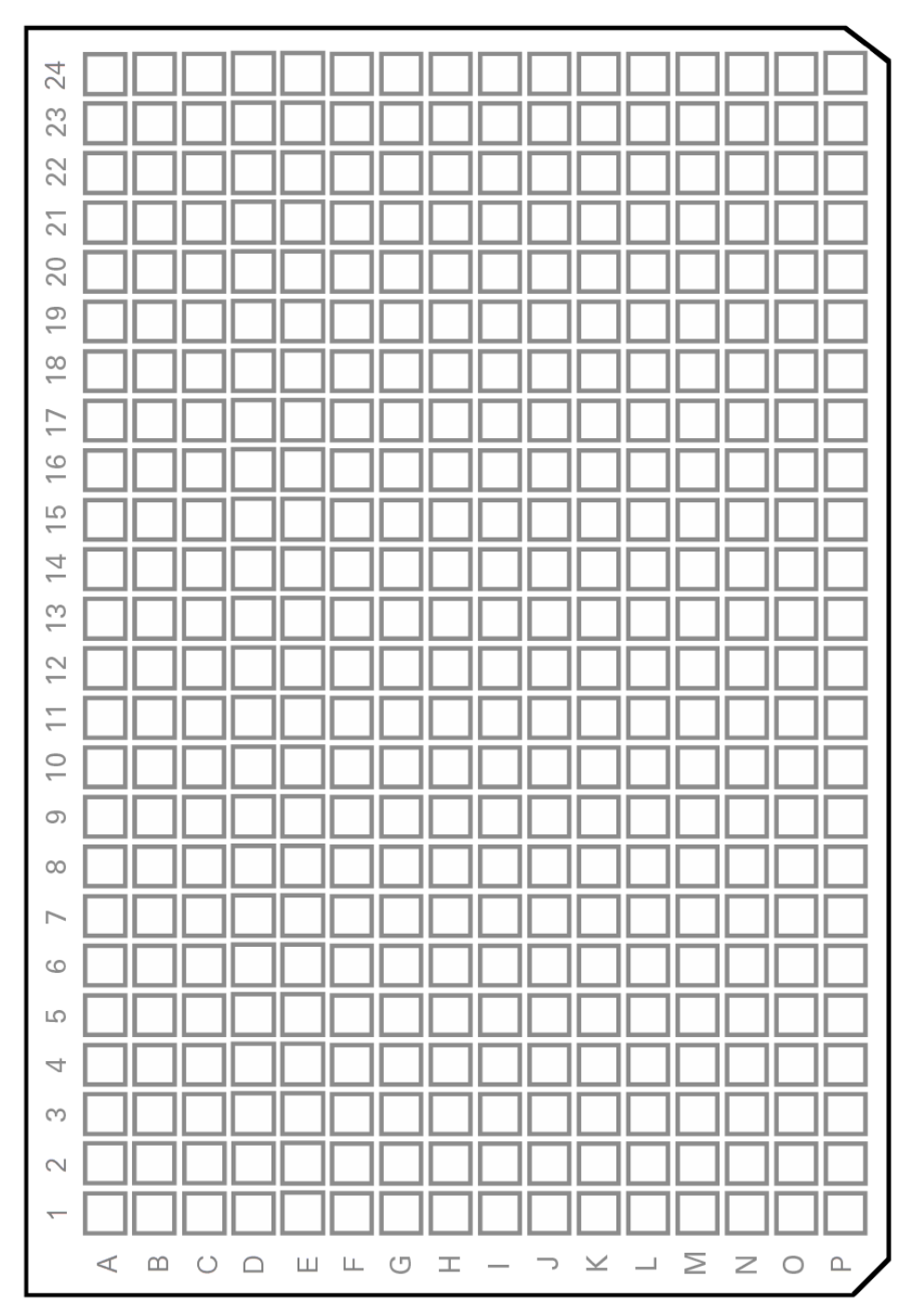

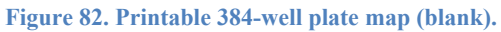

| Contact Us                     |                                         |
|--------------------------------|-----------------------------------------|
| Customer Service/Ordering      | Technical Support                       |
| tel: 800.662.2566 (toll-free)  | tel: 800.662.2566 (toll-free)           |
| fax: 800.424.1350 (toll-free)  | fax: 800.424.1350 (toll-free)           |
| web: takarabio.com/service     | web: takarabio.com/support              |
| e-mail: ordersUS@takarabio.com | e-mail: technical_support@takarabio.com |

## **Notice to Purchaser**

Our products are to be used for **Research Use Only**. They may not be used for any other purpose, including, but not limited to, use in humans, therapeutic or diagnostic use, or commercial use of any kind. Our products may not be transferred to third parties, resold, modified for resale, or used to manufacture commercial products or to provide a service to third parties without our prior written approval.

Your use of this product is also subject to compliance with any applicable licensing requirements described on the product's web page at <u>takarabio.com</u>. It is your responsibility to review, understand and adhere to any restrictions imposed by such statements

## © 2021 Takara Bio Inc. All Rights Reserved.

All trademarks are the property of Takara Bio Inc. or its affiliate(s) in the U.S. and/or other countries or their respective owners. Certain trademarks may not be registered in all jurisdictions. Additional product, intellectual property, and restricted use information is available at <u>takarabio.com</u>.

This document has been reviewed and approved by the Quality Department.